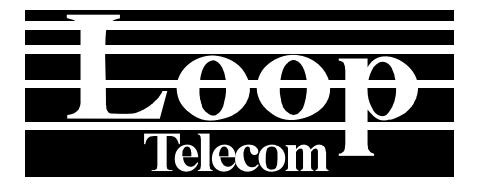

# ROUTER-A CARD FOR AM3440 USER'S MANUAL

LOOP TELECOMMUNICATION INTERNATIONAL, INC. 8F, NO. 8, HSIN ANN RD. SCIENCE-BASED INDUSTRIAL PARK HSINCHU, TAIWAN Tel: +886-3-578-7696 Fax: +886-3-578-7695

© 2009 Loop Telecommunication International, Inc. All rights reserved. Version 7, 31 JUL 2009

# TABLE OF CONTENTS

| 1  | PRO                                                                   | DUCT DESCRIPTION                                                                                                    | 1                                      |
|----|-----------------------------------------------------------------------|----------------------------------------------------------------------------------------------------|----------------------------------------|
|    | 1.1<br>1.2 App<br>1.3 Spe                                             | DESCRIPTION<br>LICATION<br>CIFICATIONS                                                                                                    | 1<br>2<br>3                            |
| 2  | INST                                                                  |                                                                                                    | 4                                      |
|    | 2.1<br>2.2<br>2.3 Етн                                                 | SITE SELECTION                                                                                                    | 4<br>4<br>5                            |
| 3  | OPE                                                                   | RATION                                                                                                    | 6                                      |
|    | 3.1<br>3.1.1<br>3.2<br>3.2<br>3.3<br>3.4<br>3.5                       | USING A TERMINAL<br>VT-100 Monitor Connection<br>VT-100 Monitor Serial Port Setup<br>SYSTEM OPERATION<br>WAN TIMESLOT MAP SETUP<br>CONFIGURATION<br>LED OPERATION                                                                                                    | 6<br>7<br>9<br>12<br>13<br>13          |
| 4  | PPP                                                                   | /MLPPP                                                                                                    | 14                                     |
|    | 4.1<br>4.2                                                            | OVERVIEW                                                                                                    | 14<br>15                               |
| 5  | ROU                                                                   | ITER-A CARD SETUP                                                                                                    | 16                                     |
|    | 5.1<br>5.1.1<br>5.2<br>5.2<br>5.2.1<br>5.2.2<br>5.3<br>5.3.1<br>5.3.2 | CONFIGURATION -SAVE AND RESET<br>Save the configuration<br>Resetting the Configuraton<br>WAN INTERFACE SETUP<br>Interfaces in bridge mode<br>Interfaces in router mode<br>LAN INTERFACE SETUP<br>Interfaces in bridge mode<br>Interfaces in bridge mode<br>Interfaces in router mode | 16<br>16<br>16<br>17<br>17<br>19<br>19 |
| 6  | FRA                                                                   | ME RELAY SETUP                                                                                                    | 20                                     |
|    | 6.1<br>6.2                                                            | OVERVIEW                                                                                                    | 20<br>21                               |
| 7  | IP R                                                                  | OUTING SETUP                                                                                                    | 23                                     |
|    | 7.1<br>7.2                                                            | OVERVIEW                                                                                                    | 23<br>24                               |
| 8  | DHC                                                                   | P SETUP                                                                                                    | 25                                     |
|    | 8.1<br>8.2<br>8.3<br>8.4                                              | DHCP SERVER OVERVIEW<br>DHCP SERVER SETUP<br>DHCP RELAY OVERVIEW<br>DHCP RELAY SETUP                                                                                                    | 25<br>26<br>28<br>29                   |
| 9  | OSP                                                                   | F SETUP                                                                                                    | 30                                     |
|    | 9.1<br>9.2                                                            | OVERVIEW                                                                                                    | 30<br>31                               |
| 10 | ) NET                                                                 | WORK ADDRESS TRANSLATION SERVICE                                                                                                    | 32                                     |

| 1<br>1                | 0.1<br>0.2                                                          | OVERVIEW                                                                                                    | . 32<br>. 33                                                 |
|-----------------------|---------------------------------------------------------------------|----------------------------------------------------------------------------------------------------|--------------------------------------------------------------|
| 11                    | TRA                                                                 | FFIC FILTERING SETUP                                                                                                    | . 34                                                         |
| 1<br>1<br>1<br>1      | 1.1<br>1.2<br>1.3<br>1.4                                            | OVERVIEW<br>ACL ENTRY AND SELECTOR FORMAT<br>ADDING ACL ENTRIES<br>STEP BY STEP SETUP INSTRUCTIONS                                                                                                    | . 34<br>. 35<br>. 36<br>. 37                                 |
| 12                    | QOS                                                                 | SETUP                                                                                                    | . 40                                                         |
| 1                     | 2.1<br>2.2<br>12.2<br>inter<br>12.2<br>inter<br>12.2<br>shov<br>2.3 | OVERVIEW<br>POLICY SYNTAX                                                                                                    | . 40<br>. 40<br>. 40<br>. 41<br>. 41<br>. 41<br>. 41<br>. 42 |
| 13                    | POR                                                                 | T FORWARDING - VIRTUAL SERVICE                                                                                                    | . 43                                                         |
| 1<br>1                | 3.1<br>3.2                                                          | OVERVIEW<br>STEP BY STEP SETUP INSTRUCTIONS                                                                                                    | . 43<br>. 44                                                 |
| 14                    | REM                                                                 | IOTE BRIDGE SETUP OVERVIEW                                                                                                    | . 45                                                         |
| 1                     | 4.1                                                                 | STEP BY STEP SETUP INSTRUCTIONS                                                                                                    | . 46                                                         |
| 15                    | STP                                                                 | RSTP SETUP                                                                                                    | . 48                                                         |
| 1                     | 5.1                                                                 |                                                                                                    | . 48                                                         |
| 16                    | 5.2<br>\/I_AI                                                       |                                                                                                    | . 52<br>54                                                   |
| 10<br>1<br>1          | 6.1<br>6.2<br>16.2<br>16.2<br>16.3<br>16.3                          | OVERVIEW         VLAN AND PORT TABLES         .1       VLAN Table         .2       Vlan Port Table         .2       Vlan Port Table         .1       VLAN SETUP INSTRUCTIONS         .1       Application #1 (Fig. 16-1) Step by Step Setup Instructions         .2       Application #2 (Fig. 16-2) Step by Step Setup Instructions                                                                  | . 54<br>. 56<br>. 56<br>. 57<br>. 57<br>. 57<br>. 60         |
| 17                    | SET                                                                 | TING UP FIRMWARE/CONFIGURATION UP/DOWNLOAD WITH TFTP SERVER                                                                                                    | . 64                                                         |
| 1<br>1<br>1           | 7.1<br>7.2<br><i>17.2</i><br>17<br>17<br>17<br>17<br>17             | OVERVIEW         UPLOAD/DOWNLOAD WITH THE TFTP SERVER ON THE LAN SIDE         .1       Step by Step Setup Instructions         .2.1.1       File Transfer         .2.1.2       Firmware Download         .2.1.3       Configuration Upload         .2.1.4       Configuration Download         .2.1.4       Configuration Download         UPLOAD/DOWNLOAD WITH THE TFTP SERVER ON AN OUTSIDE NETWORK | . 64<br>. 64<br>. 65<br>. 65<br>. 66<br>. 67<br>. 68<br>. 68 |
| 18                    | APP                                                                 | ENDIX: OPERATION COMMANDS                                                                                                    | . 69                                                         |
| 1<br>1<br>1<br>1<br>1 | 8.1<br>8.2<br>8.3<br>8.4<br>8.5<br>8.6                              | PING COMMAND<br>TRACEROUTE COMMANDS<br>BRIDGE COMMANDS<br>DHCP COMMANDS<br>INTERFACE COMMANDS<br>NAT COMMANDS                                                                                                    | . 69<br>. 69<br>. 70<br>. 74<br>. 79<br>. 84                 |
| 1                     | 8.7                                                                 | POLICY COMMAND.                                                                                                    | . 86                                                         |

| 18  | 8.8  | ROUTE COMMANDS                                 | . 88 |
|-----|------|------------------------------------------------|------|
| 18  | 3.9  | SHOW COMMANDS                                  | . 90 |
| 18  | 3.10 | SYSTEM COMMAND                                 | . 93 |
| CON | 1MAN | ID LIST                                        | . 95 |
| 19  | APP  | ENDIX: CONVERTING A SUBNET MASK TO BINARY CODE | . 97 |
| GLO | SSAF | RY                                             | 100  |

# **LIST OF FIGURES**

# LIST OF TABLES

| Table 2-1 RJ45 10/100M Ethernet Connector Pin Assignment | 5 |
|----------------------------------------------------------|---|
| Table 3- 1 VT-100 Monitor Parameters Default Setting     | 7 |
| Table 3- 2 Front Panel LED Indication1                   | 3 |
| Table 15- 1 Transit and transmission delays5             | 1 |
| Table 15- 2 (Rapid) Spanning Tree algorithm timer values | 1 |
| Table 15-3 Bridge and port priority parameter values     | 1 |
| Table 16- 1 VLAN Table5                                  | 6 |
| Table 16- 2 VLAN Port5                                   | 7 |
| Table 19- 1 Subnet mask and prefix length conversion     | 9 |

- **D** Bitte führen Sie das Gerät am Ende seinerLewbensdauer den zue Verfügung stehended Rückgabeund Sammelsystemen zu.
- **GB** At the end of the product's useful life, please dispose of it at appropriate collection points provided in your country
- **F** Une fois le produit en fin devie, veuillez le déposer dans un point de recyclage approprié.
- **ES** Para preservar el medio ambiente, al final dela vida útil de su producto, depositelo en los laguares destinado aello de acuerdo con la legislación vigente.
- P No final de vida útil do producto, por favor coloque no ponto de recolha apropriado.
- I Onde tutelare l'ambiente, non buttate l'apparecchio trai i normali rifiuti al termine della sua vita utile, ma portatelo presso i punti do taccolta specifici per questi rifiuti previsti dalla normativa vigente.
- **NL** Wij raden u aan het apparant aan het einde van zijn nuttige levensduur, niet bij hey gewone huisafval te deponeren, maar op de dearvoor bestemde adressen.
- **DK** Når produktet er udtjent, bor det børtskaffes via de sæ rlige indsamlingssteder i landet.
- **N** Ved slutten av produktets levetid bør det avhendes på en kommunal miljøstasjon eller leveres til en elektroforhandler.
- **S** Lämna vänligen in produkten på lämplig återvinningsstation när den är förbrukad.
- **FIN** Hävitä tuote käytöiän päättyessä viemällä se asianmukaiseen keräyspisteeseen.
- **PL** Gdy produkt nie nadaje sie juz do dalszego uzytku, nalezy zostawic go w jednym ze specjalnych punktów zajmujacych sie zbiórka zuzytych producktów w wybranych miejscach na terenie kraju.
- **CZ** Po skončení jeho životnosti odložte prosím výrobek na přislušném sběrném místé zřízeném dle předpisů ve vaší zemi.
- **SK** Po skončení jeho životnosti odovzdajte prosím zariadenie na príslušnom zbernom mieste podía platných miestnych predpisov a noriem.
- **SLO** Ko se izdelku izteče življenska doba, ga odnesite na ustrezno zbirno mesto oziroma ga odvrzite v skladu z veljavnimi predpisi.
- **GR** Στο Τέλος της λειτουργικής Ζωής του προϊόντος παρακαλώ Πετξτε το στα ειδικά σημεία που Παρέχονται οτη χωρα σας.
- PRC 當產品使用壽命結束,請在你的國家所提供的適當地點做好回收處理

# **1 PRODUCT DESCRIPTION**

# **1.1 Description**

Loop Telecom's Router-A card is designed for the Loop-AM3440-A series. It occupies one mini slot of the Loop-AM3440-A. When used within the Loop-AM3440-A, this card combines the function of a router and directs Ethernet traffic to/from multiple WAN channels. With this card, access from LAN to WAN is accomplished within one card, resulting in savings in cost and in space.

# **1.2 Application**

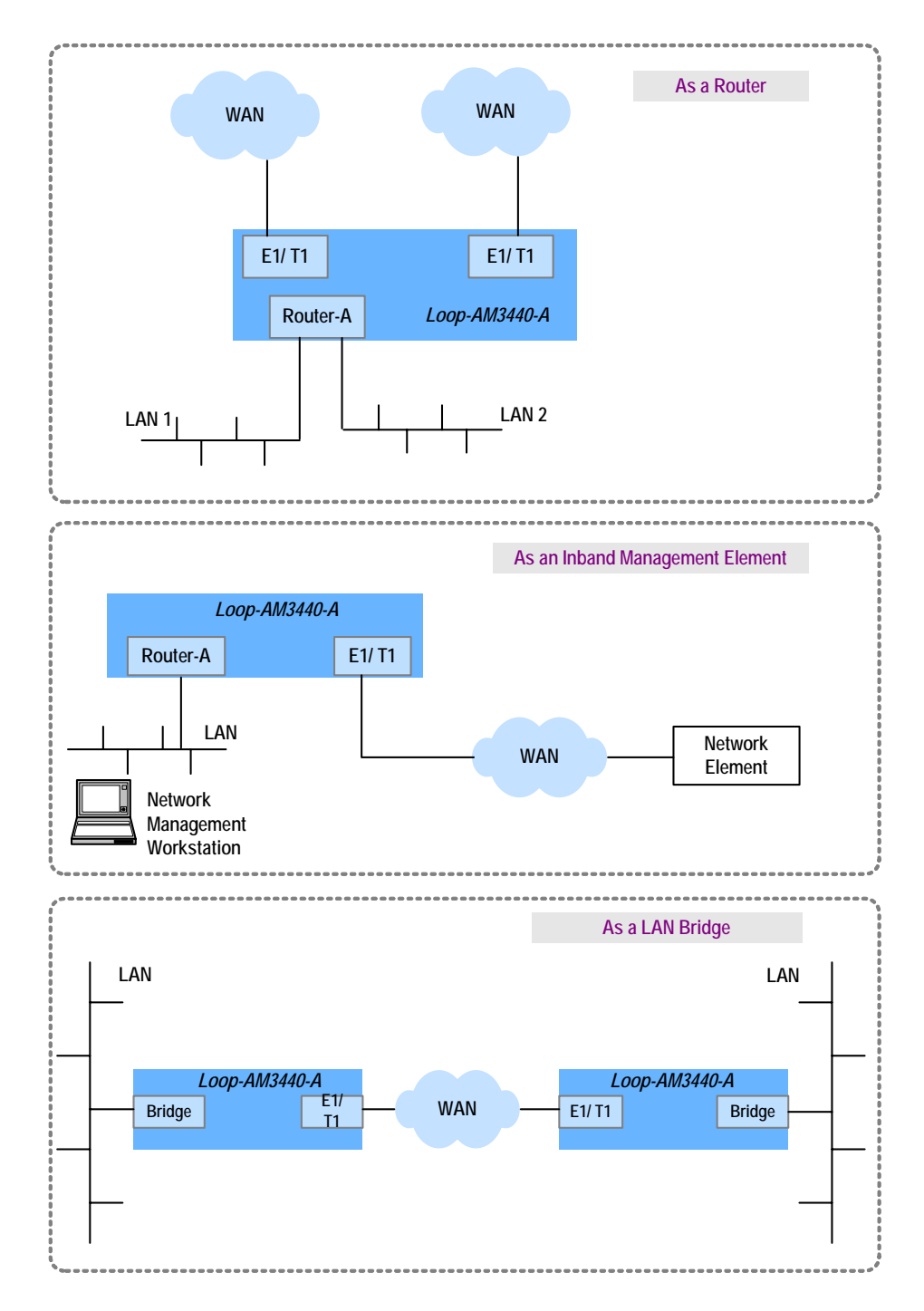

Figure 1-1 Application Diagram

# **1.3 Specifications**

#### Physical Interface

- Two 10/100BaseT interfaces
- Up to 64 WAN ports
- One mini slot of AM3440-A
- Each interface can be configured as a bridge port or router port

### LAN Interface

- Two 10/100BaseT interfaces
- Auto MDI/MDI-X crossover
- Speed auto-sensing
- Half/full duplex auto-negotiation
- Speed/duplex force mode

### WAN Interface

- Up to 64 WAN ports
- Each WAN port has data rate nX64Kbsp,  $1 \le n \le 32$  ( $\le 4$ Mbps for total of all 64 WAN ports)
- Layer-two protocol: HDLC, PPP (IPCP/BCP/MLPPP), Frame Relay, Cisco compatible HDLC
- Up to 64 Frame Relay PVCs

### Router

Routing protocol: RIP-I, RIP-II, OSPF and static

### <u>NAT</u>

- NAT/NAPT
- Static address table for NAT
- Port forwarding table for NAPT(Virtual Service)

# <u>DHCP</u>

- DHCP server support for LAN users (RFC2131, RFC2132)
- BOOTP compatible
- DHCP relay

# Access Control and Firewall

- Policy based on
  - Inbound/outbound direction Source/destination IP address Protocol types (ICMP, TCP, UDP, ...) Port number range

# Up to 64 control lists

### Remote Bridge

- User configurable aging time
- Up to 16K MAC table
- Cisco ISL packet transparent
- VLAN packet transparent
- padding/un-padding Ethernet FCS
- Rapid Spanning Tree Protocol support (IEEE 802.1w)
- VLAN-ID mapping
- MAC address based Policy
- DHCP relay and server
- Routing between bridge group and router interfaces
- **Diagnostics**
- Ping
- Traceroute

# **2 INSTALLATION**

# 2.1 Site Selection

The following list indicates a site selection guideline. Users need to follow this guideline to select a proper installation site.

- Location of the Rack should be part of the central office equipment layout design. Considerations should be given to entrance cable routing and -48 Vdc power.
- The installation site should have -48 Vdc power. An optional AC/DC power converter can be used. Use Only with Class 2 power source, -48 Vdc, 100 watts.

# 2.2 Mechanical Installation

The Router-A card is designed to be plugged into any of the available slots in the Loop-AM3440-A device. The front panel is shown in the following figure.

The LEDs on the front panel indicate unit performance.

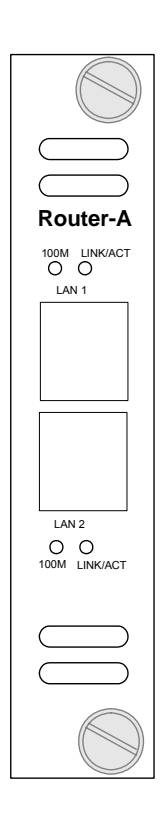

Figure 2-1 Router-A Card Front Panel

# **2.3 Ethernet Connection**

RJ45 10/100M Ethernet connection pin assignents are listed in Table 2-1 below.

| Table 2-1 | RJ45 | 10/100M | Ethernet | Connector | Pin | Assignment |
|-----------|------|---------|----------|-----------|-----|------------|
|-----------|------|---------|----------|-----------|-----|------------|

| Pin Number | Signal          |
|------------|-----------------|
| 1          | Transmit Data + |
| 2          | Transmit Data - |
| 3          | Receive Data +  |
| 4          | No Connection   |
| 5          | No Connection   |
| 6          | Receive Data -  |
| 7          | No Connection   |
| 8          | No Connection   |

**Note:** The Ethernet interface supports Auto MDI/MDI-X and will work with either a parallel or a crossover cable.

# **3 OPERATION**

This chapter describes the Router-A card configuration options and operational functions. Refer to subsequent chapters for detailed instructions regarding specific applications.

### 3.1 Using A Terminal

To use the RS232 interface to configure the unit, use a straight cable to connect a VT100 terminal to the DB9 jack (Console Port) on the front panel of the AM3440-A controller. The VT100 terminal can be a PC running VT100 emulator software. The unit is configured as a DCE.

#### 3.1.1 VT-100 Monitor Connection

In order to properly set up the set up the Router-A plug-in card you will need a VT-100 Monitor. A VT-100 Monitor is a PC running emulator software. Use a DB9 cable to connect the front Console Port of the AM3440-A to either Com Port 1 or Com Port 2 of the PC you are using as a VT-100 monitor. It doesn't matter which Com Port you connect to.

**Note:** Many newer PCs come with USB Ports. If user's PC has a USB port rather than COM ports you will need to purchase a available PC USB to DB9 conversion cable commercially. These cables come with software which loaded in a PC, allow the user to send keyboard commands through the PC's USB Port to the DB9 Console Port of the Router-A card.

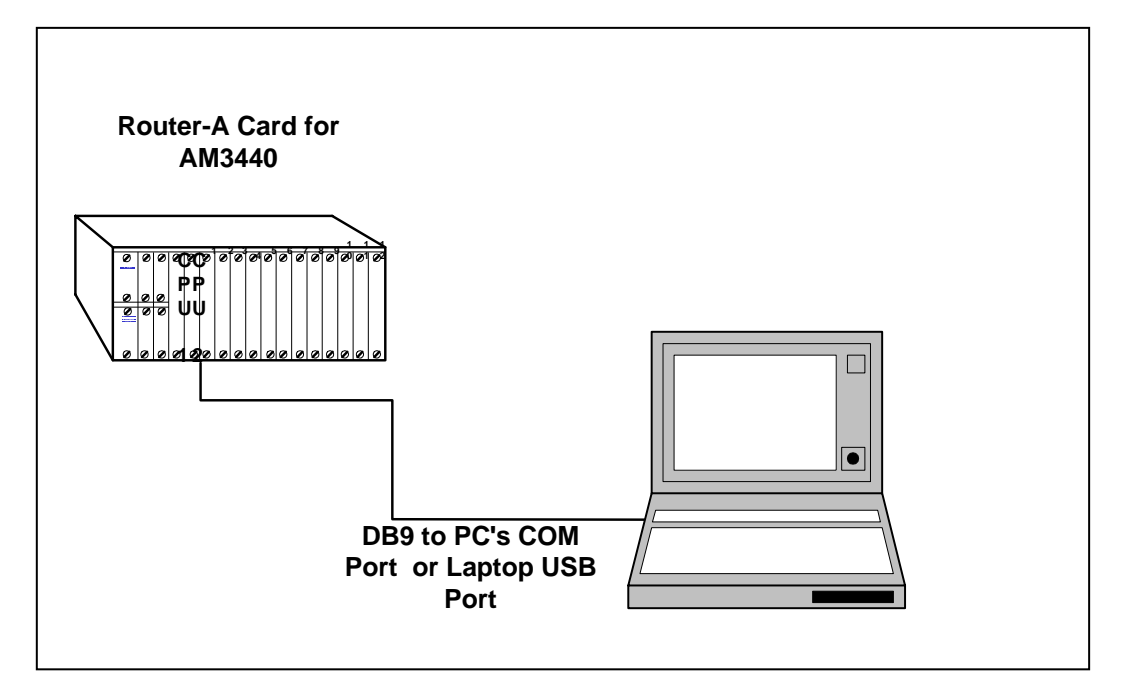

Figure 3-1 VT-100 Monitor Connection

#### 3.1.2 VT-100 Monitor Serial Port Setup

Open your VT-100 emulator program. Left-click your mouse on <u>Setup</u>. A drop-down menu will appear. Left click your mouse on Serial <u>p</u>ort Setup.

|                           | erm Windows Version V      | V1.00 Version V1.00 - COM2 OPEN |
|---------------------------|----------------------------|---------------------------------|
| <u>F</u> ile <u>E</u> dit | <u>S</u> etup <u>H</u> elp |                                 |
|                           | Window Setup               |                                 |
|                           | <u>F</u> ont Setup         |                                 |
|                           | Serial port Setup          |                                 |
|                           | <u>S</u> ave setup         |                                 |
|                           | Senar port Setup           |                                 |

A Serial port setup screen will appear as shown below.

| LoopTerm -> Serial por | t setup 🔀   |
|------------------------|-------------|
| Com <u>P</u> ort:      | СОМ2 ОК     |
| Baud rate:             | 9600 Cancel |
| <u>D</u> ata:          | 8-bit       |
| P <u>a</u> rity:       | none        |
| <u>S</u> top Bit:      | 1-bit       |
| Elow control:          | none        |

Set Com Port to whichever Com Port you are connected to on your VT-100 monitor. Then select your other settings from Table 3-1 below.

| ltem       | Options                        | Default |
|------------|--------------------------------|---------|
| Baud       | 38400, 19200, 9600, 2400, 1200 | 9600    |
| Data Bit   | 8, 7 bit per byte              | 8       |
| Stop Bit   | 2, 1 bit                       | 1       |
| Parity Bit | NONE, EVEN, ODD                | NONE    |

#### Table 3-1 VT-100 Monitor Parameters Default Setting

After selecting your settings left-click your mouse on OK. The setup screen will disapear. To save your setup, left-click <u>Save</u> setup with your mouse, as shown in the screen bleow.

|     | Z Loop Ter        | nn - COM1 connect   | S/W: S1.A0 |
|-----|-------------------|---------------------|------------|
| 11  | <u>File E</u> dit | Setup Help          |            |
| H   |                   | <u>W</u> indow      |            |
| 1.8 |                   | <u>F</u> ont        |            |
| 1.5 |                   | Serial <u>p</u> ort |            |
| ·   |                   | <u>S</u> ave setup  |            |

#### Chapter 3 Operation

You can save the setup in any directory you choose. For the sake of convenience we saved our setup in the Loopterm file on our desktop.

| Save in: 🔄         | LoopTerm | <br>  🛃 🖻 | *  📰 🖃 |
|--------------------|----------|-----------|--------|
| Loopterm           |          |           |        |
| _                  |          |           |        |
|                    |          |           |        |
|                    |          |           |        |
|                    |          |           |        |
|                    |          |           |        |
| File <u>n</u> ame: | LOOPTERM |           | Save   |

#### 3.2 System Operation

Main menu is needed if the terminal connected to the controller. If the main menu cannot display, the user have to set the terminal parameter to default value as Table3-1.

```
LOOP AM3440-A === Controller Menu === 14:16:50 11/05/2007

Serial Number : 1014 Redundant Controller: Enabled

Hardware Version: Ver.F Start Time : 17:56:38 11/01/2007

Software Version: V7.01.01 11/01/2007 Device Name: LOOP AM3440-A

[DISPLAY] [SETUP]

C -> System Configuration

B -> Clock source Configuration

Q -> Alarm Queue Summary

I -> Information Summary

[LOG] [MISC]

U -> Choose a Slot

F -> Log Off [SETUP],[MISC] Menu

O -> Log On [SETUP],[MISC] Menu
```

>>SPACE bar to refresh or enter a command ===>

Press "O" to log on, the following screen will show up.

| LOOP AM3440-A                                                                                                    | === Controlle  | r Menu === 14:16:50 11/05/2007                                                                                                    |
|----------------------------------------------------------------------------------------------------|----------------|----------------------------------------------------------------------------------------------------|
| Serial Number : 1014<br>Hardware Version: Ver.F<br>Software Version: V7.01.01                                                 | 11/01/2007     | Redundant Controller: Enabled<br>Start Time : 17:56:38 11/01/2007<br>Device Name: LOOP AM3440-A                                                                                                    |
| [DISPLAY]<br>C -> System Configuration<br>B -> Clock source Configura<br>Q -> Alarm Queue Summary<br>I -> Information Summary | ation          | <pre>[SETUP]<br/>S -&gt; System Setup<br/>M -&gt; System Alarm Setup<br/>W -&gt; Firmware Transfer<br/>V -&gt; Store/Retrieve Configuration<br/>K -&gt; Clock source Setup<br/>T -&gt; Bit Error Rate Test</pre> |
| [LOG]<br>U -> Choose a Slot<br>F -> Log Off [SETUP],[MISC]<br>O -> Log On [SETUP],[MISC]                                      | Menu<br>  Menu | [MISC]<br>A -> Alarm Cut Off<br>X -> Clear Alarm Queue<br>Y -> Controller Return to Default<br>Z -> Controller Reset                                                                                             |
| >>SPACE bar to refresh or e                                                                                                   | enter a comman | .d ===>                                                                                                    |

#### **Chapter 3 Operation**

Under the Controller Menu, press "U" to select a slot for the Router-A port. Then the port menu will show as below. In the example, the Router-A Card is installed in slot-A.

| LOOP AM3440-A                                                                                                    | === Controlle | er Menu ===                                                                                                    | 14:16:50 11/05/2007                                 |
|----------------------------------------------------------------------------------------------------|---------------|----------------------------------------------------------------------------------------------------|-----------------------------------------------------|
| Serial Number : 1014<br>Hardware Version: Ver.F<br>Software Version: V7.01.01                                                 | 11/01/2007    | Redundant Controlle<br>Start Time : 17:50<br>Device Name: LOOP ;                                                                                | er: Enabled<br>6:38 11/01/2007<br>AM3440-A          |
| [DISPLAY]<br>C -> System Configuration<br>B -> Clock source Configura<br>Q -> Alarm Queue Summary<br>I -> Information Summary | ation         | [SETUP]<br>S -> System Setup<br>M -> System Alarm S<br>W -> Firmware Trans<br>V -> Store/Retrieve<br>K -> Clock source S<br>T -> Bit Error Rate | Setup<br>sfer<br>e Configuration<br>Setup<br>e Test |
| [LOG]<br>U -> Choose a Slot<br>F -> Log Off [SETUP],[MISC]<br>O -> Log On [SETUP],[MISC]                                      | Menu<br>Menu  | [MISC]<br>A -> Alarm Cut Off<br>X -> Clear Alarm Qu<br>Y -> Controller Res<br>Z -> Controller Res                                               | ueue<br>turn to Default<br>set                      |

==>> Input the unit number (A~D or 1~12): A

Then the port menu will show as below.

 SLOT A Router-A
 === Port Menu ===
 14:07:03 03/02/2006

 Version
 : SW V1.01.01

 [DISPLAY]
 [SETUP]

 H -> Unit Alarm History
 L -> Command Line

 M -> Unit Alarm Setup
 X -> Clear Unit Alarm History

 D -> Unit Firmware & Config Transfer

 [LOG]
 [MISC]

 U -> Choose Other Slot
 Y -> Unit Load Default Alarm Config

 F -> Log Off [SETUP],[MISC] Menu
 Y -> Unit Load Default Alarm Config

 E -> Return to Controller Main Menu
 >>SPACE bar to refresh or enter a command ===>

Under the Port Menu, press "L" to select the command line interface. A blank screen with a flashing cursor will appear. Key in the command "exit" to return to port menu. See section 4 for further details.

Welcome!! Press '?' to get help! [A]admin>

# 3.3 WAN Timeslot Map Setup

There are two steps for Router-A Card to setup WAN port's timeslot assignment.

- 1. Set crossconnect on AM3440-A controller. The Router-A supports up to 4 Mbps TDM bus, and it is separated into two 2-Mbps ports (port 1 and port 2).
- 2. CLI commands Instruct the Router-A timeslot assignment for WAN ports.

Following screen examples show the crossconnect setup on AM3440-A controller.

| ARROW KEYS: CURSOR MOVE, TAB: ROLL OPTIONS<br>MAP NO: MAP_1<br>Target RTR-A Source Quad-E1 UNFRAME<br>Target PO/TS D SL/PO TS PO/TS D SL/PO TS PO/TS D SL/PO TS PO/TS D SL/PO TS<br>Slot : A ==================================                                                                                                    |
|----------------------------------------------------------------------------------------------------|
| MAP NO: MAP_1<br>Target RTR-A Source Quad-E1 UNFRAME<br>Target PO/TS D SL/PO TS PO/TS D SL/PO TS PO/TS D SL/PO TS<br>Slot : A ===== ============================                                                                                                    |
| Target RTR-A Source Quad-E1 UNFRAME<br>Target PO/TS D SL/PO TS PO/TS D SL/PO TS PO/TS D SL/PO TS<br>Slot : A ===== ============================                                                                                                    |
| Target       PO/TS D SL/PO TS PO/TS D SL/PO TS       PO/TS D SL/PO TS         Slot       :       A       =====       =====       =====       =====       =====       ====       ====       ====       ====       ====       ====       ====       ====       ====       ====       ====       ====       ====       ====       ====       ====       ====       ====       ====       ====       ====       ====       ====       ====       ====       ====       ====       ====       ====       ====       ====       ====       ====       ====       ====       ====       ====       ====       ====       ====       ====       ====       ===       ===       ===       ===       ===       ===       ===       ===       ===       ===       ===       ===       ===       ===       ===       ===       ===       ===       ===       ==       ==       ==       ==       ==       ==       ==       ==       ==       ==       ==       ==       ==       ==       ==       ==       ==       ==       ==       ==       ==       ==       ==       ==       ==       =       =       ==       ==       == |
| Slot : A ===== ====== ========== ==========                                                                                                    |
|                                                                                                    |
| Port : P1 1 1 d 6 1 0 1 17 d 6 1 16 1 0 d A 1 1 1 16 d A 1 17                                                                                                    |
| T.S. : 01 1 2 d 6 1 1 1 18 d 6 1 17 1 1 d A 1 2 1 17 d A 1 18                                                                                                    |
| 1 3 d 6 1 2 1 19 d 6 1 18 1 2 d A 1 3 1 18 d A 1 19                                                                                                    |
| 1 4 d 6 1 3 1 20 d 6 1 19 1 3 d A 1 4 1 19 d A 1 20                                                                                                    |
| T.S.#: 32 1 5 d 6 1 4 1 21 d 6 1 20 1 4 d A 1 5 1 20 d A 1 21                                                                                                    |
| Clear: No 1 6 d 6 1 5 1 22 d 6 1 21 1 5 d A 1 6 1 21 d A 1 22                                                                                                    |
| d/v : d 1 7 d 6 1 6 1 23 d 6 1 22 1 6 d A 1 7 1 22 d A 1 23                                                                                                    |
| 1 8 d 6 1 7 1 24 d 6 1 23 1 7 d A 1 8 1 23 d A 1 24                                                                                                    |
| 1 9 d 6 1 8 1 25 d 6 1 24 1 8 d A 1 9 1 24 d A 1 25                                                                                                    |
| Source 1 10 d 6 1 9 1 26 d 6 1 25 1 9 d A 1 10 1 25 d A 1 26                                                                                                    |
| Slot : 6 1 11 d 6 1 10 1 27 d 6 1 26 1 10 d A 1 11 1 26 d A 1 27                                                                                                    |
| Port : P1 1 12 d 6 1 11 1 28 d 6 1 27 1 11 d A 1 12 1 27 d A 1 28                                                                                                    |
| T.S. : 1 13 d 6 1 12 1 29 d 6 1 28 1 12 d A 1 13 1 28 d A 1 29                                                                                                    |
| 1 14 d 6 1 13 1 30 d 6 1 29 1 13 d A 1 14 1 29 d A 1 30                                                                                                    |
| Confirm?Yes 1 15 d 6 1 14 1 31 d 6 1 30 1 14 d A 1 15 1 30 d A 1 31                                                                                                    |
| 1 16 d 6 1 15 1 32 d 6 1 31 1 15 d A 1 16 1 31 d A 1 32                                                                                                    |
|                                                                                                    |
| << Press ESC to return to Controller Setup menu, then Press D to active >>                                                                                                    |

**Note:** Router-A Card and QEI do the MAP setting in Port 1.

| LOOP AM  | 3440   | - A   |       |     |         |       | = = = | = S   | yst   | em  | Set       | ıp    | (MA   | .P) : | = = = |     |         | 14      | 4:30  | ):52  | 2 0 3 | 3/0 | ) 2 / 2 | 006   | 5     |
|----------|--------|-------|-------|-----|---------|-------|-------|-------|-------|-----|-----------|-------|-------|-------|-------|-----|---------|---------|-------|-------|-------|-----|---------|-------|-------|
| ARROW K  | EYS:   | CUI   | RSOI  | RI  | MOVE    | :, '  | TAB   | : R(  | ΟLL   | 01  | PTIOI     | ΝS    |       |       |       |     |         |         |       |       |       |     |         |       |       |
| MAP NO:  | MAP_   | _1    |       |     |         |       |       |       |       |     |           |       |       |       |       |     |         |         |       |       |       |     |         |       |       |
|          |        | Ta    | rge   | t   |         | RT    | R–A   |       |       |     |           |       |       | So    | urc   | e   |         | Qua     | ad-I  | Ξ1 (  | JNFI  | RAN | 4 E     |       |       |
| Target   |        | PO    | /TS   | D   | SL/     | ΡO    | ΤS    | PO,   | /TS   | D   | SL/I      | P 0   | ΤS    | PO    | /TS   | D   | SL/     | 'PO     | ΤS    | PO/   | ΤS    | D   | SL/     | ΡO    | ΤS    |
| Slot :   | A      | = = : | = = = | = = | = = = = | = = = | = = = | = = : | = = = | = = | = = = = : | = = : | = = = | = = : | = = = | = : | = = = = | = = = : | = = = | = = = | = = = | = = | - = = = | = = = | - = = |
| Port :   | P2     | 2     | 1     | d   | 6       | 2     | 0     | 2     | 17    | d   | б         | 2     | 16    | 2     | 0     | d   | A       | 2       | 1     | 2     | 16    | d   | А       | 2     | 17    |
| T.S. :   | 01     | 2     | 2     | d   | 6       | 2     | 1     | 2     | 18    | d   | б         | 2     | 17    | 2     | 1     | d   | A       | 2       | 2     | 2     | 17    | d   | А       | 2     | 18    |
|          |        | 2     | 3     | d   | б       | 2     | 2     | 2     | 19    | d   | 6         | 2     | 18    | 2     | 2     | d   | A       | 2       | 3     | 2     | 18    | d   | А       | 2     | 19    |
|          |        | 2     | 4     | d   | б       | 2     | 3     | 2     | 20    | d   | 6         | 2     | 19    | 2     | 3     | d   | A       | 2       | 4     | 2     | 19    | d   | А       | 2     | 20    |
| T.S.# :  | 32     | 2     | 5     | d   | 6       | 2     | 4     | 2     | 21    | d   | 6         | 2     | 20    | 2     | 4     | d   | Α       | 2       | 5     | 2     | 20    | d   | А       | 2     | 21    |
| Clear :  | No     | 2     | 6     | d   | 6       | 2     | 5     | 2     | 22    | d   | 6         | 2     | 21    | 2     | 5     | d   | А       | 2       | 6     | 2     | 21    | d   | А       | 2     | 22    |
| d∕v ∶    | d      | 2     | 7     | d   | 6       | 2     | 6     | 2     | 23    | d   | 6         | 2     | 22    | 2     | 6     | d   | А       | 2       | 7     | 2     | 22    | d   | А       | 2     | 23    |
|          |        | 2     | 8     | d   | 6       | 2     | 7     | 2     | 24    | d   | 6         | 2     | 23    | 2     | 7     | d   | А       | 2       | 8     | 2     | 23    | d   | А       | 2     | 24    |
|          |        | 2     | 9     | d   | б       | 2     | 8     | 2     | 25    | d   | 6         | 2     | 24    | 2     | 8     | d   | А       | 2       | 9     | 2     | 24    | d   | A       | 2     | 25    |
| Source   |        | 2     | 10    | d   | 6       | 2     | 9     | 2     | 26    | d   | 6         | 2     | 25    | 2     | 9     | d   | Α       | 2       | 10    | 2     | 25    | d   | А       | 2     | 26    |
| Slot :   | 6      | 2     | 11    | d   | 6       | 2     | 10    | 2     | 27    | d   | 6         | 2     | 26    | 2     | 10    | d   | Α       | 2       | 11    | 2     | 26    | d   | А       | 2     | 27    |
| Port :   | P2     | 2     | 12    | d   | 6       | 2     | 11    | 2     | 28    | d   | 6         | 2     | 27    | 2     | 11    | d   | Α       | 2       | 12    | 2     | 27    | d   | А       | 2     | 28    |
| T.S. :   |        | 2     | 13    | d   | б       | 2     | 12    | 2     | 29    | d   | 6         | 2     | 28    | 2     | 12    | d   | Α       | 2       | 13    | 2     | 28    | d   | А       | 2     | 29    |
|          |        | 2     | 14    | d   | б       | 2     | 13    | 2     | 30    | d   | 6         | 2     | 29    | 2     | 13    | d   | Α       | 2       | 14    | 2     | 29    | d   | А       | 2     | 30    |
| Confirm  | ?Yes   | 2     | 15    | d   | 6       | 2     | 14    | 2     | 31    | d   | 6         | 2     | 30    | 2     | 14    | d   | А       | 2       | 15    | 2     | 30    | d   | А       | 2     | 31    |
|          |        | 2     | 16    | d   | 6       | 2     | 15    | 2     | 32    | d   | б         | 2     | 31    | 2     | 15    | d   | A       | 2       | 16    | 2     | 31    | d   | A       | 2     | 32    |
| << Pres  | s ES   | C to  | o re  | etı | urn     | to    | Соз   | ntro  | 511   | er  | Set       | ıр    | men   | u,    | the   | n I | Pres    | ss I    | D to  | o ad  | ctiv  | ve  | >>      |       |       |
| Note: Ro | outer- | A C   | ard   | an  | d QE    | El d  | o th  | e M   | AP    | set | ting i    | n F   | Port  | 2.    |       |     |         |         |       |       |       |     |         |       |       |

After the user setup the AM3440-A main board, please go to the Port Menu to select Router-A Card in order for the user to do card setting. For details, please refer to section 3.2.

A blank screen with a flashing cursor will appear. Key in the command interface WAN1 timeslot set 1-32. [A]admin>interface WAN1 timeslot set 1-32 Command succeeded

#### 3.4 Configuration

All commands take effect imediately except for the following feature: **system activate routing**. The feature take effect after the unit is powered down and then powered up again.

#### 3.5 LED Operation

The front panel of the Router-A has two LEDs for each LAN port They are for: Ethernet Link/Active, and Ethernet speed. LED Indications are listed in Table 3-2, below.

| LED Color |           | Color          | Indication                          |  |  |  |  |
|-----------|-----------|----------------|-------------------------------------|--|--|--|--|
|           | LINK/ ACT | Off<br>Green   | No Ethernet connection or Link fail |  |  |  |  |
| Ā         |           | Flashing Green | Active                              |  |  |  |  |
| Ν         | 10/100    | Off            | 10Mbps<br>100Mbps                   |  |  |  |  |
|           |           |                | 10000000                            |  |  |  |  |

#### **Table 3-2 Front Panel LED Indication**

# 4 PPP/MLPPP

#### 4.1 Overview

Multilink PPP can connect multiple links between two systems as needed to provide extra bandwidth. Remotely accessing resources through PPP Multilink allows for the increase in overall throughput by combining the bandwidth of two or more physical communication links.

Example: To bundle the two WAN interfaces (WAN1~WAN2) in a virtual interface(m1) and make the virtual interface become bridge mode. When the data packets transmit from LAN to bundle interface, MLPPP will split and recombine the packets and transmit to WAN1~WAN2.

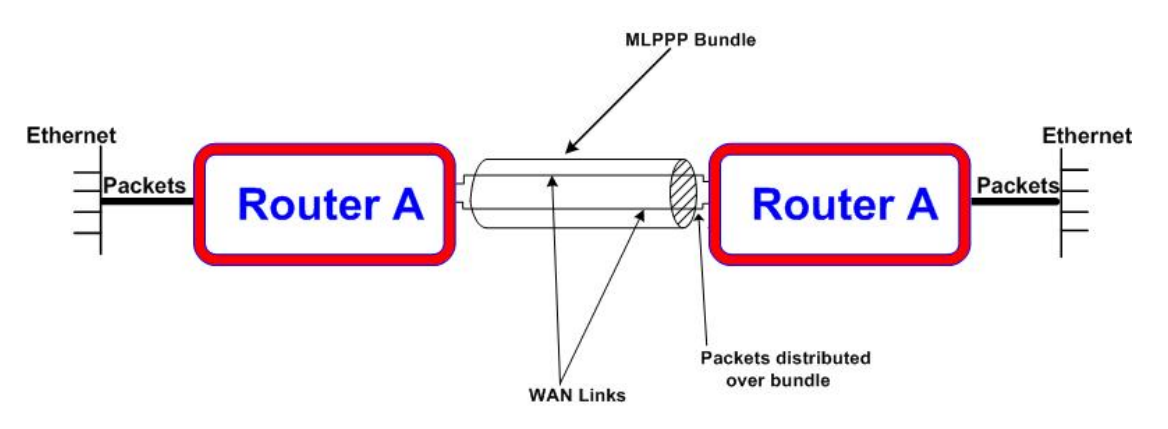

Figure 4-1 MLPPP Application

#### 4.2 Step by Step Setup Instructions

Router A card supports multiple WAN interfaces. Before configuring each WAN interface, it needs to setup the timeslot map in advance.

Key in the command interface WANXX timeslot set to assgin 64 timeslots to interface WAN1 and WAN2. [A]admin>interface WAN1 timeslot add 1-32 Command succeeded

[A]admin>interface WAN2 timeslot add 33-64 Command succeeded

Set the interfaces to use PPP for layer-two encapsulation.

[A]admin>interface WAN1 encapsulation ppp Command succeeded [A]admin>interface WAN2 encapsulation ppp Command succeeded

Create a virtual bundle m1 by command multilink create.

[A]admin>multilink create ml Command succeeded

Join all the WAN ports to be members of the bundle m1.

**Note**: the configuration on those interfaces will be cleared to default.

[A]admin>multilink virtual m1 add WAN1 WAN2 The configurations of bundled interface(s) have been cleared! Command succeeded

Create a bridge group. Following command show an example that creates a bridge without a specifying a MAC address. In the case, the Router A card randomly generates a MAC address for the group.

[A]admin>bridge create br1 WARNING: A MAC address has been randomly generated for bridge group! It might conflict with other device!! Command succeeded

Add lan1 and m1 into bridge.

[A]admin>bridge br1 add lan1 m1 Command succeeded

# 5 ROUTER-A CARD SETUP

#### 5.1 Configuration -Save and Reset

#### 5.1.1 Save the configuration

The Router-A card stores all configuration changes in volatile RAM. After the device reboots, all the changes will be gone. In order to save this configuration, key in the admin comand **system configuration save** and then press the Enter key. The startup configuration is stored in text mode.

Note: The storage saving space is about 895K.

#### 5.1.2 Resetting the Configuraton

To restore factory settings in the future use the command **system configuration reset**. The command resets the configuration to the factory default setting and then reboots the card.

#### 5.2 WAN Interface Setup

Router-A card supports mutiple WAN interfaces. Before configuring each WAN interface, it needs to setup the timeslot map in advance.

Key in the command **interface WANXX timeslot set** to assgin timeslots to WAN interface WAN1. The following example assigns 32 timeslots to interface WAN1 from timeslot 1 to timeslot 32 and 32 timeslots (33-64) to interface WAN2.

```
[A]admin>interface WAN1 timeslot set 1-32
Command succeeded
[A]admin>interface WAN2 timeslot set 33-64
Command succeeded
```

The following example shows how to configure the encapsulation PPP on interface WAN1 and WAN2. [A]admin>interface WAN1 timeslot set 1-32

```
Command succeeded
[A]admin>interface WAN2 timeslot set 33-64
Command succeeded
[A]admin>interface WAN1 encapsulation ppp
Command succeeded
[A]admin>interface WAN2 encapsulation ppp
Command succeeded
```

Note: make sure to follow the above setup step, otherwise the internet cannot work properly.

The above settings are the basic settings for a valid WAN interface.

An interface can be in either router mode or bridge mode, the following sections show how to set the interface to router mode and bridge mode.

#### 5.2.1 Interfaces in bridge mode

To set any interfaces to bridge mode, a bridge group must be created. Please refer to Chapter 11 for details. After creating the bridge group, for example br1, key in the admin command **bridge br1 add wanxx** and press the enter key. Then the WANxx interface will be in bridge mode and belong to the bridge group br1.

#### 5.2.2 Interfaces in router mode

To assign an IP address and subnet mask to the WAN interfaces, key in the admin command **interface wanXX ip** followed by the IP address and subnet mask. In the following screen below, interface wan1 is assigned an IP address 10.1.1.1 with subnet mask 255.0.0.0 and interface wan2 is assigned an IP address 20.1.1.1 with subnet mask 255.0.0.0. Please refer to Chapter 16 for subnet mask determination.

**Note:** WAN interface could be in bridge mode as default. The user can key in the admin command **show interface wanxx configuration** to check current mode. To switch to router mode, key in the command **bridge xxx delete wanxx** 

|                                         | abilag |               | AA:   |
|-----------------------------------------|--------|---------------|-------|
| [A]admin>interface<br>Command succeeded | WAN1   | timeslot set  | 1-32  |
| [A]admin>interface<br>Command succeeded | WAN2   | timeslot set  | 33-64 |
| [A]admin>interface<br>Command succeeded | WAN1   | encapsulation | qqq   |
| [A]admin>interface<br>Command succeeded | WAN2   | encapsulation | qqq   |
| [A]admin>interface<br>Command succeeded | WAN1   | ip 10.1.1.1/8 |       |
| [A]admin>interface<br>Command succeeded | WAN2   | ip 20.1.1.1/8 |       |

The users may enable the RIP routing protocol to allow Router-A card automatically exchange dynamical routing tables with other RIP-enabled routers. To enable RIP routing protocol, key in the command **interface wanXX route rip setup enable**.

| nanna i e and i ip e e iap              |                             |   |
|-----------------------------------------|-----------------------------|---|
| [A]admin>interface<br>Command succeeded | WAN1 timeslot set 1-32      |   |
| [A]admin>interface<br>Command succeeded | WAN2 timeslot set 33-64     |   |
| [A]admin>interface<br>Command succeeded | WAN1 encapsulation ppp      |   |
| [A]admin>interface<br>Command succeeded | WAN2 encapsulation ppp      |   |
| [A]admin>interface<br>Command succeeded | WAN1 ip 10.1.1.1/8          |   |
| [A]admin>interface<br>Command succeeded | WAN2 ip 20.1.1.1/8          |   |
| [A]admin>interface                      | WAN2 route rip setup enable | ē |

Router-A card supports both RIP version 1 and RIP version 2. The default version is version 2 in Router-A card. To change the RIP version, key in the command **interface wan2 route rip version**.

| Command succeeded                       | WANI | timeslot set 1-32      |
|-----------------------------------------|------|------------------------|
| [A]admin>interface<br>Command succeeded | WAN2 | timeslot set 33-64     |
| [A]admin>interface<br>Command succeeded | WAN1 | encapsulation ppp      |
| [A]admin>interface<br>Command succeeded | WAN2 | encapsulation ppp      |
| [A]admin>interface<br>Command succeeded | WAN1 | ip 10.1.1.1/8          |
| [A]admin>interface<br>Command succeeded | WAN2 | ip 20.1.1.1/8          |
| [A]admin>interface<br>Command succeeded | WAN2 | route rip setup enable |
| [A]admin>interface<br>Command succeeded | WAN2 | route rip version 2    |

### 5.3 LAN interface Setup

An interface can be either in router mode or bridge mode, the following sections shows how to set the interface to router mode and bridge mode.

#### 5.3.1 Interfaces in bridge mode

To set any interfaces to bridge mode, a bridge group must be created. Please refer to Chapter 11 for details. After creating the bridge group, for example br1, key in the admin command **bridge br1 add lanxx** and press the enter key. Then the LANxx interface will be in bridge mode and belong to the bridge group br1.

#### 5.3.2 Interfaces in router mode

To assign an IP address and subnet mask to the LAN interfaces, key in the admin command **interface lanxx ip** followed by the IP address and subnet mask. In the following screen below interface lan1 is assigned with IP address 192.168.1.254 with subnetmask 255.255.255.0. Please refer to Chapter 16 for subnet mask determination.

```
[A]admin>interface lan1 ip 192.168.1.254/24
Command succeeded
```

The users may enable the RIP routing protocol to allow Router-A card automatically exchange dynamical routing tables with other RIP-enabled routers. To enable RIP routing protocol, key in the command **interface IanXX route rip setup enable**.

```
[A]admin>interface lan1 ip 192.168.1.254/24
Command succeeded
[A]admin>interface lan1 route rip setup enable
Command succeeded
```

Router-A card supports both RIP version 1 and RIP version 2. The default version in Router-A card is version 2. To change the RIP version, key in the command **interface lan1 route rip version**.

| [A]admin>interface<br>Command succeeded | lanl | ip 192 | .168. | 1.254/2 | 4  |      |
|-----------------------------------------|------|--------|-------|---------|----|------|
| [A]admin>interface<br>Command succeeded | lanl | route  | rip   | setup   | en | able |
| [A]admin>interface<br>Command succeeded | lanl | route  | rip   | versi   | on | 2    |

# 6 Frame Relay Setup

#### 6.1 Overview

Each Router-A WAN port can support multiple Frame Relay PVCs up to 16. The maximum number of PVCs in a Router-A card is 64. Figure 6-1, below, illustrates a Frame Relay setup. The dashed lines in the diagram represent Frame Relay PVCs.

**Note:** Router-A cards only support user site protocol and cannot communicate directly with each other. They must be connected to a Frame Relay network that includes devices that run on FR network protocol. The Loop-AM3440-A Frame Relay card can be used as such a device.

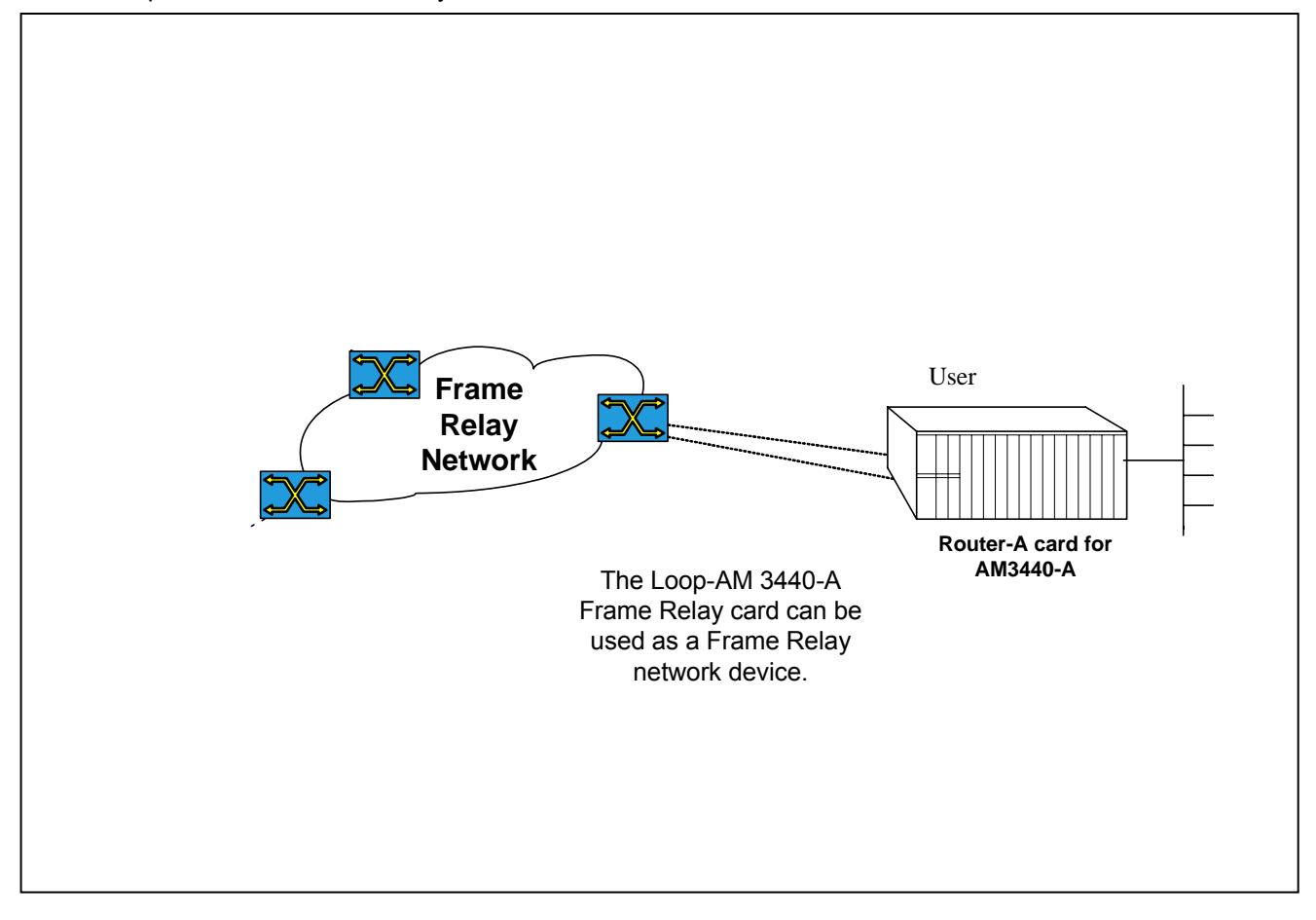

Figure 6-1 Frame Relay Application

#### 6.2 Step by Step Setup Instructions

Set the WAN port to run Frame Relay.

```
[A]admin>interface WAN1 encapsulation frame_relay Command succeeded
```

Set Frame Relay polling protocol as Q.933 Annex A and its parameters **n391**, **n392**, **n393**, **and t391**. Please note that these parameters <u>must</u> match the parameters on the network side.

```
[A]admin>interface WAN1 encapsulation frame_relay
Command succeeded
[A]admin>interface WAN1 frame_relay q933 n391 10 n392 4 n393 5 t391 20
Command succeeded
```

Then create a PVC and set its bandwidth parameters.

```
[A]admin>interface WAN1 encapsulation frame_relay
Command succeeded
[A]admin>interface WAN1 frame_relay q933 n391 10 n392 4 n393 5 t391 20
Command succeeded
[A]admin>interface WAN1 pvc add pvc1 17 512 512 64 120
Command succeeded
```

**Note:** In the above screen the first **512** is the value for the CIR (Committed Information Rate) of PVC1. The total sum of the CIR values for all PVCs must not exceed the total physical bandwidth of the WAN port. Physical bandwidth can be calculated by using the formula.

Physical bandwidth= n (# of timeslots mapped) x 64k.

If you are not sure how many timeslots you used in your WAN port mapping, you can check by using the command **show timeslot**.

Assign an IP address for the PVC.

```
[A]admin>interface WAN1 encapsulation frame_relay
Command succeeded
[A]admin>interface WAN1 frame_relay q933 n391 10 n392 4 n393 5 t391 20
Command succeeded
[A]admin>interface WAN1 pvc add pvc1 17 512 512 64 120
Command succeeded
[A]admin>interface WAN1 pvc1 ip 100.2.254.254/16
Command succeeded
```

A PVC can also run a dynamic routing protocol. In following example, RIP II is enabled

```
[A]admin>interface WAN1 encapsulation frame_relay
Command succeeded
[A]admin>interface WAN1 frame_relay q933 n391 10 n392 4 n393 5 t391 20
Command succeeded
[A]admin>interface WAN1 pvc add pvc1 17 512 512 64 120
Command succeeded
[A]admin>interface WAN1 pvc1 ip 100.2.254.254/16
Command succeeded
[A]admin>interface WAN1 pvc1 route rip setup enable
Command succeeded
[A]admin>interface WAN1 pvc1 route rip setup enable
Command succeeded
[A]admin>interface WAN1 pvc1 route rip version 2
Command succeeded
```

This setup procedure is now complete.

# 7 IP Routing Setup

### 7.1 Overview

Figure 7-1 below illustrates the Router-A card being used in router mode. The IP address and gateway address used in the diagram correspond to the sample step by step configuration instructions in Section 7.2.

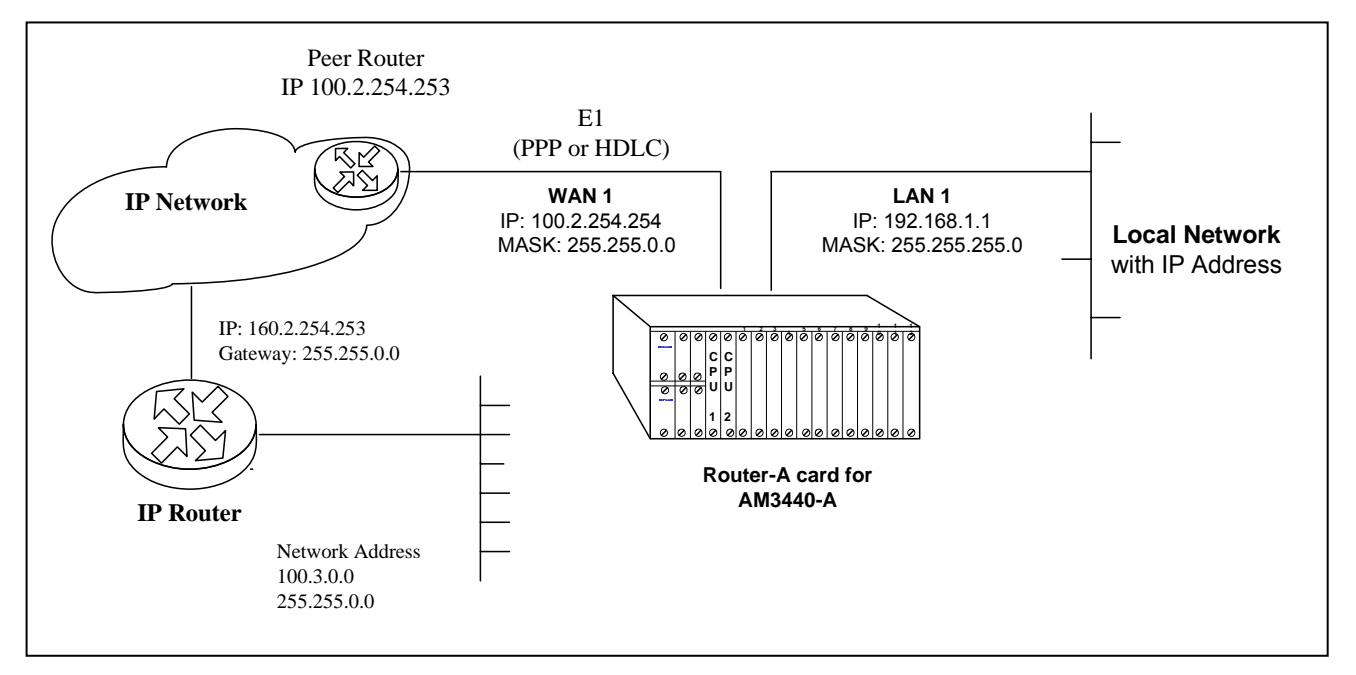

Figure 7-1 IP Routing Setup

#### 7.2 Step by Step Setup Instructions

Set IP addresses for LAN1 and WAN1.

```
[A]admin>interface lan1 ip 192.168.1.1/24
Command succeeded
[A]admin>interface WAN1 ip 100.2.254.254/16
Command succeeded
```

In example, we disable routing protocol. If the RIP 1 or RIP 2 protocol are used, the setup procedure is complete. If RIP protocol is not supported by the peer router, the user must use static routing.

```
[A]admin>interface lan1 ip 192.168.1.1/24
Command succeeded
[A]admin>interface WAN1 ip 100.2.254.254/16
Command succeeded
[A]admin>interface WAN1 route rip setup disable
Command succeeded
```

Set a static route for network 100.3.0.0.

#### Note:

- 1. the user are able to specify a default route by setting the network address and subnet mask as 0 (eg. route static add 0.0.0.0/0. 100.2.254.253 WAN1).
  - max static route number: 64

```
[A]admin>interface lan1 ip 192.168.1.1/24
Command succeeded
[A]admin>interface WAN1 ip 100.2.254.254/16
Command succeeded
[A]admin>interface WAN1 route rip setup disable
Command succeeded
[A]admin>route static add 100.3.0.0/16 100.2.254.253 WAN1
Command succeeded
```

This setup procedure is now complete.

# 8 DHCP Setup

### 8.1 DHCP Server overview

DHCP (Dynamic Host Configuration Protocol) can be used to automatically assign IP addresses, to deliver TCP/IP stack configuration parameters (ie. subnet mask and default router), and to provide other configuration information. Figure 8-1, below, illustrates the Router-A card set up in a DHCP server application. All hosts (shown on the right hand side of the network diagram) can get IP addresses from the Router-A card when its DHCP Server is enabled.

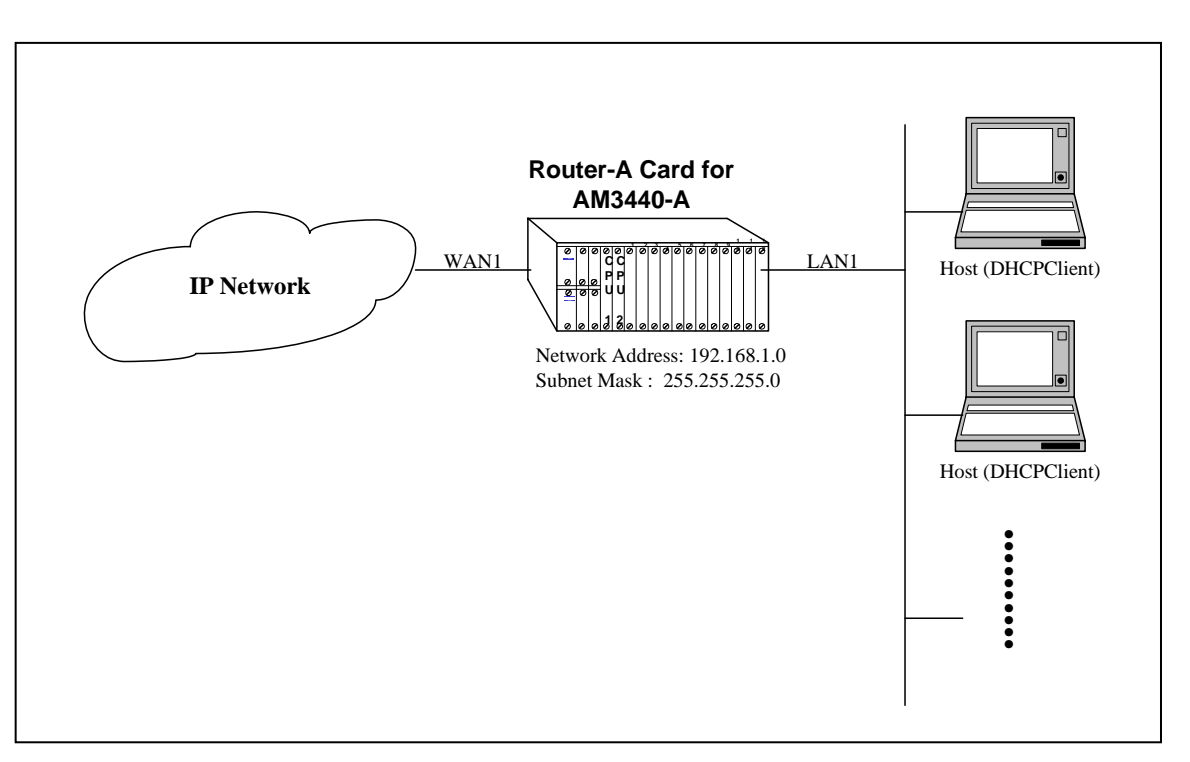

Figure 8-1 DHCP Application

#### 8.2 DHCP Server Setup

Use the command **dhcp server subnet add** to create a subnet which contains all necessary information needed by DHCP clients. In the following example screen the subnet **loop1** had been created.
[A]admin>dhcp server subnet add loop1
Command succeeded

Once a subnet is created, we set network address. When the DHCP server allocate an IP address for a client, the server will also send the client proper network address. The network address is 192.168.1.0/24. [A]admin>dhcp server subnet add loop1 Command succeeded [A]admin>dhcp server subnet loop1 network 192.168.1.0/24 Command succeeded

# An IP address range from 192.168.1.5 to 192.168.1.20 is for the subnet by key in command **dhcp server subnet loop1 ip\_range**.

[A]admin>dhcp server subnet add loop1 Command succeeded [A]admin>dhcp server subnet loop1 network 192.168.1.0/24 Command succeeded [A]admin>dhcp server subnet loop1 ip\_range 192.168.1.5 192.168.1.20 Command succeeded

#### The command dhcp server subnet domain\_name works set works for domain name.

[A]admin>dhcp server subnet add loop1 Command succeeded [A]admin>dhcp server subnet loop1 network 192.168.1.0/24 Command succeeded [A]admin>dhcp server subnet loop1 ip\_range 192.168.1.5 192.168.1.20 Command succeeded [A]admin>dhcp server subnet loop1 domain\_name works Command succeeded

#### A DNS server 192.168.1.2 is set by command dhcp server subnet loop1 dns\_server add.

| [A]admin>dhcp server<br>Command succeeded | subnet | add loop1                               |  |
|-------------------------------------------|--------|-----------------------------------------|--|
| [A]admin>dhcp server<br>Command succeeded | subnet | loop1 network 192.168.1.0/24            |  |
| [A]admin>dhcp server<br>Command succeeded | subnet | loop1 ip_range 192.168.1.5 192.168.1.20 |  |
| [A]admin>dhcp server<br>Command succeeded | subnet | loopl domain_name works                 |  |
| [A]admin>dhcp server<br>Command succeeded | subnet | loopl dns_server add 192.168.1.2        |  |

To use command **dhcp server interface add** to add all LAN interfaces which offer DHCP service. As following example, only the LAN1 is enabled for the service.

| [A]admin>dhcp server<br>Command succeeded | subnet add lo | opl                               |
|-------------------------------------------|---------------|-----------------------------------|
| [A]admin>dhcp server<br>Command succeeded | subnet loop1  | network 192.168.1.0/24            |
| [A]admin>dhcp server<br>Command succeeded | subnet loop1  | ip_range 192.168.1.5 192.168.1.20 |
| [A]admin>dhcp server<br>Command succeeded | subnet loop1  | domain_name works                 |
| [A]admin>dhcp server<br>Command succeeded | subnet loop1  | dns_server add 192.168.1.2        |
| [A]admin>dhcp server<br>Command succeeded | interface add | lanl                              |

#### The command **dhcp server** enables the DHCP service.

[A]admin>dhcp server subnet add loop1 Command succeeded [A]admin>dhcp server subnet loop1 network 192.168.1.0/24 Command succeeded [A]admin>dhcp server subnet loop1 ip\_range 192.168.1.5 192.168.1.20 Command succeeded [A]admin>dhcp server subnet loop1 domain\_name works Command succeeded [A]admin>dhcp server subnet loop1 dns\_server add 192.168.1.2 Command succeeded [A]admin>dhcp server interface add lan1 Command succeeded [A]admin>dhcp server setup enable ...started, check status Command succeeded

When the DHCP server is running, the hosts on network connected to LAN1 can use the DHCP to obtain IP addresses.

### 8.3 DHCP Relay Overview

Deploying DHCP in a single subnet network is straightforward. DHCP messages are IP broadcast messages, and all computers on the subnet can listen to and respond to these broadcasts. A single DHCP server is all that is required.

It is complicated when there is more than one subnet on your network. This is because the DHCP broadcast messages do not (by default) cross the router interfaces. The DHCP relay agent allows you to place DHCP clients and DHCP servers on different subnets of your network or even to put them on different networks.

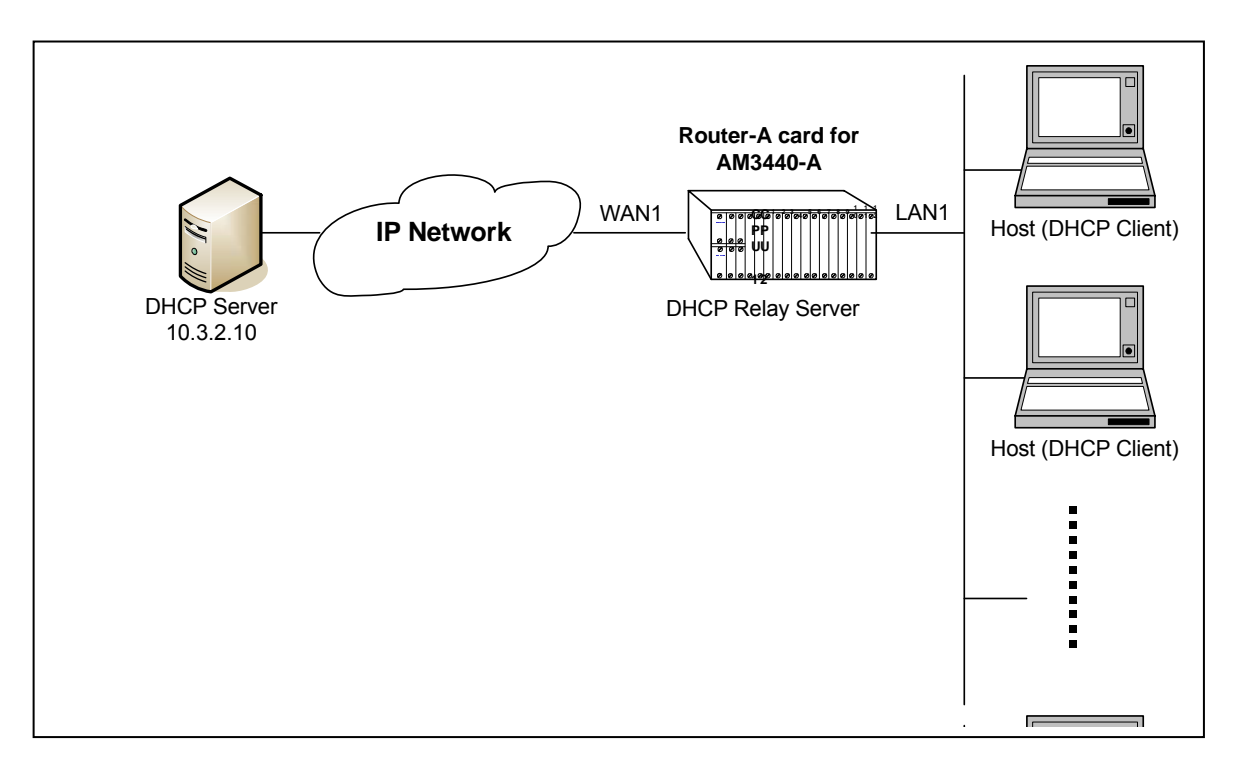

Figure 8-2 DHCP Relay Setup

# 8.4 DHCP Relay Setup

Following example illustrate how to enable a DHCP relay service in the Router-A card.

[A]admin>dhcp relay interface add lan1 Command succeeded [A]admin>dhcp relay server 10.3.2.10 Command succeeded [A]admin>dhcp relay setup enable ...started, check status Command succeeded
# 9 OSPF Setup

# 9.1 Overview

Figure 9-1 below illustrates the Router-A card being used in router mode. The IP address and gateway address used in the diagram correspond to the sample step by step configuration instructions in Section 9.2.

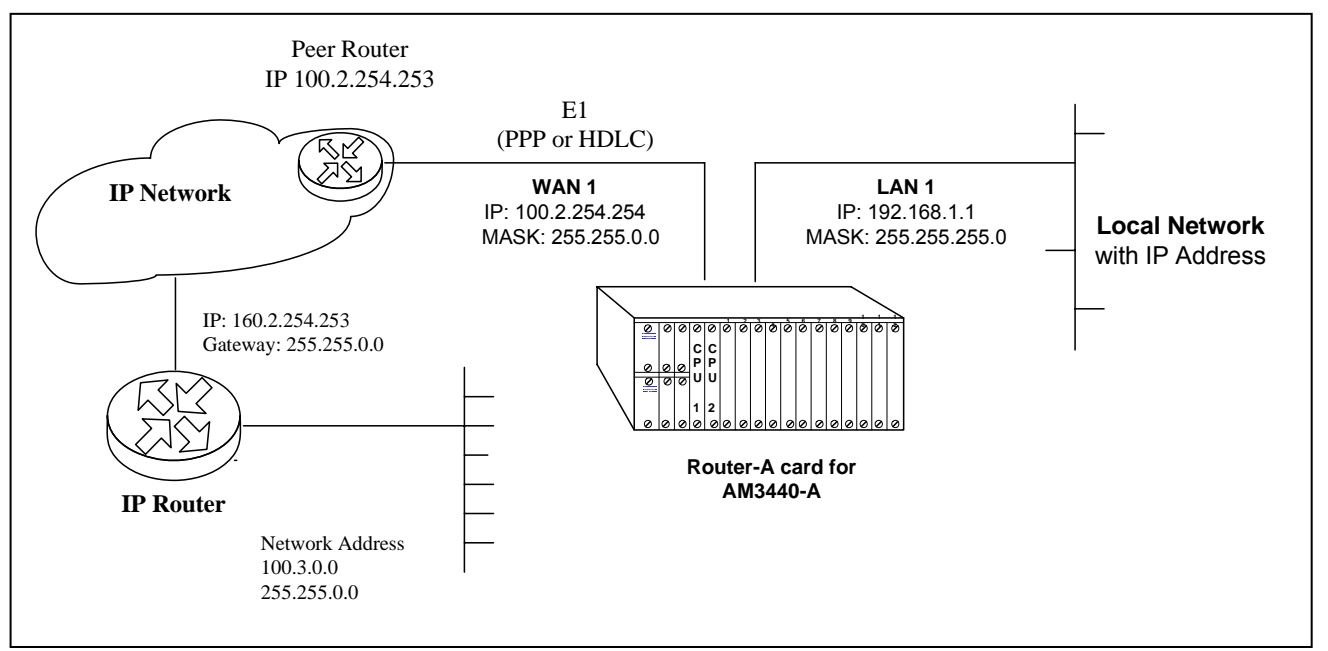

Figure 9-1 Router Setup (OSPF)

## Open Shortest Path First Protocol (OSPFv2)

OSPF is an interior gateway protocol used for routing between routers belonging to a single Autonomous System. OSPF uses link-state technology in which routers send each other information about the direct connections and links which they have to other routers. Each OSPF router maintains an identical database describing the Autonomous System's topology. From this database, a routing table is calculated by constructing a shortest- path tree. OSPF recalculates routes quickly in the face of topological changes, utilizing a minimum of routing protocol traffic. OSPF provides support for equal-cost multi-path. An area routing capability is provided, enabling an additional level of routing protection and a reduction in routing protocol traffic. In addition, all OSPF routing protocol exchanges are authenticated.

OSPF has been designed expressly for the TCP/IP internet environment, including explicit support for CIDR and the tagging of externally-derived routing information. OSPF also provides for the authentication of routing updates, and utilizes IP multicast when sending/receiving the updates.

OSPF routes IP packets based solely on the destination IP address found in the IP packet header. IP packets are routed "as is" - they are not encapsulated in any further protocol headers as they transit the Autonomous System.

OSPF allows sets of networks to be grouped together. Such a grouping is called an area. The topology of an area is hidden from the rest of the Autonomous System. This information hiding enables a significant reduction in routing traffic. Also, routing within the area is determined only by the area's own topology, lending the area protection from bad routing data.

OSPF enables the flexible configuration of IP subnets. Each route distributed by OSPF has a destination and mask. Two different subnets of the same IP network number may have different sizes (i.e., different masks). This is commonly referred to as variable length subnetting. A packet is routed to the best (i.e., longest or most specific) match.

## 9.2 Step by Step Setup Instructions

Set IP addresses for LAN1 and WAN1.

[A]admin>interface lan1 ip 192.168.1.1/24 Command succeeded [A]admin>interface WAN1 ip 100.2.254.254/16 Command succeeded

Key in the admin command route ospf area add 1 to create an area with ID 1.

admin>route ospf area add 1

Command succeeded

Set up the WAN1 interface. Key in the admin command interface wan1 route ospf setup enable 1 to add WAN1 into area 1. Then press the Enter key.

```
admin>interface wanl route ospf setup enable 1
```

command succeeded

Save the configuration. Key in the command system configuration save. Then press the Enter key.

admin>system configuration save

command succeeded

This setup procedure is now complete.

# **10 Network Address Translation Service**

# 10.1 Overview

The Router-A card Network Address Translation (NAT) service allows IP clients on your local network to access the Internet without requiring you to assign globally unique IP addresses to each system. This feature is used when the user's network only needs to have a few addresses available to access the Internet. In addition, NAT acts as a filter, allowing only certain outbound connections and guaranteeing that inbound connections cannot be initiated from the public network.

This chapter will describe how to setup NAT service to allow clients on your private network to access a public network, such as the Internet.

In Chapter 11 will describe how to setup port fordwarding (virtual service) to allow clients on the public network to access selected resources on your private network.

Figure 10-1 below illustrates the Router-A card being used to provide Network Address Translation services. The IP addresses and gateway addresses used in the diagram correspond to the sample step by step configuration instructions in Section 10.2..

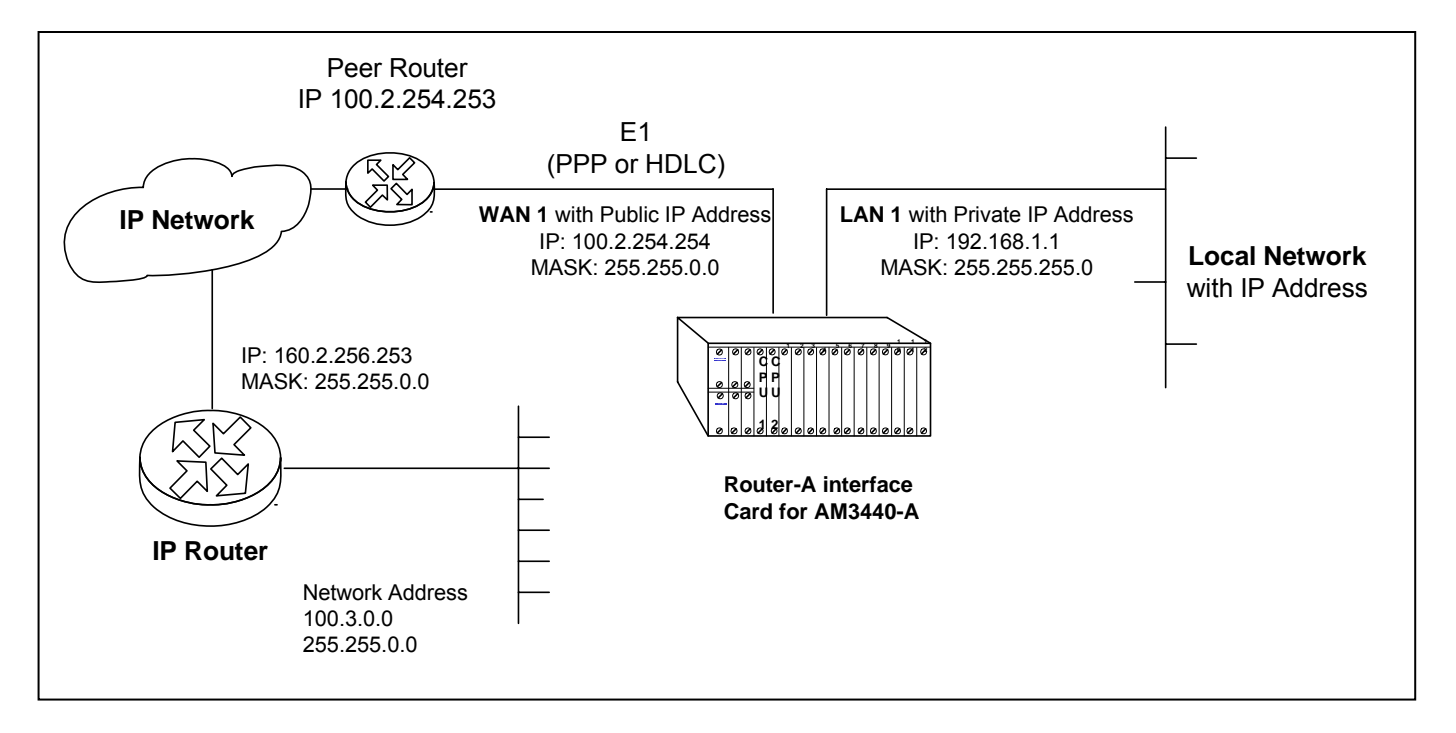

Figure 10-1 Setting Up IP Routing with Network Address Translation

# 10.2 Step by Step Setup Instructions

Network address translation service is only available on WAN or PVC interfaces which is in router mode. To implement network address translationservice on Router-A card, the relevant WAN or PVC interface must setup properly in advance.

**Note:** Key in the command **show interface XXX config** and then press the Enter key to check. If the interface is in bridge mode, please follow the step decribed in section 4.2 to switch the required interface to router mode.

To enable the service, key in the admin command interface XXX napt setup enable.

```
[A]admin>interface WAN1 napt setup enable

Command succeeded

When network translation service is enabled, all routing protocols (including RIP 1 and RIP 2) are

automatically disabled. The user add static routes to connect the Internet, refer to Chapter 7 for detail

descriptions.
```

This setup procedure is now complete

# 11 Traffic Filtering Setup

# 11.1 Overview

The Router-A card provides basic traffic filtering capabilities, such as access control lists (ACL). Traffic filtering is the process of deciding the disposition of each packet that can possibly pass through a router with the access control lists. With this feature, Router-A card provides the basic protection mechanism for a routing firewall host, allowing the user to determine what traffic passes through it based upon the contents of the packet, thereby potentially limiting access to each of the networks controlled by the lists.

The access control lists are a group of entries. Each entry defines a pattern that would be found in an IP packet and associates an action with the packets. As each packet comes through an interface with an associated access list, the list is scanned from top to bottom for a pattern that matches the incoming packet. A permit or deny rule associated with the pattern determines that packet's disposition. The user can also use a mask, which is like a wild card, to determine how much of an IP source or destination address to apply to the pattern match. The pattern statement also include a TCP or UDP destination port number.

Also, keep in mind that once you associate the list with an interface, any packet not matched by the list is dropped by default.

# 11.2 ACL entry and selector format

Every entry in an ACL consists of a one-line statement. The statement has the following format.

|               | Fi                           | gure 11-1 Entry F                 | ormat                  |                            |  |  |
|---------------|------------------------------|-----------------------------------|------------------------|----------------------------|--|--|
|               | Pattern Definition           |                                   |                        |                            |  |  |
| Action        | Source<br>IP address/ prefix | Destination<br>IP address/ prefix | Protocol               | Destination<br>port number |  |  |
| permit / deny | xxx.xxx.xxx.xxx/nn<br>or any | xxx.xxx.xxx.xxx/nn<br>or any      | TCP/UDP/ICMP or<br>any | min[-max]                  |  |  |
| 1             | 2                            | 3                                 | 4                      | 5                          |  |  |
| Requ          | ired Dptio                   | nal                               |                        |                            |  |  |

- 1) Each statement is started with the action field. Specify permit or deny here. This will decide the disposition of the packet matching the pattern definition.
- 2) Every statement in the list must have a source address. With prefix, you can indicate a host or a network to match. Key in **any** if you do not want to filter the source address.
- 3) Every statement in the list must have a destination address. With prefix, you can indicate a host or a network to match. Key in **any** if you do not want to filter the destination address.

If you are only filtering on IP addresses, the following fields can be disregarded.

- 4) If you are trying to filter TCP, UDP or ICMP packets, specify the protocol filed with the name of protocol.
- 5) If you are also filtering on UDP or TCP port, you must specify TCP or UDP in the protocol field and port range in this field.

## 11.3 Adding ACL entries

Before adding any ACL entry, an ACL list must be created first. Key in the command **policy acl create** followed by the name you WANt to gice. Then press the Enter key. In the following example, the list name "list1" is given.

```
[A]admin>policy acl create list1
Command succeeded
```

After creating the control list, ACL entris are able to be appended.

A screen with a flashing cursor will appear. Key in the command **policy acl list-1 append** followed by the packet source IP address plus its subnet mask prefix length, the packet destination IP address (ie. your HTTP server) plus its subnet mask prefix length, and finally the number of the port where the packet will be received. Press the Enter key.

In our sample screen below we keyed in **any** as the source address, **192.168.1.11/32** as the destination HTTP IP address, **32** as the destination address subnet mask prefix length, and **80** as the port number.

[A]admin>policy acl list1 append permit "any 192.168.1.11/32 tcp 80" Command succeeded

# 11.4 Step by Step Setup Instructions

In section 11.2, an example is given to illustrates how to filter out unWANted traffic and permit certain traffic in this situation.

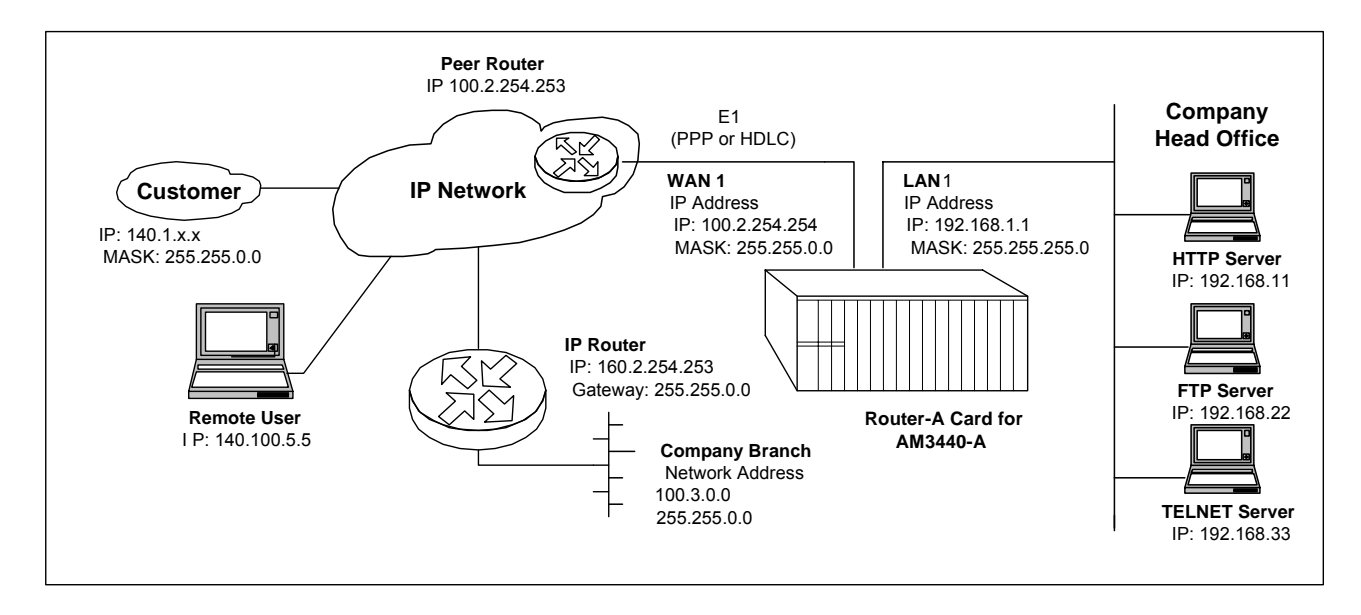

Figure 11-2 Traffic Filtering Example Network

Before configuring the access control lists, you need to setup relevent interfaces in router mode. Please refer to section 4.2 for setting up LAN/WAN interfaces.

In Figure 11-1, three servers are located in the local network. Their IP addresses are as follows:

| HTTP Server:   | 192.168.11 |
|----------------|------------|
| FTP Server:    | 192.168.22 |
| TELNET Server: | 192.168.33 |

Note: This is a sample setup only. Your setup will have IP addresses relevant to your own situation.

Our goal in this example is to protect your local network behind the LAN1 interface but still privide some traffic to access certain servers in the local network. More specifically, the following statements are given to illustrates our security requirement.

- 1. The HTTP server is accessible by all PCs (also known as hosts) in the network, no matter from internet or local network.
- TELNET Server access (IP: 192.168.100.33) is available only to the designated Remote User (IP: 140.100.5.5). No other devices, including those at the company head office (Network: 192.168.1.0) or branch office (Network: 100.3.0.0), can reach that server.
- 3. IP: 100.3.0.0 is the network for company branch office, so all traffic from that site is permitted to access PCs in company head office (Network: 192.168.1.0) except the TELNET server, which is only available to designated Remote User (IP: 140.100.5.5), as desbribed above.
- 4. Because TFTP Server Access is provided **only** for the custmer site (Network: 140.1.0.0) and the company branch office(Network: 100.3.0.0), the Router-A card shall permit TFTP packets from those sites.

Before adding any ACL entry, an ACL list must be created first. Key in the command **policy acl create** followed by the name you WANt to give. Then press the Enter key. In the following example, the list name "list1" is given.

[A]admin>policy acl create list1 Command succeeded

After creating the control list, ACL entries are able to be appended. Before adding ACL entries, please refer to section 9.2 for detail descriptions about selector. Press the Enter key.

In the example entry shows below, any TCP packets with port number 80 is permitted to access the HTTP server, i.e. the HTTP session to HTTP server is allowed. [A]admin>policy acl list1 append permit "any 192.168.100.11/32 tcp 80" Command succeeded

In the example entry shows below, packets with source IP address 140.100.5.5, destination IP address 192.168.1.1, TCP port number 23 is permitted, i.e. the TELNET session requests from 140.100.5.5 to 192.168.1.11 are allowed. [A]admin>policy\_acl\_list1\_append\_permit\_"140.100.5.5/32\_192.168.1.11/32\_tcp\_23"

In the following example, one more entry is appended to the access control list **list1**. That entry denies all TCP packets with port number 23, i.e. the TELNET session is prohibitted to any location on the company network.

Combining the last two entrise, this access list accepts only the TELNET session from 140.100.5.5 to 192.168.1.11 and drops all other TELNET session currently, which meets the 2<sup>nd</sup> security request. [A]admin>policy acl list1 append deny "any any tcp 23" Command succeeded

Key in the command **policy ac1 list1 append** followed by the permit action, the selector specified the packet source IP address and binary code subnet mask with the branch office network to meet the 3<sup>rd</sup> security request.

The entries are scanned from top to bottom when packets passing through the Router-A card. The following command will allow any packets from a branch office to pass through to head office. However, TELNET sessions are prohibited because the command above is appended. [A]admin>policy\_acl list1\_append permit "100.3.0.0/16 any"

Command succeeded

Command succeeded

In the following example, one more entry is appended to the access control list **list1**. That entry allows UDP packets with source address 140.1.0.0/16, destination address 192.168.1.22/32 and port number 69, i.e. the TFTP sessions from custmer site are allowed to access the company branch office.

[A]admin>policy acl list1 append permit "140.1.0.0/16 192.168.1.22/32 udp 69 Command succeeded

The final command, shown below, can be omitted. If a packet cannot match any rules, the packet will be dropped.

[A]admin>policy acl list1 append deny "any any any" Command succeeded In case of checking the rule entries in the control list, the user can key in the command **show policy acl XXX**, where XXX shall be the name of access control list.

```
[A]admin>policy acl create list1
Command succeeded
[A]admin>policy acl list1 append permit "any 192.168.100.11/32 tcp 80"
Command succeeded
[A]admin>policy acl list1 append permit "140.100.5.5/32 192.168.1.11/32 tcp 23"
Command succeeded
[A]admin>policy acl list1 append deny "any any tcp 23"
Command succeeded
[A]admin>policy acl list1 append permit "100.3.0.0/16 any"
Command succeeded
[A]admin>policy acl list1 append permit "140.1.0.0/16 192.168.1.22/32 udp 69
Command succeeded
[A]admin>policy acl list1 append deny "any any any"
Command succeeded
[A]admin>show policy list1
No. Action
                                      Destination TP
                    Source IP
                                                                        Protocol
                                                                                            Port

      (1) permit
      any
      192.168.100.11/32
      tcp

      (2) permit
      140.100.5.5/32
      192.168.100.11/32
      tcp

      (3) deny
      any
      any
      tcp

      (4) permit
      100.3.0.0/16
      any
      any

      (5) permit
      140.1.0.0/16
      192.168.100.22/32
      udp

      (6) deny
      any
      any
      any

_____
                                                                                80~80
                                                                                         23~23
                                                                                        23~23
                                                                                        69~69
Command succeeded
```

The access list will be active when it is associated with a port or interface. The ACL can be applied to incoming or outgoing packets on the interface.

Key in the command **interface XXX policy acl YYY inbound/outbound**, where XXX is the interface name and YYY is the access list name.

[A]admin>interface WAN1 policy acl inbound list1 Command succeeded

# 12 QoS Setup

# 12.1 Overview

In packet networks, one important requirement for link sharing is to share bandwidth on a link between multiple agencies, where each agency wants to receive a guaranteed share of the link bandwidth during congestion. But where bandwidth that is not being used by one agency should be available to other agencies sharing the link. Quality of Service (QOS) is the idea that transmission rates, error rates can be measured, improved, and to some extent guaranteed in advance. QOS enables you to provide better service to certain flows and helps user to control the use of the outbound traffic on a given link. <u>Our QOS is policy based where the traffic type defines each policy.</u> In AM3440-A, we have classified the outgoing traffic (i.e. policy) by packet's IP address, network protocol and/or TCP/UDP port number. User can configure the committed bandwidth for a particular class of traffic by mentioning the minimum and maximum bandwidth. Make sure total configured bandwidth of all such policy must not exceed the link's physical bandwidth. **Note:** QOS is supported for WAN interface only and it supports maximum 32 WAN interfaces at a time.

## 12.2 Policy Syntax

#### 12.2.1 Policy add

# interface wan1~64 policy qos rate\_limit append/insert [policy\_num] selector action\_parameter

| append/insert | Instructs where<br>the new entry is<br>entry is put befo                                                                               | to put the newly created policy entry. If <b>append</b> is specified,<br>a put at the tail of the policy list. If <b>insert</b> is specified, the new<br>pre the policy number specified by <b>policy_num</b> .                                                                                                    |  |  |
|---------------|----------------------------------------------------------------------------------------------------|----------------------------------------------------------------------------------------------------|--|--|
| policy-num    | When the policy the new policy e                                                                                                    | v is inserted into the list, <b>policy_num</b> specifies insert point of entry, for append user should not skip this parameter.                                                                                                    |  |  |
| selector      | Outgoing packet<br>If the packet go<br>packet will be a<br><b>action-parame</b>                                                        | et match criteria, the <b>selector</b> sets some matching condition.<br>ing through the interface matches the condition, then the<br>pplied an action according to the parameters specified by<br><b>ter</b> . Format of the selector is as following:                                                                                      |  |  |
|               | src_ip dest_ip                                                                                                    | protocol [src_port] [dst_port]                                                                                                    |  |  |
|               | <b>src_ip</b> The source network address that are interested by policy. The parameter will be matched with source field of IP packets. |                                                                                                    |  |  |
|               | dst_ip                                                                                                    | The interested destination network address. The parameter will be matched with destination address field of IP packets.                                                                                                    |  |  |
|               | protocol                                                                                                    | Interested protocol type carried by an IP packet. The field can be a decimal value or a protocol name, like TCP or UDP.                                                                                                    |  |  |
|               | src_port                                                                                                    | If protocol is TCP or UDP, user can mention the specific<br>source port number carried by an IP packet. User can<br>specify a range of source port or 'any' if he/she is not<br>interested for a particular source port number.                                                                                                    |  |  |
|               | dst_port                                                                                                    | Interested destination port number for an IP packet if<br>protocol is TCP or UDP. User can mention destination port<br>number in minimum-maximum format for a range of port<br>number or 'any' if he/she is not interested for a particular<br>destination port number. Both source/destination port<br>number is a decimal value (1~65535) |  |  |

| action_parameter | action_par<br>matched the | <b>rameter</b> controls the outgoing traffic flow rate for IP packet he policy criteria specified by <b>selector.</b>                                                                                                    |  |  |  |
|------------------|---------------------------|----------------------------------------------------------------------------------------------------|--|--|--|
|                  | rate                      | Committed access rate in minimum-maximum format. The minimum rate is guaranteed the minimum rate of the selected policy. When the maximum_rate is mentioned in the <b>action-parameter</b> , the parameter is specified the maximum rate of the selected policy. If maximum_rate is not mentioned, it is used that maximum rate is same as minimum rate. |  |  |  |
|                  | type                      | Unit of rate in kbps or mbps, specify the unit of bandwidth in bits per sec.                                                                                                    |  |  |  |

## 12.2.2 Policy delete

#### interface wan1~64 policy qos rate\_limit delete [policy\_num]

Instruct the policy to be deleted. Each policy is indexed by the policy number in the policy list, user should mention the policy number which one to be removed.

#### 12.2.3 Policy display

#### show interface wan1~64 policy qos

This CLI is used to display all policies user ever entered for a particular interface, shows all policy in the policy list sequentially according to the policy number.

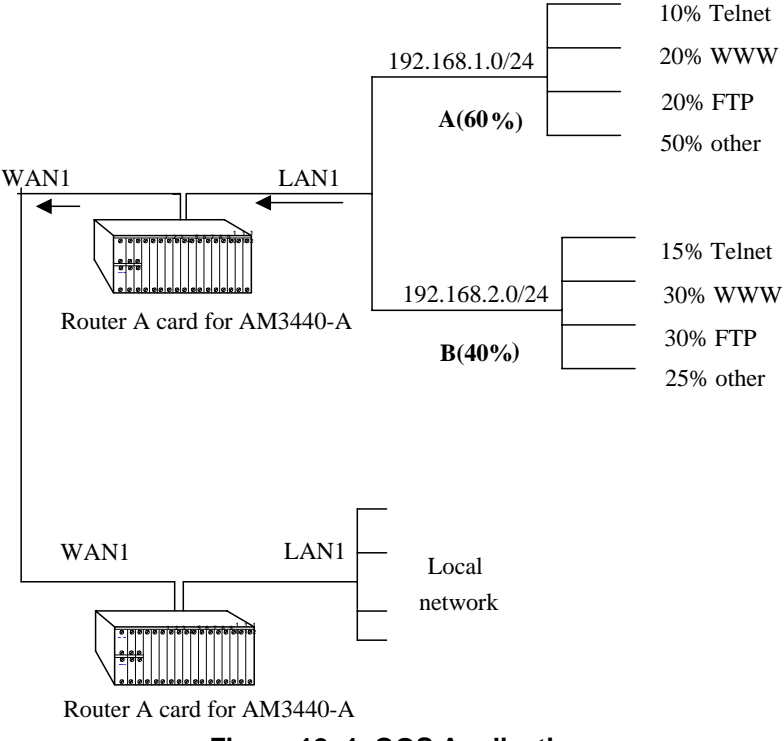

# 12.3 Step by Step Setup Instructions

Figure 12-1 QOS Application

Two subnetworks, A and B are accessed through the WAN1 interface of our ROUTER-A card as depicted in the figure i.e. all traffics of these networks are passed through WAN1 interface. Again each of A and B have different types of traffic, say Telnet, WWW, FTP or so on. Suppose Telnet of subnet A has high traffic rate and consume most of the bandwidth of WAN1, other will be blocked, as WAN1 don't have enough bandwidth compared to LAN1 and eventually some traffic from LAN1 will be dropped. To solve this problem, Policy rate limit is installed on WAN1 to control bandwidth distribution. Suppose subnet A will have 60% of the available WAN1 bandwidth guarnteed; subnetwork B the rest (40%). Within each subnetwork the guarantee flows for each type of service are as is indicated in the figure. Assume WAN1 has 1Mbps bandwidth, so telnet in subnet A will have 60 Kbps (10% of 60% of 1Mbps) guaranteed bandwidth, while FTP will have 120 Kbps. Corresponding commands for these Telnet and FTP for subnet A are as follows:

1. interface WAN1 policy qos rate\_limit append 192.168.1.0/24 any TCP 23 any 60-60 kbps

2. interface WAN1 policy qos rate\_limit append 192.168.1.0/24 any TCP 21 any 120 kbps

For other 2 class of traffic in subnet A, type following commands:

interface WAN1 policy qos rate\_limit append 192.168.1.0/24 any any 80 any 120-120 kbps (for www)
 interface WAN1 policy qos rate\_limit append 192.168.1.0/24 any any 300 kbps (for other)

Following are the commands to setup traffic distribution control for subnet B:

- 1. interface WAN1 policy qos rate\_limit append 192.168.2.0/24 any TCP 23 any 60 kbps (for telnet)
- 2. interface WAN1 policy qos rate\_limit append 192.168.2.0/24 any TCP 21 any 120-120 kbps (for ftp)
- 3. interface WAN1 policy qos rate\_limit append 192.168.2.0/24 any any 80 120 kbps (for www)
- 4. interface WAN1 policy qos rate\_limit append 192.168.2.0/24 any any 100-100 kbps (for other)

# 13 Port Forwarding - Virtual Service

## 13.1 Overview

When NAPT is enabled, the user is able to set up a static port forwarding table in the Loop Router-A card that instructs the Router-A card to forward specific service packets to specified internal servers. Figure 13-1 below, illustrates a HTTP and FTP server put into an intranet by a Loop Router-A with a Port Forwarding Table. The Router-A card allows users on the public network (left-hand side of the drawing) to access the HTTP and FTP Server on the right-hand side of the drawing.

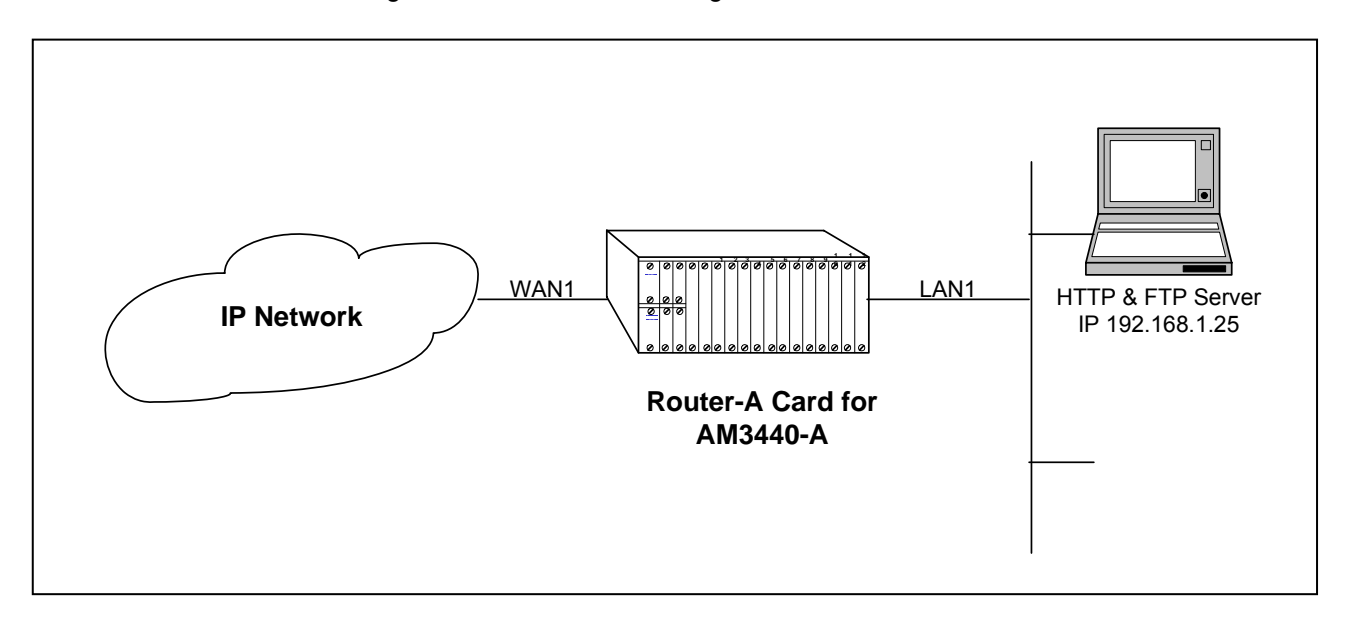

Figure 13-1 Port Forwarding - Virtual Service Application

## 13.2 Step by Step Setup Instructions

To enable port forwrding service, NAPT must be enabled in the WAN or PVC interface in advance.

The user have to establish where http packets forwarded. Key in the command **interface WAN1 napt static add http** followed by the port number and the http server ip address. Then press the Enter key. In the sample screen below the packets are forwarded to port **80**, then key in the IP address **192.168.1.25** for http server.

```
[A]admin>interface WAN1 napt setup enable
Command succeeded
[A]admin>interface WAN1 napt static add http 80 192.168.1.25
Command succeeded
```

The user have to establish where ftp packets forwarded. Key in the command **interface WAN1 napt static add ftp** followed by the port number and the ftp server ip address. Then press the Enter key. In the sample screen below the packets are forwarded to port **21**, then key in the IP address **192.168.1.25** of our ftp server. [A]admin>interface WAN1 napt setup enable

Command succeeded [A]admin>interface WAN1 napt static add http 80 192.168.1.25 Command succeeded [A]admin>interface WAN1 napt static add ftp 21 192.168.1.25 Command succeeded

To view the results of setup, key in the command **show interface WAN1 nat**. The setup configuration will be displayed as the screen below.

```
[A]admin>interface WAN1 napt setup enable
Command succeeded
[A]admin>interface WAN1 napt static add http 80 192.168.1.25
Command succeeded
[A]admin>interface WAN1 napt static add ftp 21 192.168.1.25
Command succeeded
[A]admin>show interface WAN1 nat
WAN1: napt enabled
NAPT port forwarding entries:
   Name
          Start Port End Port
                                  Server IP
80192.168.1.2521192.168.1.25
                80
   http
                21
   ftp
```

Command succeeded

# 14 Remote Bridge Setup Overview

Figure 14-1 below illustrates the Router-A card being used in bridge mode. There are two AM3440-As with Router-A cards in this application. Their setup procedures are identical. The IP addresses and gateway addresses used in the diagram correspond to the sample step by step configuration instructions in section 14.1.

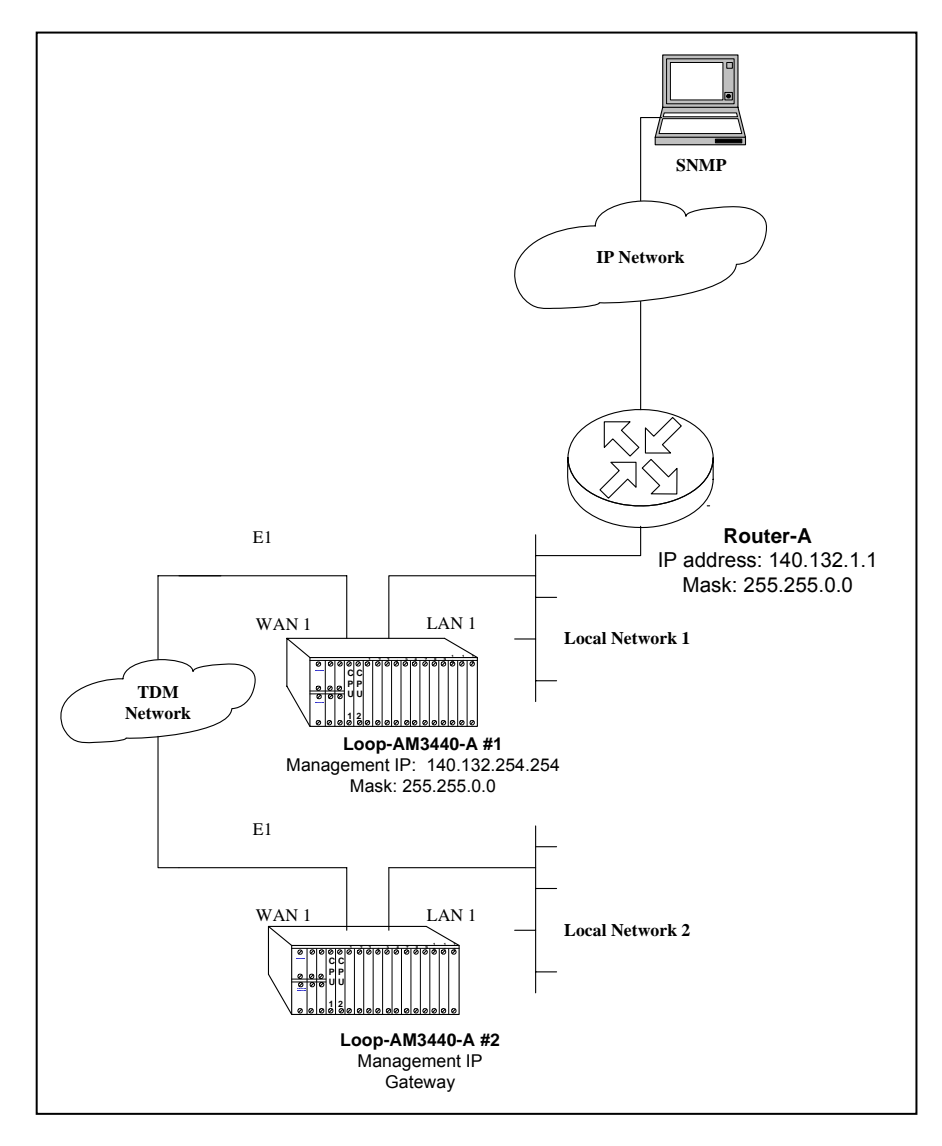

Figure 14-1 Remote bridge mode Setup

#### 14.1 Step by Step Setup Instructions

The first step is to create a bridge group for the Router-A card. Key in the command **bridge create** followed by the given name and a MAC address. Then press the Enter key.

The second parameter, MAC adress, is an optional parameter. If MAC address is not given, the Router-A card will generate the MAC address randomly. It may conflict with the MAC address of other devices.

```
[A]admin>bridge create br1
WARNING: A MAC address has been randomly generated for bridge group! It might
conflict with other device!!
Command succeeded
```

The following command can be setted up once every time for Router-A card.

Set the bridge fcs. Key in the command **bridge br1 fcs** followed by the parameter you require. Disabled have been selected as parameter in the following screen.

```
[A]admin>bridge create br1
WARNING: A MAC address has been randomly generated for bridge group! It might
conflict with other device!!
Command succeeded
[A]admin>bridge br1 fcs disable
Command succeeded
```

Set the bridge MAC age. Key in the command **bridge br1 age** followed by the bridge age value. Then press the Enter key. The value range is from 10 to 1000000. 300 seconds had been setup as the IEEE 802.1d default aging time in five minutes.

```
[A]admin>bridge create br1
WARNING: A MAC address has been randomly generated for bridge group! It might
onflict with other device!!
Command succeeded
[A]admin>bridge br1 fcs disable
Command succeeded
[A]admin>bridge br1 age 300
Command succeeded
[A]admin>br br1 management enable
Command succeeded
```

To setup management on bridge mode, the user have to enable bridge management feature as above sample and key in the admin command of **bridge br1 ip** followed by the IP address.

[A]admin>bridge create br1 WARNING: A MAC address has been randomly generated for bridge group! It might onflict with other device!! Command succeeded [A]admin>bridge br1 fcs disable Command succeeded [A]admin>bridge br1 age 300 Command succeeded [A]admin>br br1 management enable Command succeeded [A]admin>br br1 management enable Command succeeded [A]admin>bridge br1 ip 140.132.254.254/16 Command succeeded

To setup interfaces to bridge mode, please refer to section 4.2 and section 4.3 for detail descriptions.

# 15 STP/RSTP Setup

# 15.1 Overview

The Spanning Tree Algorithm can be used to detect and disable network loops and to provide backup links between bridges. This allows the device to interact with other STP/RSTP-compliant switches or bridges in a network to ensure that only one route exists between any two stations on the network and to provide backup links which automatically take over when a primary link goes down.

In Figure 15-1, below, the forwarding port in Router-A #4 is blocked so that there can only be one path between PC#1 and PC #2.

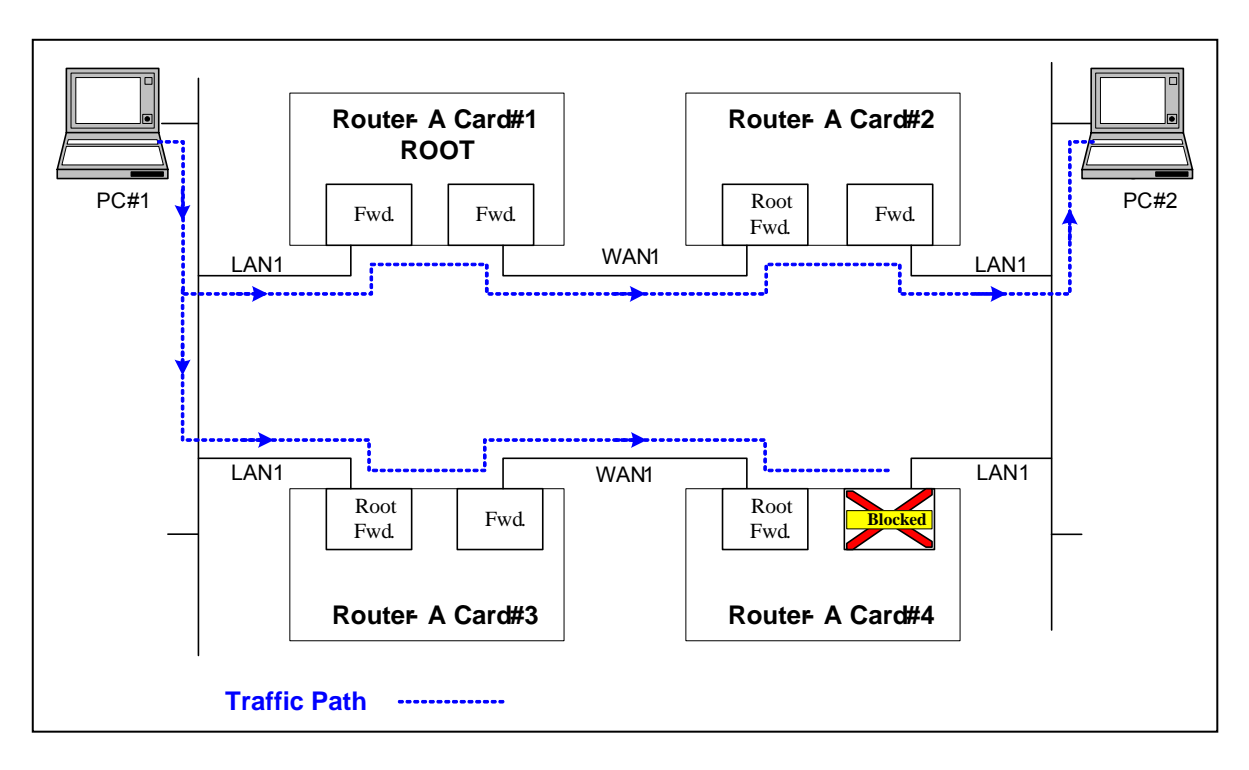

Figure 15-1 Normal RSTP Link

In Figure 15-2, below, the WAN link between Router-A #1 and Router-A #2 has broken. The system immediately removes the forwarding port block in Router-A #4 so that there is still a path between PC #1 and PC #2.

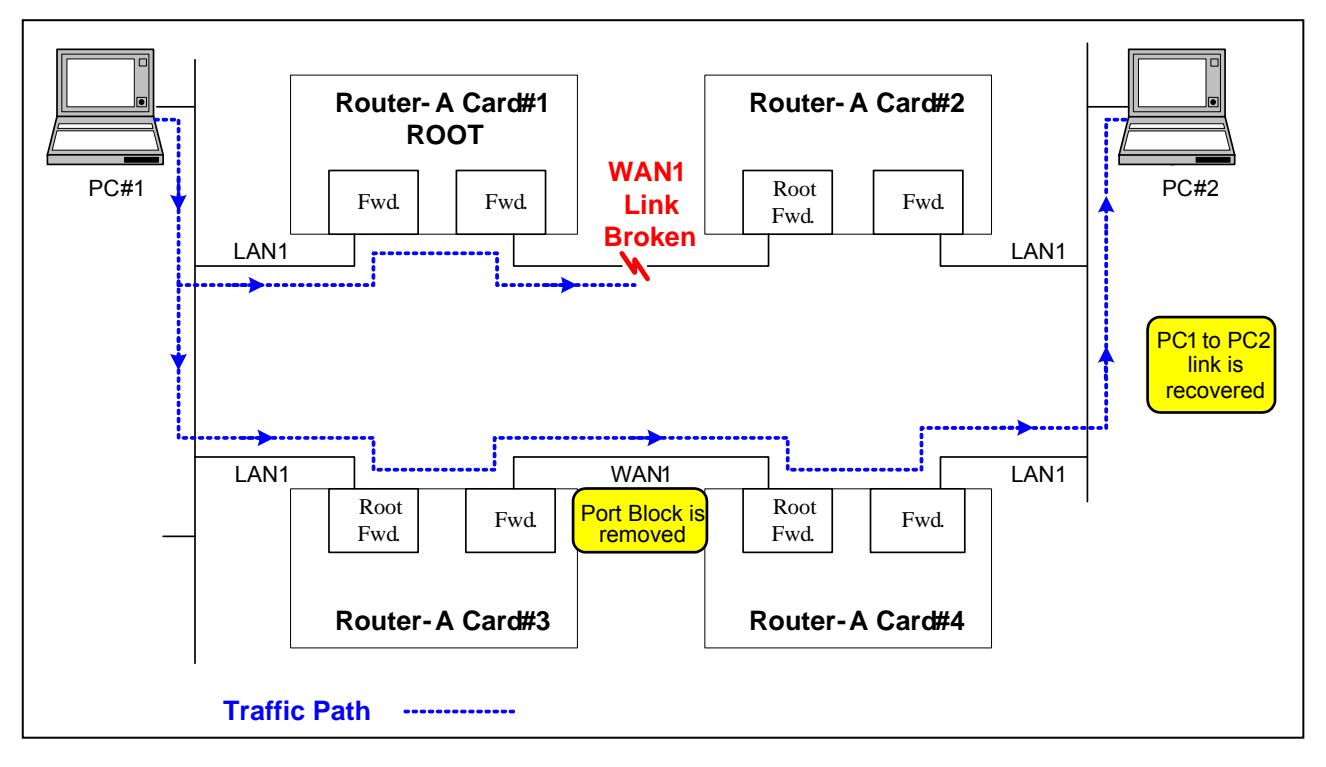

Figure 15-2 Restored RSTP Link

In Figure 15-3, WAN 2 is blocked by RSTP, only WAN1 can carry on the data transfer from PC#1 to PC#2.

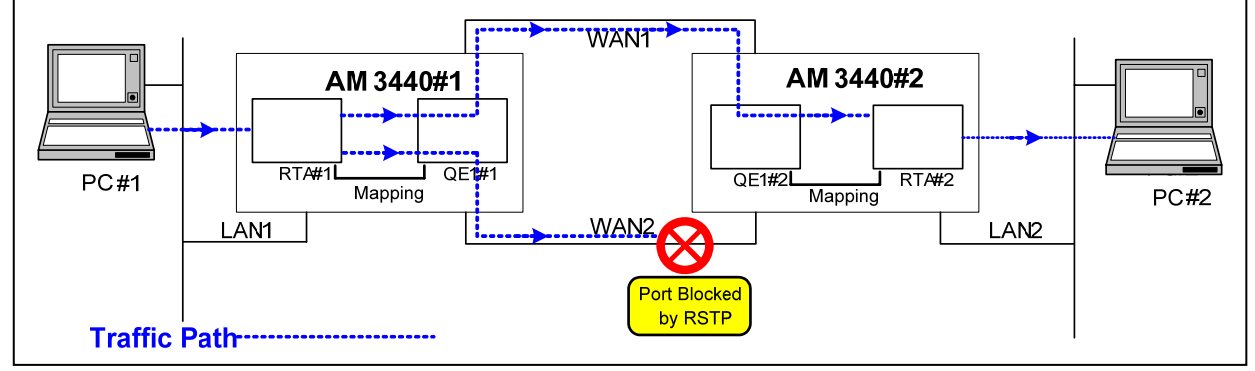

Figure 15- 3 RSTP data transfer application #1

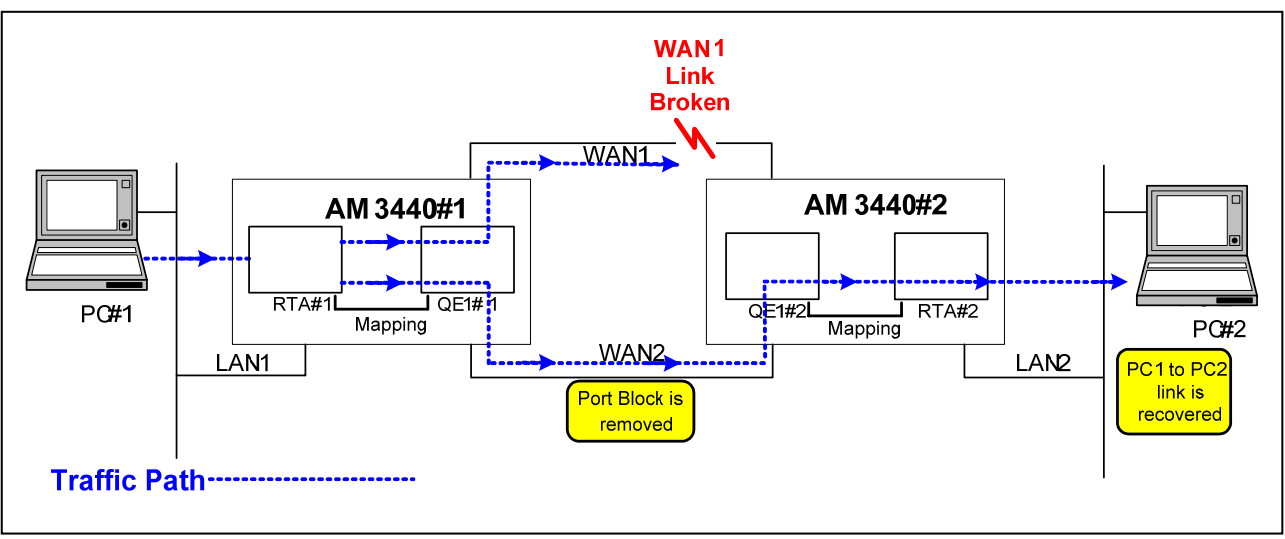

In Figure 15-4, when WAN1 is broken, the working path will switch immediately from WAN1 to WAN2 within 6 seconds.

#### Figure 15-4 RSTP data transfer application #2

The spanning tree algorithms supported by this device include these versions:

- STP Spanning Tree Protocol (IEEE 802.1d)
- RSTP Rapid Spanning Tree Protocol (IEEE 802.1w)

Spanning tree algorithm uses a distributed algorithm to select a bridging device that serves as the root of the spanning tree network. It selects a root port on each bridging device (except for the root device) which incurs the lowest path cost when forwarding a packet from that device to the root device. Then it selects a designated bridging device from each LAN, which incurs the lowest path cost when forwarding a packet from that LAN to the root device. All ports connected to designated bridging devices are assigned as designated ports. After determining the lowest cost spanning tree, it enables all root ports and designated ports, and disables all other ports. Network packets are therefore only forwarded between root ports and designated ports, eliminating any possible network loops.

Once a stable network topology has been established, all bridges listen for Hello BPDUs (Bridge Protocol Data Units) transmitted from the Root Bridge. If a bridge does not get a Hello BPDU after a predefined interval (Maximum Age), the bridge assumes that the link to the Root Bridge is down. This bridge will then initiate negotiations with other bridges to reconfigure the network topology. RSTP is designed as a general replacement for the slower, legacy STP. RSTP achieves much faster reconfiguration (i.e., around one tenth of the time required by STP) when a node or port fails.

#### Chapter 15 STP/RSTP Setup

Performance of the Bridges recommends default operational values for performance parameters. These have been specified in order to avoid the need to set values prior to operation, and have been chosen with a view to maximizing the ease with which Bridged LAN components interoperate. Recommended default, absolute maximum, and ranges of parameters are specified in Tables 15-1 through 15-3.

#### Table 15-1 Transit and transmission delays

| Parameter                                  | Recommended value | Absolute maximum |
|--------------------------------------------|-------------------|------------------|
| Maximum bridge transit delay               | 1.0               | 4.0              |
| Maximum BPDU transmission delay            | 1.0               | 4.0              |
| Maximum Message Age increment overestimate | 1.0               | 4.0              |

All times are in seconds.

#### Table 15-2 (Rapid) Spanning Tree algorithm timer values

| Parameter            | Recommended or<br>default value | Fixed value | Range    |
|----------------------|---------------------------------|-------------|----------|
| Bridge Hello Time    | 2.0                             | —           | 1.0-10.0 |
| Bridge Max Age       | 20.0                            | —           | 6.0-40.0 |
| Bridge Forward Delay | 15.0                            | —           | 4.0-30.0 |
| Transmission Limit   | 3                               | —           |          |

All times are in seconds.

#### Table 15-3 Bridge and port priority parameter values

| Parameter       | Recommended or default value | Range                    |
|-----------------|------------------------------|--------------------------|
| Bridge Priority | 32768                        | 0-61440 in steps of 4096 |
| Port Priority   | 128                          | 0-240 in steps of 16     |

## 15.2 Step by Step Setup Instructions

To enable STP/RSTP service, a bridge group must be setup properly in advance.

Key in the command bridge br1 spantree to enable spanning tree protocol.

[A]admin>bridge br1 spantree setup enable Command succeeded

**Note:** Key in the command **show bridge br1 config** and then press the Enter key. If there is no interface in bridge mode, please follow the step decribed in section 4.2 to switch the required interface to bridge mode.

Key in the command **bridge br1 spantree priority** followed by the bridge priority value you decide to use. Then press the Enter Key. We used **32768**. In the sample screen below.

[A]admin>bridge br1 spantree priority 32768 Command succeeded

Set up the LAN port priority. Key in the command **interface lan1 spantree priority** followed by the priority value (**127**). Press Enter. A sample screen is shown below.

|          | ,           |      |          |          |     |
|----------|-------------|------|----------|----------|-----|
| [A]admin | n>interface | lanl | spantree | priority | 127 |
| Command  | succeeded   |      |          |          |     |
|          |             |      |          |          |     |

Set up the WAN port firstly. Key in the command **interface WAN1 spantree priority** followed by the priority value (**127**). Press Enter. A sample screen is shown below.

| [A]admin>interface WAN1 | spantree | priority | 127 |
|-------------------------|----------|----------|-----|
| Command succeeded       |          |          |     |

Set up the span tree Bridge Max Age, key in the command **bridge br1 spantree age** followed by a time value in seconds (25). Press Enter. A sample screen is shown below.

[A]admin>bridge brl spantree age 25 Command succeeded

Set up the span tree Bridge Forward Delay, key in the command **bridge br1 spantree delay** followed by a time value in seconds (**20**). Press Enter. A sample screen is shown below.

[A]admin>bridge br1 spantree delay 20 Command succeeded

Set up the span tree Hello Time, key in the command **bridge br1 spantree hello** followed by a time value in seconds (4). Press Enter. A sample screen is shown below.

[A]admin>bridge brl spantree hello 4 Command succeeded

Set up the LAN port cost. Key in the command **interface lan1 spantree cost** followed by the cost value (**100**). Press Enter. A sample screen is shown below.

[A]admin>interface lan1 spantree cost 100 Command succeeded

Set up the WAN port cost. Key in the command **interface WAN1 spantree cost** followed by the cost value (**100**). Press Enter. A sample screen is shown below.

[A]admin>interface WAN1 spantree cost 100 Command succeeded

Set up the LAN span tree link type. Key in the command **interface lan1 spantree link-type** followed by the type of link (**p-to-p**). Press Enter. A sample screen is shown below.

[A]admin>interface lan1 spantree link-type p-to-p Command succeeded

Set up the WAN span tree link type. Key in the command **interface WAN1 spantree link-type** followed by the type of link (**p-to-p**). Press Enter. A sample screen is shown below.

| [A]admir | n>interface | WAN1 | spantree | link-type | p-to-p |
|----------|-------------|------|----------|-----------|--------|
| Command  | succeeded   |      |          |           |        |
|          |             |      |          |           |        |

Set the LAN edge-port to enable. Key in the command **interface lan1 spantree edge-port** followed by **enable**. Press Enter. A sample screen is shown below.

[A]admin>interface lan1 spantree edge-port enable Command succeeded

Set the WAN edge-port to enable. Key in the command **interfae WAN1 spantree edge-port** followed by **enable**. Press Enter. A sample screen is shown below.

[A]admin>interface WAN1 spantree edge-port enable Command succeeded

The setup procedure is now complete. If you WANt to see what your setup looks like, key in the command **show bridge br1 spantree** and press Enter. A sample display is shown below.
[A]admin>show bridge br1 spantree

Spanning Tree protocol is enabled protocol version: rstp Bridge Information: Bridge ID Hello Time Max Age Forward Delay Root Cost Root 32768-0015F4EC2FF3 4 sec 25 sec 20 sec 0 This 32768-0015F4EC2FF3 4 sec 25 sec 20 sec 0 Port Information: State Priority Cost Edge-port Link-type Root Port lan1 Forward 127 100 enabled p-to-p No WAN1 Forward 127 100 enabled p-to-p No Command succeeded

# 16 VLAN

## 16.1 Overview

VLAN is used to subdivide a LAN into smaller entities known as VLAN1, VLAN2, VLAN3, ..... VLAN 4094. A device in a particular VLAN can monitor traffic in that VLAN only, and cannot monitor packets in any other VLANs. This provides an important level of security and also assists the user to do certain kinds of QoS.

In Figure 16-1, below, VLAN1 and VLAN2 both feed into the VLAN-aware Ethernet Switch. The switch assigns a Port VID to each port. VLAN1 is assigned VID:3 and VLAN2 is assigned VID:5. Transmissions from VLAN1(VID:3) and VLAN2(VID:5) are put into tagged packets by the switch and then passed on to the Ethernet Port of the Router-A card.

The Router-A card reads the tag on the packets and uses this VLAN id to make packet forwarding decisions. In the diagram below, the packets are to be sent via an E1 or DS1 interface to the Network. A physical interface such as an E1 or DS1 interface can carry multiple logical channels. Each of these channels can carry VLAN traffic(eg. VID:3, WAN1). The router-A forwards packets of a VLAN to a proper logical channel according to the tags on the packets.

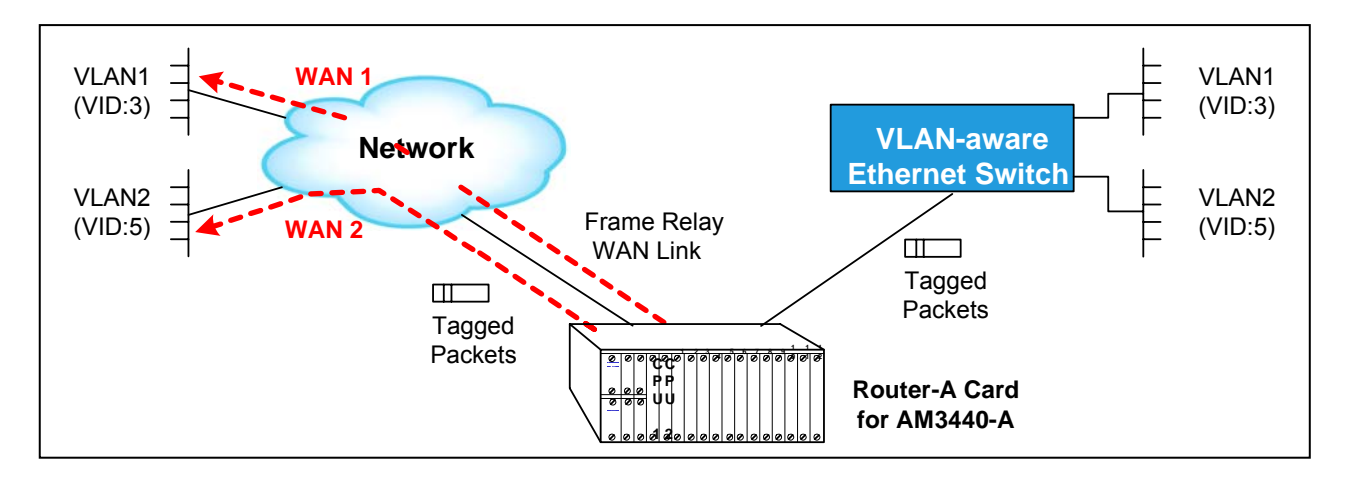

Figure 16-1 VLAN Application #1

Figure 16-2, below, is much like Figure 16-1, except that it contains both tagged and untagged packets on the ethernet side. The Router-A assigns a default VLAN ID to untagged packets (ie.VLAN3 packets in the diagram). The default VID is always the the Port VID of the Ehernet Port.

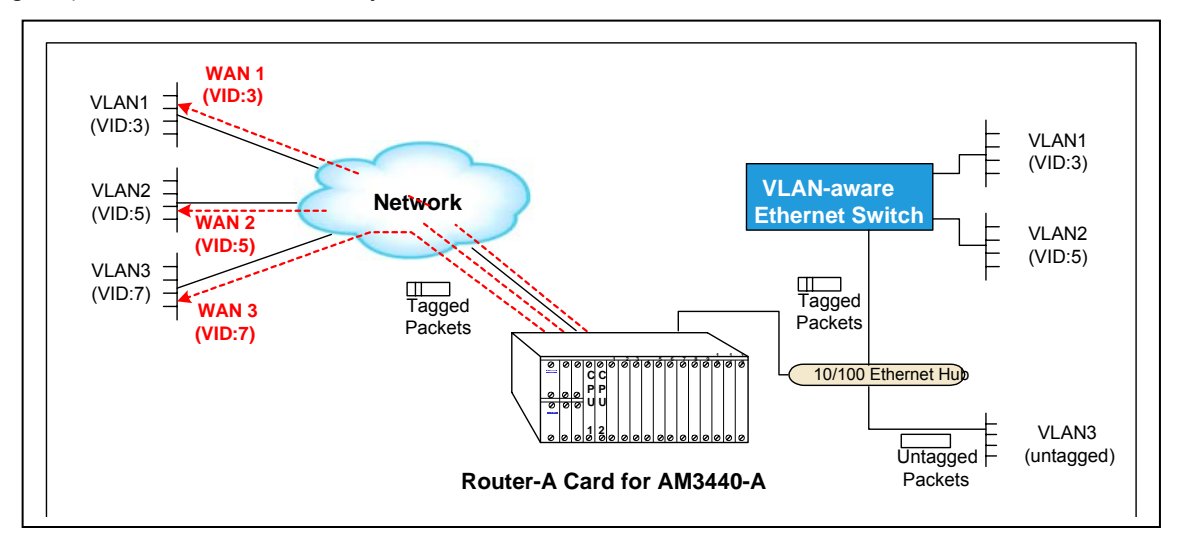

Figure 16-2 VLAN Application #2

# 16.2 VLAN and Port Tables

#### 16.2.1 VLAN Table

The "**show bridge br1 vlan table**" command can be used to access the VLAN Table. The VLAN table displays the tagged/untagged member for each VLAN ID. There can be as many as 4094 VLAN IDs. The VID1 appears in the table is automatically generated. The others must be created.

Table 16-1 VLAN Table

[A]admin>sh bridge br1 vlan table VID: 1 Tag Member: Untag Member: BrgMng\_0, lan1, WAN1, WAN2, WAN3 VID: 3 Tag Member: lan1, WAN1 Untag Member: Tag Member: lan1, WAN2 Untag Member: VID: 7 Tag Member: WAN3 Untag Member: lan1 Command succeeded

#### 16.2.2 Vlan Port Table

The "**show bridge br1 vlan port**" command can be used to display a port's parameters in the VLAN environment.

Table 16-2 VLAN Port

| [A]admin>sh<br>Port                    | bridge brl<br>PVID | vlan port<br>Frame-type | Ingress-filter |  |
|----------------------------------------|--------------------|-------------------------|----------------|--|
| ====================================== | 7                  | all                     | disabled       |  |
| WAN1                                   | 1                  | all                     | disabled       |  |
| WAN2                                   | 1                  | all                     | disabled       |  |
| WAN 3                                  | 1                  | all                     | disabled       |  |
| Command succ                           | eeded              |                         |                |  |

## 16.3 VLAN Setup Instructions

#### 16.3.1 Application #1 (Fig. 16-1) Step by Step Setup Instructions

Connect a cable between the COM port of your PC and the Console port of the AM3440-A. Then follow the instructions below.

#### 1. bridge mode and Timeslot Setting

The first step is to create a bridge group for the Router-A card. Key in the command **bridge create** followed by the given name and a MAC address. Then press the Enter key.

The second parameter, MAC adress, is an optional parameter. If MAC address is not given, the Router-A card will generate the MAC address randomly. It may conflict with the MAC address of other devices.

```
[C]admin>bridge create br1
WARNING: A MAC address has been randomly generated for bridge group! It might
conflict with other device!!
Command succeeded
```

For WAN interface setup, there are WAN1and WAN2 for setting.

Router-A card supports mutiple WAN interfaces. Before configuring each WAN interface, it needs to setup the timeslot map in advance.

Key in the command **interface WANXX timeslot set** to assgin timeslots to interface WAN1. The following example assigns 32 timeslots to interface WAN1 from timeslot 1 to timeslot 32.

```
[C]admin>bridge create br1
WARNING: A MAC address has been randomly generated for bridge group! It might
conflict with other device!!
Command succeeded
[C]admin>interface WAN1 timeslot set 1-32
Command succeeded
```

Key in the command **interface WANXX timeslot set** to assgin timeslots to interface WAN2. The following example assigns 32 timeslots to interface WAN2 from timeslot 33 to timeslot 64.

```
[C]admin>bridge create br1
WARNING: A MAC address has been randomly generated for bridge group! It might
conflict with other device!!
Command succeeded
[C]admin>interface WAN1 timeslot set 1-32
Command succeeded
[C]admin>interface WAN2 timeslot set 33-64
Command succeeded
```

#### Key in the admin command bridge br1 add lan1 WAN1 WAN2.

[C]admin>bridge create br1 WARNING: A MAC address has been randomly generated for bridge group! It might conflict with other device!! Command succeeded [C]admin>interface WAN1 timeslot set 1-32 Command succeeded [C]admin>interface WAN2 timeslot set 33-64 Command succeeded [C]admin>bridge br1 add lan1 WAN1 WAN2 Command succeeded

#### 2. VLAN Setup

The VLAN have to enable on the bridge. Key in the command bridge br1 vlan followed by enable. [C]admin>bridge br1 vlan setup enable Command succeeded

You must create a VID for each VLAN. To create VID:3 key in the command **bridge br1 vlan create 3** and press Enter. To create VID:5 key in the command **set vlan create 5**.

```
[C]admin>bridge brl vlan setup enable
Command succeeded
[C]admin>bridge brl vlan create 3
Command succeeded
[C]admin>bridge brl vlan create 5
Command succeeded
```

You must setup the WAN Port to allow it to process VLAN1 (VID:3) or VLAN2 (VID:5).For tagged member of VID:3 VLAN1. Key in the command **Bridge br1 vlan add 3 tag WAN1**. Press Enter. For tagged member for VID:5 VLAN2. Key in the command **Bridge br1 vlan add 5 tag WAN2**.

```
[C]admin>bridge br1 vlan create 3
Command succeeded
[C]admin>bridge br1 vlan create 5
Command succeeded
[C]admin>bridge br1 vlan add 3 tag WAN1
Command succeeded
[C]admin>bridge br1 vlan add 5 tag WAN2
Command succeeded
```

#### 3. Ethernet Port Setup

You must setup the Ethernet Port to allow it to process VLAN1 (VID:3) and VLAN2 (VID:5). To set LAN1 Ethernet to be a tagged member for VID:3 VLAN1, key in the command **Bridge br1 vlan add 3 tag lan1**. Press Enter. To set LAN1 Ethernet to be a tagged member for VID:5 VLAN2, key in the command **Bridge br1 vlan add 5 tag lan1**. Press Enter.

```
[C]admin>bridge br1 vlan add 3 tag lan1
Command succeeded
[C]admin>bridge br1 vlan add 5 tag lan1
Command succeeded
[C]admin>sys con save
Command succeeded
```

The setup of Application #1 (Figure 16-1) is now complete.

#### 16.3.2 Application #2 (Fig. 16-2) Step by Step Setup Instructions

Connect a cable between the COM port of your PC and the Console port of the AM3440. Then follow the instructions below.

#### 1. bridge mode and Timeslot Setting

The first step is to create a bridge group for the Router-A card. Key in the command **bridge create** followed by the given name and a MAC address. Then press the Enter key.

The second parameter, MAC adress, is an optional parameter. If MAC address is not given, the Router-A card will generate the MAC address randomly. It may conflict with the MAC address of other devices.

```
[A]admin>bridge create br1
WARNING: A MAC address has been randomly generated for bridge group! It might
conflict with other device!!
Command succeeded
```

For WAN interface setup, there is WAN1and WAN2 for setting.

Router-A card supports mutiple WAN interfaces. Before configuring each WAN interface, it needs to setup the timeslot map in advance.

Key in the command **interface WANXX timeslot set** to assgin timeslots to interface WAN1. The following example assigns 16 timeslots to interface WAN1 from timeslot 1 to timeslot 16.

```
[A]admin>bridge create br1
WARNING: A MAC address has been randomly generated for bridge group! It might
conflict with other device!!
Command succeeded
[A]admin>interface WAN1 timeslot add 1-16
Command succeeded
```

Key in the command **interface WANXX timeslot set** to assgin timeslots to interface WAN2. The following example assigns 16 timeslots to interface WAN2 from timeslot 17 to timeslot 32.

```
[A]admin>bridge create br1
WARNING: A MAC address has been randomly generated for bridge group! It might
conflict with other device!!
Command succeeded
[A]admin>interface WAN1 timeslot add 1-16
Command succeeded
[A]admin>interface WAN2 timeslot add 17-32
Command succeeded
```

Key in the command **interface WANXX timeslot set** to assgin timeslots to interface WAN3. The following example assigns 16 timeslots to interface WAN3 from timeslot 33 to timeslot 48.

[A]admin>bridge create br1 WARNING: A MAC address has been randomly generated for bridge group! It might conflict with other device!! Command succeeded [A]admin>interface WAN1 timeslot add 1-16 Command succeeded [A]admin>interface WAN2 timeslot add 17-32 Command succeeded [A]admin>interface WAN3 timeslot add 33-48 Command succeeded

Key in the admin command bridge br1 add Ian1 WAN1 WAN2 WAN3.

[A]admin>bridge create br1 WARNING: A MAC address has been randomly generated for bridge group! It might conflict with other device!! Command succeeded [A]admin>interface WAN1 timeslot add 1-16 Command succeeded [A]admin>interface WAN2 timeslot add 17-32 Command succeeded [A]admin>interface WAN3 timeslot add 33-48 Command succeeded [A]admin>bridge br1 add lan1 WAN1 WAN2 WAN3 Command succeeded

#### 2.VLAN Setup

You must set the VLAN mode. Key in the command **bridge br1 vlan** followed by the parameter you require. In our sample screen we chose to use enable as our parameter.

```
[A]admin>bridge br1 vlan setup enable
Command succeeded
```

You must create a VID for each port. To create VID:3 key in the command **bridge br1 vlan create 3** and press Enter. To create VID:5 key in the command **set vlan create 5**. To create VID:7 key in the command **bridge br1 vlan create 7**.

```
[A]admin>bridge br1 vlan setup enable
Command succeeded
[A]admin>bridge br1 vlan create 3
Command succeeded
[A]admin>bridge br1 vlan create 5
Command succeeded
[A]admin>bridge br1 vlan create 7
Command succeeded
```

For tagged member of VID:3 VLAN1, key in the command **Bridge br1 vlan add 3 tag WAN1**. Press Enter. For tagged member of VID:5 VLAN2, key in the command **Bridge br1 vlan add 5 tag WAN2**. For tagged member of VID:7 VLAN2, key in the command **Bridge br1 vlan add 7 tag WAN3**.

```
[A]admin>bridge br1 vlan create 3
Command succeeded
[A]admin>bridge br1 vlan create 5
Command succeeded
[A]admin>bridge br1 vlan create 7
Command succeeded
[A]admin>bridge br1 vlan add 3 tag WAN1
Command succeeded
[A]admin>bridge br1 vlan add 5 tag WAN2
Command succeeded
[A]admin>bridge br1 vlan add 7 tag WAN3
Command succeeded
```

#### 3. Ethernet Port Setup

You must setup the Ethernet Port to allow it to process VLAN1 (VID:3), VLAN2 (VID:5) and VLAN3 (VID:7) To set LAN1 Ethernet to be a tagged member for VID:3 VLAN1, key in the command **Bridge br1 vlan add 3** tag lan1. Press Enter. To set LAN1 Ethernet to be a tagged member for VID:5 VLAN2, key in the command **Bridge br1 vlan add 5 tag lan1**. Press Enter. To set LAN1 Ethernet to be an <u>untagged</u> member for VID:7 VLAN3, key in the command **Bridge br1 vlan add 7 untag lan1**. Press Enter. Finally, to set LAN1's PVID to be VID:7, key I the command **interface lan1 vlan pvid 7**.

```
[A]admin>bridge br1 vlan add 3 tag lan1
Command succeeded
[A]admin>bridge br1 vlan add 5 tag lan1
Command succeeded
[A]admin>bridge br1 vlan add 7 untag lan1
Command succeeded
[A]admin>interface lan1 vlan pvid 7
Command succeeded
[A]admin>sys con save
Command succeeded
```

The setup of Application #2 (Figure 16-2) is now complete.

# 17 Setting Up Firmware/Configuration Up/Download with TFTP Server

# 17.1 Overview

Firmware/Configuration Up/Download functions can be performed with the server on the LAN side (ie. same location as the AM3440-A) or with the TFTP server on an outside network.

# 17.2 Upload/Download With The TFTP Server on the LAN Side

Figure 17-1, below illustrates the Router-A card being used in router mode. The TFTP Server is on the LAN side. The IP addresses and gateway addresses used in the diagram correspond to the step by step configuration instructions found in Section 17.3 below.

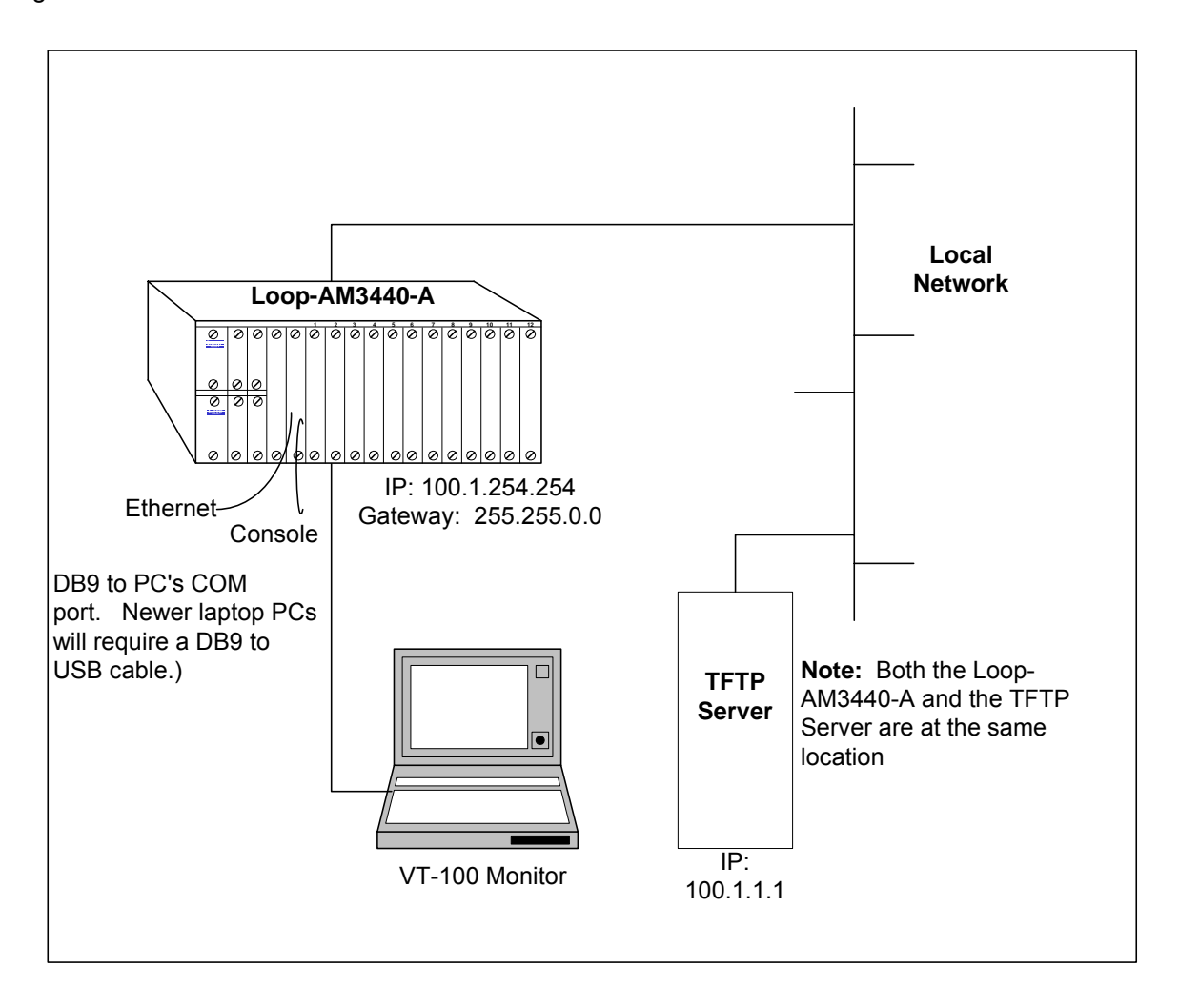

#### Figure 17-1 Firmware/Configuration Up/Download with TFTP Server on LAN Side

**Note:** In this application the Router-A card and the TFTP Server are at the same location. Connect a cable between the COM port of your PC and the Console port of the AM3440-A.

#### 17.2.1 Step by Step Setup Instructions

To upload configuration proceed to section 17.2.1.3Configuration Upload. To download configuration proceed to section 17.2.1.4 Configuration Download. To download firmware proceed to section 17.2.1.2 Firmware Download.

#### 17.2.1.1 File Transfer

Press "D" from the Router-A main menu to enter into the submen of the File Transfer, as below shows. SLOT A ROUTER-A === Port Menu === 14:07:03 03/02/2006

Version : SW V1.01.01 [DISPLAY] [SETUP] L -> Command Line H -> Unit Alarm History M -> Unit Alarm Setup X -> Clear Unit Alarm History D -> Unit Firmware & Config Transfer [LOG] [MISC] U -> Choose Other Slot Y -> Unit Load Default Alarm Config F -> Log Off [SETUP],[MISC] Menu O -> Log On [SETUP],[MISC] Menu E -> Return to Controller Main Menu >>SPACE bar to refresh or enter a command ===>
#### Chapter 17 Setting Up Firmware/Configuration Up/Download with TFTP Server

```
SLOT A Router-A === File Transfer === 14:33:38 03/02/2006
A -> Download Firmware
B -> Download Configuration
C -> Upload Configuration
<<< Press ESC key to return to Previous Menu or enter a command >>
```

#### 17.2.1.2 Firmware Download

Press "A" from the screen of File Transfer to Download Firmware. Then key in the IP address of the TFTP and the file name. Your screen will tell you how many bytes were transmitted and if the download was successful.

SLOT A Router-A === Download Firmware === 14:36:04 03/02/2006 ARROW KEYS: CURSOR MOVE, BACKSPACE to edit, ESC to abort TFTP Server IP : 10.3.2.31 Firmware File Name : rom27.rom 14:36:38 03/02/06 Downloading firmware ...Recieved 1541 Blocks 14:37:28 03/02/06 Received 789448 bytes in 51 seconds 14:37:28 03/02/06 Send firmware to card....Send 789448 Bytes 14:42:46 03/02/06 download OK! << Press ESC key to continue >>

#### 17.2.1.3 Configuration Upload

Press "C" from the screen of File Transfer to Upload Configuration. Then key in the IP address of the TFTP and the file name. Your screen will tell you how many bytes were transmitted and if the upload was successful.

SLOT A Router-A === Upload Configuration === 14:46:39 03/02/2006
ARROW KEYS: CURSOR MOVE, BACKSPACE to edit, ESC to abort

TFTP Server IP : 010.003.002.031
Config File Name : routerA.cfg

 Prepare config data for upload.... Request 279745 Bytes
 14:46:52 03/02/06 Uploading config ... Sended 546 Blocks
 14:49:35 03/02/06 Please wait for config data receive ready....
 14:49:38 03/02/06 Config data checksum ok....
 14:49:54 03/02/06 Sent 279745 bytes in 183 seconds

#### 17.2.1.4 Configuration Download

Press "B" from the screen of File Transfer to Download Configuration. Then key in the IP address of the TFTP and the file name Your screen will tell you how many bytes were transmitted and if the download was successful. Before download the configuration, the user have to make sure the Config File Name is exist.

```
SLOT A Router-A === Download Configuration === 14:52:03 03/02/2006
ARROW KEYS: CURSOR MOVE, BACKSPACE to edit, ESC to abort
TFTP Server IP : 010.003.002.031
Config File Name : routerA.cfg
14:52:15 03/02/06 Downloading config ... Recieved 546 Blocks
14:52:33 03/02/06 config checksum ok
14:52:33 03/02/06 Received 279745 bytes in 19 seconds
14:52:33 03/02/06 Send config to card.... Send 279745 Bytes
14:54:29 03/02/06 download OK!
<<< Press ESC key to continue >>
```

#### 17.3 Upload/Download With The TFTP Server on An Outside Network

Please refer to AM3440-A Controller board.

## **18 Appendix: OPERATION COMMANDS**

This chapter describes the Router-A card configuration options and operational functions. Each command requires a certan user privilege. The Router-A CLI assigns **Admin** a higher privilege than **Operator**. In addition, Command list shows in the end of Chapter 18.

#### 18.1 Ping Command

| Command:     | ping                               |                                                              |
|--------------|------------------------------------|--------------------------------------------------------------|
| Privilege:   | operator                           |                                                              |
| Syntax:      | ping address [                     | -l packet_size] [-w timeout]                                 |
| Explanation: | Issue ICMP echo packets to a host. |                                                              |
| Parameters:  | address                            | The destination address of the ICMP packets.                 |
|              | packet_size                        | How many bytes to be carried by the ICMP packets. (1 ~ 1500) |
|              | timeout                            | Timeout in milliseconds to wait for each reply (1~5000)      |

#### **18.2 Traceroute Commands**

| Command:     | traceroute                                    |                                                         |
|--------------|-----------------------------------------------|---------------------------------------------------------|
| i nvilege.   | operator                                      |                                                         |
| Syntax:      | traceroute address [-I max_hops] [-w timeout] |                                                         |
| Explanation: | Issue trace route requests                    |                                                         |
| Parameters:  | address                                       | The destination address of the ICMP packets.            |
|              | timeout                                       | Timeout in milliseconds to wait for each reply (1~5000) |
|              | max_hops                                      | Maximum number of hops to search for target (1~50)      |

## 18.3 Bridge Commands

| Command:<br>Privilege:<br>Syntax:<br>Explanation:                | bridge create<br>Admin<br>bridge create name [mac]<br>This command will create a bridge group with a management interface, the virtual<br>interface, which will use the mac address specified. If the MAC address is not<br>specified, a random address will be generated for the bridge group. This generated<br>address might conflict with other device.<br>Note: The Router-A only supports one bridge group. |  |
|------------------------------------------------------------------|----------------------------------------------------------------------------------------------------|--|
| Parameters:                                                      | <ul><li>name The bridge group name to be created</li><li>[mac] MAC address for this bridge group. If no MAC address is specified, a random address will be generated for the bridge group.</li></ul>                                                                                                    |  |
| Command:<br>Privilege:<br>Syntax:<br>Explanation:<br>Parameters: | <b>bridge destroy</b><br>Admin<br>bridge destroy name<br>Destroys the specified bridge group. All the interfaces belonging to this bridge group<br>will be removed from this bridge group first.                                                                                                    |  |
| In the followin                                                  |                                                                                                    |  |
| in the followin                                                  | g commands, please replace " <b>brg_name</b> " with the real bridge group hame in your system                                                                                                    |  |
| Command:<br>Privilege:<br>Syntax:<br>Explanation:<br>Parameters: | <ul> <li>bridge brg_name add</li> <li>Admin</li> <li>bridge brg_name add [interface]</li> <li>Add interface(s) into the specified bridge group; those interface(s) will be in bridge</li> <li>mode and their router feature will be invalid.</li> <li>[interface] name of the interface to be added. If no interface is specified, all the</li> </ul>                                                             |  |
|                                                                  | Interfaces will be add to the bridge group.                                                                                                    |  |
| Command:<br>Privilege:<br>Syntax:<br>Explanation:<br>Parameters: | bridge brg_name age         Admin         bridge brg_name age time         Set maximum age of auto-learned MAC addresses.         time       The maximum age. (in seconds)                                                                                                    |  |
| Command:<br>Privilege:<br>Syntax:<br>Explanation:<br>Parameters: | <ul> <li>bridge brg_name delete</li> <li>Admin</li> <li>bridge brg_name delete [interface]</li> <li>Remove an interface from a bridge group.</li> <li>[interface] name of the interface to be deleted. If no interface is specified, all the interfaces will be deleted from the bridge group.</li> </ul>                                                                                                    |  |
| Command:<br>Privilege:<br>Syntax:<br>Explanation:<br>Parameters: | bridge brg_name fcs<br>Admin<br>Bridge brg_name fcs setting<br>Enable/disable the original Ethernet frame checksum.<br>setting enable/disable                                                                                                    |  |
| Command:<br>Privilege:<br>Syntax:<br>Explanation:<br>Parameters: | <ul> <li>bridge brg_name ip</li> <li>Admin</li> <li>bridge brg_name ip address</li> <li>Set IP address on the virtual management interface for this bridge group. After</li> <li>setting the ip address, this bridge group can be managed remotely.</li> <li>address The management IP. (nnn.nnn.nnn/prefix)</li> </ul>                                                                                           |  |
| Command:                                                         | bridge brg_name management                                                                                                    |  |

| Privilege:<br>Syntax:<br>Explanation:<br>Parameters:             | Admin<br>bridge brg_name management <b>enable/diable</b><br>Enable/disable bridge management feature.<br><b>enable/diable</b> enable/disable                                                                                                    |  |
|------------------------------------------------------------------|----------------------------------------------------------------------------------------------------|--|
| Command:<br>Privilege:<br>Syntax:<br>Explanation:<br>Parameters: | bridge brg_name policy mac<br>Admin<br>bridge brg_name policy mac direction list_name<br>With this command, while packets coming in or out of the virtual management<br>interface will be checked and dropped if the mac address(es) matches those in the<br>list.<br>If a list is binding on "inbound" direction, the source mac address of incoming<br>packets will be checked; if a list is binding on "outbound" direction, the destination<br>mac address of outgoing packets will be checked.<br>direction Set inbound or outbound<br>list_name list name or "off" to disable access control |  |
| Command:<br>Privilege:<br>Syntax:<br>Explanation:                | bridge brg_name spantree age<br>Admin<br>bridge brg_name spantree age value<br>Sets the maximum age of received protocol information before it is discarded. That<br>is, when this router is the root bridge, if a non-root bridge has not received a hello<br>message within the time period set by maximum age, the non-root bridge assumes<br>that a network failure has occurred and the bridges can begin reconfiguring the<br>network                                                                                                    |  |
| Parameters:                                                      | <ul> <li>value the maximum age (in seconds) of received protocol information before it is discarded. The possible values range from 6 to 40.seconds. The default value is 20 seconds</li> <li>Note: The default value of 20 seconds is recommended in the STP/RSTP. If you change this value, the following relationship must be observed: 2 x (Bridge_Forward_Delay – 1.0 seconds) &gt;= Bridge_Max_Age Bridge_Max_Age &gt;= 2 x (Bridge_Hello_Time + 1.0 seconds)</li> </ul>                                                                                                    |  |
| Command:<br>Privilege:<br>Syntax:<br>Explanation:<br>Parameters: | <pre>bridge brg_name spantree delay Admin bridge brg_name spantree delay value Set a bridge's spanning tree delay value value the time in seconds that bridge use for forward delay. The possible valus range from 4 to 30 seconds. The default value is 15 seconds Note: The default value of 15 seconds is recommended in the STP/RSTP. If you change this value, the following relationship must be observed: 2 x (Bridge_Forward_Delay – 1.0 seconds) &gt;= Bridge_Max_Age</pre>                                                                                                    |  |

| Command:<br>Privilege:<br>Syntax: | bridge brg_name spantree hello<br>Admin<br>bridge brg_name spantree hello value                                 |                                                                                                    |  |
|-----------------------------------|----------------------------------------------------------------------------------------------------|----------------------------------------------------------------------------------------------------|--|
| Explanation:                      | messages. At a<br>bridge generate<br>hello messages<br>presumes netw<br>transmission pa<br>other bridges us     | sets how often (in seconds) the root bridge sends out BPDO held<br>iny instant in STP/RSTP, one bridge is the root bridge. The root<br>es a hello message periodically. All other network bridges wait for<br>s. If a bridge does not get a hello message in the expected time, it<br>ork malfunctions and notifies other bridges that the network<br>aths must be reconfigured. When this device is the root bridge, all<br>se this device's hello time value. |  |
| Parameters:                       | The                                                                                                    | e possible value is 1 to 10. The default value is 2 seconds                                                                                                    |  |
|                                   | Note: A hello tin<br>sent over<br>value that<br>default va<br>this value<br>Bridge_Ma                           | me value that is too low results in many BPDU hello messages being<br>the network, possibly creating excessive traffic on the network. A<br>is too high slows the response to network topology changes. The<br>lue of 2 seconds is recommended in 802.1d/802.1w. If you change<br>, the following relationship must be obeyed:<br>ax_Age >= 2 x (Bridge_Hello_Time + 1.0 seconds)                                                                               |  |
| Command:                          | bridge brg_na                                                                                                   | me spantree priority                                                                                                    |  |
| Syntax:                           | bridge brg_nam                                                                                                  | ne spantree priority <b>value</b>                                                                                                    |  |
| Explanation:                      | Set a bridge's s<br>Sets the priority<br>likely it is to be                                                     | panning tree priority value.<br>/ for specified bridge group. The lower the bridge's priority, the more<br>selected as the root bridge                                                                                                    |  |
| Parameters:                       | value the Def                                                                                                   | value can be set from 0 to 65535. The value 0 is the highest priority.<br>ault value is 32768.                                                                                                    |  |
| Command:<br>Privilege:            | bridge brg_na                                                                                                   | me spantree setup                                                                                                    |  |
| Syntax:                           | bridge brg_nam                                                                                                  | ne spantree setup <b>setting</b>                                                                                                    |  |
| Explanation:<br>Parameters:       | Enable/disable<br>setting ena                                                                                   | spanning tree feature<br>able/disable                                                                                                    |  |
| Command:<br>Privilege:            | <b>bridge brg_name vlan add</b><br>Admin                                                                        |                                                                                                    |  |
| Syntax:<br>Explanation:           | Add one port to group.                                                                                          | be a tagged or untagged member of one created VLAN in a bridge                                                                                                    |  |
| Parameters:                       | vid<br>tag/uptag                                                                                                | bridge brg_name VLAN ID. Range from 1-4094                                                                                                    |  |
|                                   | interface                                                                                                    | Interface Name. (Ian1~2/WAN1~WAN64/WANX pvc1-16)                                                                                                    |  |
| Command:<br>Privilege:            | <b>bridge brg_na</b><br>Admin                                                                                   | me vlan create                                                                                                    |  |
| Syntax:<br>Explanation:           | bridge brg_name vlan create <b>vid</b><br>Except VLAN 1(default VLAN), each VLAN needs to be created before use |                                                                                                    |  |
|                                   | This command                                                                                                    | will create a VLAN in a bridge group.                                                                                                    |  |
| Parameters:                       | vid brid                                                                                                    | ige brg_name VLAN ID. Range from 1-4094                                                                                                    |  |
| Command:<br>Privilege:            | bridge brg_na                                                                                                   | me vlan delete                                                                                                    |  |
| Syntax:                           | bridge brg_name vlan delete vid tag/untag interface                                                             |                                                                                                    |  |
| Explanation:                      | Delete a tagged                                                                                                 | d or an untagged port from a created VLAN in a bridge group.                                                                                                    |  |
|                                   | tag/untag<br>interface                                                                                          | Tagged port or untagged port<br>Interface Name (lan1~2/WAN1~WAN64/WANX pvc1-16)                                                                                                    |  |

| Command:<br>Privilege:            | bridge brg_<br>Admin                                                                                                    | _name vlan destroy                                                                                                    |
|-----------------------------------|----------------------------------------------------------------------------------------------------|----------------------------------------------------------------------------------------------------|
| Syntax:                           | bridge brg                                                                                                    | name vlan destroy vid                                                                                                    |
| Explanation:                      | If a created VLAN will not be used, use this command to destroy it. Default VLAN (vid:1) cannot be destroyed.                                        |                                                                                                    |
| Parameters:                       | vid                                                                                                    | VLAN ID. Range from 1-4094                                                                                                    |
| Command:<br>Privilege:<br>Syntax: | bridge brg_<br>Admin<br>bridge brg_                                                                                                    | _ <b>name vlan mgmt</b><br>name vlan mgmt <b>vid</b>                                                                                                    |
| Explanation:                      | For each br<br>belong to or<br>with the inte                                                                                                    | idge group, it will have a interface for management. This interface should<br>ne created VLAN. It means only hosts in this VLAN could communicate<br>erface. By default, this interface will belong to VLAN 1.            |
| Parameters:                       | vid                                                                                                    | bridge brg_name VLAN ID. Range from 1-4094                                                                                                    |
| Command:<br>Privilege:<br>Syntax: | bridge brg<br>Admin<br>bridge brg                                                                                                    | _name vlan regencrc                                                                                                    |
| Explanation:<br>Parameters:       | <ul> <li>Enable/disable regenerating CRC on WAN interface for bridge brg_name frames.</li> <li>setting enable/disable (Default: disabled)</li> </ul> |                                                                                                    |
|                                   | Note: Enal                                                                                                    | ble this feature will reduce the performance for bridge forwarding.                                                                                                    |
| Command:<br>Privilege:<br>Syntax: | bridge brg<br>Admin<br>bridge brg                                                                                                    | _name vlan setup                                                                                                    |
| Explanation:                      | Enable/disa<br>VLAN(vid:1<br>members o<br>VLAN-unwa                                                                                                  | ble VLAN Fearure. After enabling the VLAN feature, the default<br>) will be created automatically, and all ports will become untagged<br>f VLAN 1. If you disable the VLAN feature, the bridge group will become<br>are . |
| Parameters:                       | Enable/dis                                                                                                    | able                                                                                                    |

### **18.4 DHCP Commands**

| Command:<br>Privilege:<br>Syntax:                                | dhcp relay interface add<br>Admin<br>Dhcp relay interface add interface                                                                                                    |
|------------------------------------------------------------------|----------------------------------------------------------------------------------------------------|
| Explanation:                                                     | Add interface(s)/bridge mgmt(s) which the DHCP relay should listen to so that any request from a DHCP client on that interface(s) will be forwarded to the server. If no interface names are specified, it will identify all network interfaces/bridge mgmt interfaces and exclude those interfaces which have no IP address |
| Parameters:                                                      | Interface lan1/lan2/bridge_group_name                                                                                                    |
| Command:<br>Privilege:<br>Syntax:<br>Explanation:<br>Parameters: | <b>dhcp relay interface delete</b><br>Admin<br>Dhcp relay interface delete <b>interface</b><br>Exclude the interface(s)/bridge mgmt(s) from theDHCP relay so that any request<br>from a DHCP client on that interface(s) will not be forwarded to server                                                                     |
| r arameters.                                                     |                                                                                                    |
| Command:<br>Privilege:                                           | dhcp relay server<br>Admin                                                                                                    |
| Syntax:<br>Explanation:                                          | Dhcp relay server <b>address</b><br>Set DHCP server IP address to which DHCP and BOOTP requests should be<br>relayed                                                                                                    |
| Parameters:                                                      | address IP address (xxx.xxx.xxx)                                                                                                    |
| Command:<br>Privilege:                                           | <b>dhcp relay setup</b><br>Admin                                                                                                    |
| Syntax:<br>Explanation:                                          | Dhcp relay setup <b>setting</b><br>Enable/Disable DHCP relay features on the device. Note that DHCP server and                                                                                                    |
|                                                                  | configuration change for the relay will not take affect until the user disables and<br>enables it again                                                                                                    |
| Parameters:                                                      | Setting enable/disable                                                                                                    |
| Command:<br>Privilege:                                           | dhcp server host add<br>Admin                                                                                                    |
| Syntax:<br>Explanation:                                          | Dhcp server host add <b>name</b><br>Hosts which require special configuration options can be added by this command.<br>If no address is specified in the following command, the address will be allocated<br>dynamically (if possible), but the host-specific information will still come from the<br>host declaration       |
| Parameters:                                                      | Name unique name of host (<16 bytes)                                                                                                    |
| Command:<br>Privilege:                                           | dhcp server host delete<br>Admin                                                                                                    |
| Syntax:<br>Explanation:<br>Parameters:                           | Dhcp server host delete <b>name</b><br>Delete the DHCP host so that all configurations for the host will be lost<br><b>Name</b> host name in configuration                                                                                                    |
| Command:                                                         | dhcp server host host_name bootfile                                                                                                    |
| Privilege:<br>Svntax:                                            | Admin<br>Dhop server host host name bootfile <b>filename</b>                                                                                                    |
| Explanation:                                                     | Specifies the name of the file that is used as a boot image which is to be loaded by a client from the next-server                                                                                                    |
| Parameters:                                                      | filename bootstrap file name (< 64 bytes) or NULL to remove setting                                                                                                    |

| Command:<br>Privilege:                            | dhcp server host host_name client_id<br>Admin                                                                                                    |  |
|---------------------------------------------------|----------------------------------------------------------------------------------------------------|--|
| Syntax:<br>Explanation:                           | Dhcp server host host_name client_id <b>id</b><br>Sets the DHCP host client identifier. This client id is matched to the actual DHCP or<br>BOOTP client's identifier supplied by the client, or, if the host declaration or the<br>client does not provide a dhcp-client-identifier, by matching the hardware parameter<br>in the host declaration to the network hardware address supplied by the client. |  |
| Parameters:                                       | etting                                                                                                    |  |
| Command:<br>Privilege:<br>Syntax:<br>Explanation: | <b>dhcp server host host_name fixed_addr</b><br>Admin<br>Dhcp server host host_name fixed_addr <b>address</b><br>Sets the DHCP host ip address. The fixed-address command is used to assign one                                                                                                    |  |
| Parameters:                                       | fixed IP addresses to a client<br>address IP address (xxx.xxx.xxx) or NULL to remove setting                                                                                                    |  |
| Command:                                          | dhcp server host host_name hardware                                                                                                    |  |
| Syntax:<br>Explanation:                           | Dhcp server host host_name hardware <b>type address</b><br>Sets the host hardware type/address. Specifies the MAC address of the client's<br>hardware and the physical hardware interface type in order for a BOOTP client to be<br>recognized                                                                                                    |  |
| Parameters:                                       | type         ETHERNET/TOKEN-RING/FDDI or NULL to remove setting           address         h/w address specific to h/w type                                                                                                    |  |
| Command:<br>Privilege:<br>Syntax:<br>Explanation: | <b>dhcp server host host_name lease</b><br>Admin<br>Dhcp server host host_name lease <b>time</b><br>Sets the DHCP host default duration of the lease; i.e., the duration of the lease for                                                                                                    |  |
| Parameters:                                       | time default lease time in secs or NULL to remove setting                                                                                                    |  |
| Command:<br>Privilege:                            | dhcp server host host_name next_server<br>Admin                                                                                                    |  |
| Syntax:<br>Explanation:                           | Dhcp server host host_name next_server <b>address</b><br>Specifies the IP address of the next server in the boot process, which is typically a<br>Trivial File Transfer Protocol (TFTP) server                                                                                                    |  |
| Parameters:                                       | address IP address (xxx.xxx.xxx) or NULL to remove setting                                                                                                    |  |
| Command:<br>Privilege:<br>Syntax:<br>Explanation: | <pre>dhcp server host host_name option Admin Dhcp server host host_name option code value Sets the DHCP host option by code (max 8 options). Apart from the above settings</pre>                                                                                                    |  |
| Parameters:                                       | this command, but the user needs to mention some special configurations, ne/she can use<br>corresponding value are in proper format<br>code option code from RFC 2132 (1 to 255)<br>value option value (< 64 bytes) or NULL to remove setting                                                                                                    |  |

| Command:<br>Privilege:<br>Syntax:<br>Explanation: | <b>dhcp server interface add</b><br>Admin<br>Dhcp server interface add <b>interface</b><br>Add interface(s)/bridge mgmt(s) to the DHCP server. The name of the network<br>interface(s)/ bridge mgmt(s) on which the DHCP server should listen for client's                                                                        |  |  |
|---------------------------------------------------|----------------------------------------------------------------------------------------------------|--|--|
| Demonstration                                     | request may be specified by this command line. If no interface names are specified it will identify all network interfaces/bridge mgmt interfaces and exclude those interfaces which have no IP address.                                                                                                    |  |  |
| Parameters:                                       | Interface lan manz/blidge_group_name                                                                                                    |  |  |
| Command:<br>Privilege:<br>Syntax:<br>Explanation: | <b>dhcp server interface delete</b><br>Admin<br>Dhcp server interface delete <b>interface</b><br>Exclude the interface(s)/bridge mgmt(s) from DHCP server so that any request from                                                                                                    |  |  |
| Parameters:                                       | a DHCP client on that interface(s) will be ignored by the server<br>Interface lan1/lan2/bridge_group_name                                                                                                    |  |  |
| Command:                                          | dhcp server setup                                                                                                    |  |  |
| Syntax:                                           | Dhcp server setup setting                                                                                                    |  |  |
| Explanation:                                      | Enables/Disables the DHCP server feature on the device. Note that the DHCP server and relay cannot be enabled simultaneously. Once the server is enabled, any configuration change for the server will not take effect until the user disables and enables it again                                                               |  |  |
| Parameters:                                       | Setting enable/disable                                                                                                    |  |  |
| Command:<br>Privilege:                            | <b>dhcp server subnet add</b><br>Admin                                                                                                    |  |  |
| Syntax:<br>Explanation:                           | Dhcp server subnet add <b>name</b><br>Add the DHCP subnetto the server, so that when a request is received from a DHCP<br>client, the server can assign an IP address and other necessary parameters to the<br>client. Note that user must add a subnet for each configured interface on which<br>he/she WANts to run DHCP server |  |  |
| Parameters:                                       | Name unique name of subnet (<16 bytes)                                                                                                    |  |  |
| Command:<br>Privilege:                            | dhcp server subnet delete<br>Admin                                                                                                    |  |  |
| Syntax:<br>Explanation:<br>Parameters:            | Dhcp server subnet delete <b>name</b><br>Deletes the DHCP subnet so that all configurations for the subnet will be lost<br><b>Name</b> subnet name in configuration                                                                                                    |  |  |
| Command:<br>Privilege:                            | dhcp server subnet subnet_name bootfile<br>Admin                                                                                                    |  |  |
| Syntax:                                           | Dhcp server subnet subnet_name bootfile filename                                                                                                    |  |  |
| Explanation:                                      | Specifies the name of the file that is used as a boot image which is to be loaded by a client from payt-server.                                                                                                    |  |  |
| Parameters:                                       | filename bootstrap file name (< 64 bytes) or NULL to remove setting                                                                                                    |  |  |
| Command:<br>Privilege:                            | dhcp server subnet subnet_name bootp<br>Admin                                                                                                    |  |  |
| Syntax:<br>Explanation:                           | Dhcp server subnet subnet_name bootp <b>support</b><br>Enables/disables the BOOTP support for the subnet. If enabled, any request from a<br>BOOTP client will be accepted by the DHCP server, otherwise it will be silently                                                                                                    |  |  |
| Parameters:                                       | support enable/disable                                                                                                    |  |  |

| Command:<br>Privilege:                                           | dhcp server subnet subnet_name dns_server add<br>Admin                                                                                                    |
|------------------------------------------------------------------|----------------------------------------------------------------------------------------------------|
| Syntax:<br>Explanation:                                          | Dhcp server subnet subnet_name dns_server add <b>address</b><br>Configures the Domain Name System (DNS) IP servers available to the client. User<br>can add 4 DNS servers by this command. If the DNS server is not configured, the<br>client cannot correlate host names to IP addresses |
| Parameters:                                                      | address IP address (max 4 address)                                                                                                    |
| Command:<br>Privilege:<br>Syntax:<br>Explanation:<br>Parameters: | dhcp server subnet subnet_name dns_server delete<br>Admin<br>Dhcp server subnet subnet_name dns_server delete address<br>Deletes the DNS servers already configured<br>address ip address or "all" to delete all setting                                                                  |
| Commondi                                                         |                                                                                                    |
| Privilege:                                                       | Admin                                                                                                    |
| Syntax:                                                          | Dhcp server subnet subnet_name domain_name name                                                                                                    |
| Explanation:                                                     | Specifies the client's domain name string                                                                                                    |
| r arameters.                                                     | name domain name system (<52 bytes) of NOLE to remove setting                                                                                                    |
| Command:                                                         | dhcp server subnet subnet_name ip_range                                                                                                    |
| Svntax:                                                          | Dhcp server subnet subnet name in range start addr end addr                                                                                                    |
| Explanation:                                                     | Specifies the pool of IP addresses in the subnet that can be assigned to DHCP                                                                                                    |
| Paramotors:                                                      | clients. The address pool must be in the same network segment or subnet                                                                                                    |
| Farameters.                                                      | end addr end ip address of NOLL to remove setting                                                                                                    |
| <b>.</b> .                                                       |                                                                                                    |
| Command:<br>Privilege:                                           | Admin                                                                                                    |
| Syntax:                                                          | Dhcp server subnet subnet_name lease time                                                                                                    |
| Explanation:                                                     | Set DHCP subnet default duration of lease<br>Sets the default duration of a lease for an IP address that is assigned from a DHCP                                                                                                    |
|                                                                  | Server to a client                                                                                                    |
| Parameters:                                                      | time default lease time in secs to remove setting                                                                                                    |
| Command:                                                         | dhcp server subnet subnet_name nbns add                                                                                                    |
| Privilege:                                                       | Admin                                                                                                    |
| Syntax:<br>Explanation:                                          | Specifies the IP address of the NetBIOS WINS name server. This is used to                                                                                                    |
|                                                                  | configure NetBIOS Windows Internet Naming Service (WINS) name servers for                                                                                                    |
| Paramotors:                                                      | Microsoft DHCP clients.                                                                                                    |
| Falameters.                                                      |                                                                                                    |
| Command:                                                         | dhcp server subnet subnet_name nbns delete                                                                                                    |
| Svntax:                                                          | Aumin<br>Dhop server subnet subnet name nbns delete <b>address</b>                                                                                                    |
| Explanation:                                                     | Deletes the NetBIOS WINS name server already configured                                                                                                    |
| Parameters:                                                      | address ip address or "all" to delete all setting                                                                                                    |

#### Chapter 18 Appendix: Operation Commands

| Command:<br>Privilege: | dhcp server subnet subnet_name netb_type                                               |  |  |
|------------------------|----------------------------------------------------------------------------------------|--|--|
| Syntax:                | Dhen server subnet subnet name neth type <b>type</b>                                   |  |  |
| Explanation:           | Specifies the NetBIOS node type for Microsoft DHCP clients. Valid types are:           |  |  |
| Explanation            | B-node Broadcast                                                                       |  |  |
|                        | <ul> <li>P-node</li> <li>Peer-to-neer</li> </ul>                                       |  |  |
|                        | • I hode I eer-to-peer                                                                 |  |  |
|                        |                                                                                        |  |  |
| Deremetera             | • II-HOUE Hybrid<br>turne Dinada Dinada Ar Hinada ar Nilli I                           |  |  |
| Farameters.            | type B-houe, F-houe, M-houe of H-houe of NOLL                                          |  |  |
| Command:               | dhcp server subnet subnet_name network                                                 |  |  |
| Syntax:                | Dhen server subnet subnet, name network address                                        |  |  |
| Synlax.                | Configures the network number and prefix for a DHCP address need. The network          |  |  |
|                        | number/prefix uniquely identifies the subject so that DHCP server first identifies the |  |  |
|                        | subject from a client request it receives, and assigns a IP address from that subject  |  |  |
|                        | address non                                                                            |  |  |
| Parameters:            | address pool                                                                           |  |  |
| r arameters.           |                                                                                        |  |  |
| Command:               | dhcp server subnet subnet_name next_server                                             |  |  |
| Privilege:             | Admin                                                                                  |  |  |
| Syntax:                | Dhcp server subnet subnet_name next_server <b>address</b>                              |  |  |
| Explanation:           | Specifies the IP address of the next server in the boot process, which is typically a  |  |  |
| -                      | Irivial File Transfer Protocol (TETP) server                                           |  |  |
| Parameters:            | address IP address (xxx.xxx.xxx) or NULL to remove setting                             |  |  |
| Command:               | dhcp server subnet subnet_name option                                                  |  |  |
| Privilege:             | Admin<br>Dhen server subrat subrat name artist as de value                             |  |  |
| Syntax:                | Drcp server subnet subnet_name option code value                                       |  |  |
| Explanation:           | Sets DHCP options by code (max 8 options). Apart from the above settings for a         |  |  |
|                        | nost, if the user needs to mention some special configurations, ne/sne can use this    |  |  |
|                        | command, but the user needs to take care the option code and corresponding value       |  |  |
| Devenuetores           | and an application and from DEC 2122 (1 to 255)                                        |  |  |
| Parameters:            | code option code from RFC 2132 (1 to 255)                                              |  |  |
|                        | value option value (<64 bytes) of NOLL to remove setting                               |  |  |
| Command:               | dhcp server subnet subnet_name router add                                              |  |  |
| Privilege:             | Admin                                                                                  |  |  |
| Syntax:                | Dhcp server subnet subnet_name router add address                                      |  |  |
| Explanation:           | Specifies the IP address of the default router in the subnet                           |  |  |
| Parameters:            | address IP address (max 4 address)                                                     |  |  |
| Command:               | dhcp server subnet subnet_name router delete                                           |  |  |
| Privilege:             | Admin                                                                                  |  |  |
| Syntax:                | Dhcp server subnet subnet_name router delete address                                   |  |  |
| Explanation:           | Deletes the router for the subnet already configured                                   |  |  |
| Parameters:            | address IP deleteress (max 4 deleteress)                                               |  |  |

#### **18.5 Interface Commands**

The interface commands are always associated with an interface name (ex. interface lan1). Following commands use **ifname** to represent an interface name.

| Command:<br>Privilege:<br>Syntax:<br>Explanation:<br>Parameters: | interface ifname alias add<br>Admin<br>Interface ifname alias add <b>address</b><br>Adds an alias IP address. This command allows multiple IP addresses can be<br>assigned to an interface. A maximum of 5 alias IP address are supported<br><b>address</b> IP address (xxx.xxx.xxx/xx)                                                                                                    |  |  |
|------------------------------------------------------------------|----------------------------------------------------------------------------------------------------|--|--|
| Command:<br>Privilege:<br>Syntax:<br>Explanation:<br>Parameters: | interface ifname alias delete<br>Admin<br>Interface ifname alias delete <b>address</b><br>Deletes alias IP address<br><b>address</b> IP address (xxx.xxx.xxx/xx)                                                                                                    |  |  |
| Command:<br>Privilege:<br>Syntax:<br>Explanation:<br>Parameters: | interface ifname chdlcAdmininterface ifname chdlc interval timeoutSets Cisco HDLC ParametersintervalKeep-alive interval (1-3600, default is 10 secs)timeoutInterface restart timeout (seconds, should be multiple of interval)                                                                                                    |  |  |
| Command:<br>Privilege:<br>Syntax:<br>Explanation:<br>Parameters: | interface ifname encapsulationAdmininterface ifname encapsulation protocolSets layer2 encapsulation protocolprotocolLayer 2 encapsulation (hdlc/ppp/chdlc/frame_relay)                                                                                                    |  |  |
| Command:<br>Privilege:<br>Syntax:<br>Explanation:<br>Parameters: | interface ifname frame-relay<br>Admin<br>interface ifname frame-relay Imi_type [n391 value] [n392 value] [n393 value]<br>[t391 value]<br>Sets Frame Relay LMI parameters<br>Imi_type Frame Relay LMI protocol (ansi/q933)<br>[n391 value] LMI full-status polling interval (1~255)<br>[n392 value] LMI error threshold (1~10)<br>[n393 value] LMI monitored event threshold (1~10)<br>[t391 value] LMI link integrity polling interval (5~30) |  |  |
| Command:<br>Privilege:<br>Syntax:<br>Explanation:<br>Parameters: | interface ifname ip<br>Admin<br>interface ifname ip <b>address</b><br>Sets an interface's IP address.<br><b>address</b> The IP address. (xxx.xxx.xxx/xx)                                                                                                    |  |  |
| Command:<br>Privilege:<br>Syntax:<br>Explanation:                | interface ifname policy acl<br>Admin<br>Interface ifname policy acl direction list_name<br>Sets access control for router interface. Not valid for interfaces in bridge mode.<br>If a list is binding on the "inbound" direction, all incoming packets to this interface will<br>be checked with the entries in the list; if a list is binding on the "outbound" direction,<br>all outgoing packets from this interface will be checked.      |  |  |
| Parameters:                                                      | direction Set inbound or outbound<br>list_name list_name or "off" to disable access control                                                                                                    |  |  |

| Command:<br>Privilege:                                           | interface ifname policy mac<br>Admin                                                                                                    |
|------------------------------------------------------------------|----------------------------------------------------------------------------------------------------|
| Syntax:<br>Explanation:                                          | Interface ifname policy mac <b>direction list_name</b><br>Sets access control for the bridge interfaces. Not valid for interfaces in router mode.<br>Packets coming in or out of the virtual management interface, will be checked and<br>dropped if the mac address(s) matches those in the list.<br>If a list is binding on the "inbound" direction, the source mac address of all incoming<br>packets to this interface will be checked with the entries in the list; if a list is binding<br>on the "outbound" direction, the destination mac address of all outgoing packets<br>from this interface will be checked. |
| Parameters:                                                      | direction Set inbound or outbound<br>list_name List name or "off" to disable access control                                                                                                    |
| Command:<br>Privilege:<br>Syntax:<br>Explanation:<br>Parameters: | interface ifname nway auto<br>Admin<br>interface ifname nway auto<br>Enables auto negotiation to set up link speed/duplex.<br>none                                                                                                    |
| Command:<br>Privilege:<br>Syntax:<br>Explanation:<br>Parameters: | interface ifname nway force<br>Admin<br>interface ifname nway force <b>speed duplex</b><br>Force mode to set up link speed and duplex.<br><b>speed</b> 10/100<br><b>duplex</b> full/half                                                                                                    |
| Command:<br>Privilege:<br>Syntax:<br>Explanation:<br>Parameters: | Interface ifname route ospf auth-key message-digest-key<br>Admin<br>interface ifname route ospf auth-key message-digest-key<br>Set OSPF MD5 authentication key. Assign a password to be used by neighboring<br>OSPF routers on a network segment that is using OSPF's MD5 password<br>authentication.                                                                                                    |
| Command:<br>Privilege:<br>Syntax:<br>Explanation:<br>Parameters: | Interface ifname route ospf auth-key text-key<br>Admin<br>interface ifname route ospf auth-key text-key<br>Set OSPF text format authentication key. Assign a password to be used by<br>neighboring OSPF routers on a network segment that is using OSPF's simple<br>password authentication.                                                                                                    |
| Command:<br>Privilege:<br>Syntax:<br>Explanation:                | Interface ifname route ospf cost<br>Admin<br>interface ifname route ospf cost value<br>Explicitly specify the link cost of sending a packet on an OSPF interface. The cost<br>value is set to router-LSA's metric field and used for SPF calculation. The default<br>value is 10.                                                                                                    |
| Parameters:                                                      | value Valid value are 1 to 65535                                                                                                    |

Command: Interface ifname route ospf dead

| Privilege:<br>Syntax:<br>Explanation:<br>Parameters:             | Admin<br>interface ifname ro<br>Set the number of<br>before its neighbor<br>all routers attached<br>value the<br>va                                                                                                    | ute ospf dead <b>value</b><br>seconds that a device's hello packets must not have been seen<br>s declare the OSPF router down. This value must be the same for<br>d to a common network. The default value is 40 seconds.<br>e number of seconds to wait before sending another packet (Valid<br>lues are 1 to 65535) |
|------------------------------------------------------------------|----------------------------------------------------------------------------------------------------|----------------------------------------------------------------------------------------------------|
| Command:                                                         | Interface ifname route ospf hello                                                                                                    |                                                                                                    |
| Syntax:                                                          | Admin<br>interface ifname route ospf hello <b>value</b>                                                                                                    |                                                                                                    |
| Explanation:                                                     | Set the number of seconds between hello packets sent on an OSPF interface. This value must be the same for all routers attached to a common network. The default value is 10 seconds                                                                                                    |                                                                                                    |
| Parameters:                                                      | value the could be the could be | e number of seconds to wait before sending another packet<br>(alid values are 1 to 65535)                                                                                                    |
| Command:<br>Privilege:                                           | Interface ifname r<br>Admin                                                                                                    | oute ospf prior                                                                                                    |
| Syntax:<br>Explanation:                                          | interface ifname route ospf prior <b>value</b><br>Set priority to help determine the OSPF designated router for a network. By setting a<br>higher value, the router will be more eligible to become the Designated Router. By<br>setting the value to 0, the router will no longer be eligible to be the Designated<br>Router. The default value is 1.                                                                                                    |                                                                                                    |
| Parameters:                                                      | value (\                                                                                                    | alid values are 0 to 255)                                                                                                    |
| Command:<br>Privilege:<br>Syntax:<br>Explanation:                | Interface ifname route ospf retransmit<br>Admin<br>interface ifname route ospf retransmit value<br>Specify the number of seconds between link state advertisement retransmissions for<br>adjacent OSPE routers linked to this interface. This value is used when re                                                                                                    |                                                                                                    |
|                                                                  | transmitting Datab                                                                                                    | ase Description and Link State Request packets. The default                                                                                                    |
| Parameters:                                                      | value the                                                                                                    | e number of seconds to wait before sending another packet<br>/alid values are 1 to 65535)                                                                                                    |
| Command:                                                         | Interface ifname r                                                                                                    | oute ospf setup                                                                                                    |
| Syntax:                                                          | interface ifname ro                                                                                                    | ute ospf setup <b>setup [area_id]</b>                                                                                                    |
| Parameters:                                                      | setup en<br>[area_id] 0~                                                                                                    | able/disable<br>4294967295                                                                                                    |
| Command:                                                         | Interface ifname                                                                                                    | oute ospf transmit                                                                                                    |
| Privilege:<br>Syntax:<br>Explanation:                            | Admin<br>interface ifname ro<br>Set the estimated i<br>on an OSPF interfa<br>transmitting. The d                                                                                                    | ute ospf transmit <b>value</b><br>number of seconds it takes to transmit a link state update packet<br>ace. The LSAs' age should be incremented by this value when<br>efault value is 1 second.                                                                                                    |
| Parameters:                                                      | value the                                                                                                    | e number of seconds to wait before sending another packet<br>/alid values are 1 to 65535)                                                                                                    |
| Command:<br>Privilege:<br>Syntax:<br>Explanation:<br>Parameters: | interface ifname r<br>Admin<br>interface ifname ro<br>Enables/disables t<br>setting Enable                                                                                                    | oute rip setup<br>ute rip setup setting<br>ne RIP routing protocol<br>/disable.                                                                                                    |

| Command:<br>Privilege:<br>Syntax:<br>Explanation:<br>Parameters: | interface ifname route rip version<br>Admin<br>interface ifname route rip version setting<br>Configure RIP routing protocol version<br>setting Version number. (1/2)                                                                                                    |  |
|------------------------------------------------------------------|----------------------------------------------------------------------------------------------------|--|
| Command:<br>Privilege:<br>Syntax:<br>Explanation:<br>Parameters: | interface ifname spantree cost<br>Admin<br>interface ifname spantree cost value<br>Sets port cost for spanning tree<br>value cost value. Assign lower number to faster media (1-65535)                                                                                                    |  |
| Command:<br>Privilege:<br>Syntax:<br>Explanation:<br>Parameters: | interface ifname spantree edge_port<br>Admin<br>interface ifname spantree edge_port setting<br>Enable/disable edge-port feature. This indicates that this port/interface is known to<br>be on the edge of a bridged LAN.<br>setting enable/disable                                                                                                    |  |
| Command:<br>Privilege:<br>Syntax:<br>Explanation:<br>Parameters: | interface ifname spantree link_type         Admin         interface ifname spantree link_type type         Sets link type in the following three ways.         type       type of link (auto/p-to-p/shared)         - auto: The switch will auto detect the link type. (This is the default value)         - p-to-p: The link is a point-to-point link to another device.         - shared: The link is a shared segment and can contain more than one device.                                           |  |
| Command:<br>Privilege:<br>Syntax:<br>Explanation:<br>Parameters: | interface ifname spantree priority<br>Admin<br>interface ifname spantree priority value<br>Sets a spanning tree priority for a port, which will be used to break the tie when two<br>(or more) ports connected to the same bridge towards the root bridge tie for position<br>as the root port. The port with the lowest port priority will be forwarded (become the<br>root port) and the other port(s) will blocked (become the alternate port).<br>value port priority (0-255). Default value is 128. |  |
| Command:<br>Privilege:<br>Syntax:<br>Explanation:<br>Parameters: | interface ifname vlan frame-type<br>Admin<br>interface ifname vlan frame-type type<br>Sets the acceptable frame type of a given interface. Two options con be chosen: all<br>means this interface could accept tagged, untagged or pure-priority packets; tag-<br>only means this interface could only accept tagged packets.<br>type all/tag-only                                                                                                    |  |
| Command:<br>Privilege:<br>Syntax:<br>Explanation:<br>Parameters: | interface ifname vlan ingress-filter<br>Admin<br>interface ifname vlan ingress-filter <b>setting</b><br>Enables/disables ingress filtering of a given interface. If enabled, it will check<br>whether the incoming packet belongs to the VLAN which the interface belongs to. If<br>not, it discards the packet.<br><b>setting</b> enabled/disabled                                                                                                    |  |

Command: interface ifname vlan pvid

| Privilege:   | Admin                                                                |
|--------------|----------------------------------------------------------------------|
| Syntax:      | interface ifname vlan pvid vid                                       |
| Explanation: | Sets an Interface's PVID. This PVID will be used in port-based VLAN. |
| Parameters:  | vid VLAN ID(range from 1 to 4094)                                    |

### 18.6 NAT Commands

| Command:<br>Privilege:<br>Syntax:<br>Explanation:<br>Parameters: | interface ifname napt setup<br>Admin<br>interface ifname napt setup setting<br>Enables/disables the Network Address Port Translation<br>setting enable/disable                                                                                                    |  |
|------------------------------------------------------------------|----------------------------------------------------------------------------------------------------|--|
| Command:<br>Privilege:<br>Syntax:<br>Explanation:<br>Parameters: | interface ifname napt static add         Admin         interface ifname napt static add name lo_port [hi_port] private_addr         Adds an entry into the static port forwarding list         name       The entry name         lo_port       The starting port number         [hi_port]       The ending port number         private_addr       The IP address of the server offering the services (xxx.xxx.xxx) |  |
| Command:<br>Privilege:<br>Syntax:<br>Explanation:<br>Parameters: | interface ifname napt static deleteAdmininterface ifname napt static delete nameDeletes entries from thestatic port forwarding listnameThe entry name                                                                                                    |  |
| Command:<br>Privilege:<br>Syntax:<br>Explanation:<br>Parameters: | interface ifname nat address add<br>Admin<br>interface ifname nat address add index start_addr [end_addr]<br>Adds a pool of public IP addresses for NAT<br>index The pool index (1 ~ 8)<br>start_addr The starting IP address<br>[end_addr]The ending IP address                                                                                                    |  |
| Command:<br>Privilege:<br>Syntax:<br>Explanation:<br>Parameters: | interface ifname nat address deleteAdmininterface ifname nat address delete indexDeletes a pool of public IP addresses for NATindexThe pool index (1 ~ 8)                                                                                                    |  |
| Command:<br>Privilege:<br>Syntax:<br>Explanation:<br>Parameters: | interface ifname nat setup<br>Admin<br>interface ifname nat setup setting<br>Enables/disables Network Address Translation<br>setting enable/disable                                                                                                    |  |
| Command:<br>Privilege:<br>Syntax:<br>Explanation:<br>Parameters: | interface ifname nat static add<br>Admin<br>interface ifname nat static add public_addr private_addr<br>Adds a static NAT map<br>public_addr The public IP address<br>private_addr The private IP address                                                                                                    |  |
| Command:<br>Privilege:<br>Syntax:<br>Explanation:<br>Parameters: | interface ifname nat static delete<br>Admin<br>interface ifname nat static delete public_addr<br>Deletes entries from the NAT static list<br>public_addr The public IP address to be deleted                                                                                                    |  |

| Command:<br>Privilege:                                           | interface ifname pvc1 dlci<br>Admin<br>interface ifname pvc1 dlci DI CI [CIB] [Be] [Cdonth] |                                                                                                    |  |
|------------------------------------------------------------------|---------------------------------------------------------------------------------------------|----------------------------------------------------------------------------------------------------|--|
| Explanation:                                                     | Sate/delates a Frame Relay DV/C                                                             |                                                                                                    |  |
| Parameters:                                                      | DLCI                                                                                        | The PVC's DLCI (0/16~991). The parameter specifies DLCI of the PVC in the WAN link. DLCI=0 will delete the PVC from the bearer channel.                                                                                                    |  |
|                                                                  | [CIR]                                                                                       | Committed Information Rate (kbps). This specifies how much bandwidth will be provided by the PVC. It can not be greater than physical bandwidth of the WAN link.                                                                                                    |  |
|                                                                  | [Bc]                                                                                        | Committed Burst Size (kbits). The Router-A computes graduation of bandwidth calculation by this parameter and CIR. The calculation graduaton is (CIR/Bc) seconds.                                                                                                    |  |
|                                                                  | [Be]<br>[Qdepth]                                                                            | Excess Burst Size (kbits)<br>Max. queue length. When the PVC can offer enough bandwidth for user<br>traffic, it buffers the exceeded packets in internal queue. This parameter<br>specifies maximum number of packets can be put in the buffer. When<br>the queue length exceeds the limit all packets coming later will be<br>dropped. |  |
| Command:<br>Privilege:<br>Syntax:<br>Explanation:<br>Parameters: | interface if<br>Admin<br>interface ifr<br>Sets output<br>method                             | iname queue<br>name queue <b>method parameter</b><br>: queue management method<br>Management method (tb/sfq)                                                                                                    |  |

s: method Management method (tb/sfq) parameter Discipline paramters

## 18.7 Policy Command

| Command:<br>Privilege:<br>Syntax:<br>Explanation:<br>Parameters: | policy acl createAdminpolicy acl create nameCreates an access control list with a given name. This list is combined with severalrules and those rules will be checked accordingly.A maximum of 64 lists can be created.namelist_name (<6 bytes)                                                                                                 |  |  |
|------------------------------------------------------------------|----------------------------------------------------------------------------------------------------|--|--|
| Command:<br>Privilege:<br>Syntax:<br>Explanation:<br>Parameters: | policy acl destroyAdminpolicy acl destroy nameDestroys the specified access control list. Those rules in the list will disappear.namelist_name in configuration                                                                                                    |  |  |
| Command:<br>Privilege:<br>Syntax:<br>Explanation:<br>Parameters: | <pre>policy acl list1 append Admin policy acl list1 append action selector Appends an entry on the specified list. If a packet matches the selector described in the rule, action will be taken. A maximum of 32 entries can be added to a list. action { permit   deny } selector "[src_ip/prefix] [dst_ip/prefix] [protocol] [service]"</pre> |  |  |
| Command:<br>Privilege:<br>Syntax:<br>Explanation:<br>Parameters: | policy acl list1 deleteAdminpolicy acl list1 delete start_index [end_index]Deletes entry(s) by indicating the index number.The rule in the back will follow the procedure to move forward step by step.start_indexThe starting index number. 0 to delete all rules in the list.[end_index]The end index number                                  |  |  |
| Command:<br>Privilege:<br>Syntax:<br>Explanation:<br>Parameters: | policy mac create         Admin         policy mac create name         Creates an access control list for mac address. This list is used only for interfaces in bridge mode.         Maximum 6 lists can be created.         name       list_name (<6 bytes)                                                                                    |  |  |
| Command:<br>Privilege:<br>Syntax:<br>Explanation:<br>Parameters: | policy mac destroyAdminpolicy mac destroy nameDestroys an access control list for mac addressnamelist_name in configuration                                                                                                    |  |  |
| Command:<br>Privilege:<br>Syntax:<br>Explanation:<br>Parameters: | policy mac mac_list append<br>Admin<br>policy mac mac_list append selector<br>Adds a MAC address to be blocked to a specified list<br>Maximum 32 entries can be added for a list.<br>selector "XX : XX : XX : XX : XX : XX"                                                                                                    |  |  |

| Command:<br>Privilege: | policy mac mac_list delete<br>Admin         |
|------------------------|---------------------------------------------|
| Syntax:                | policy mac mac_list delete selector         |
| Explanation:           | Deletes a MAC address from a specified list |
| Parameters:            | selector "XX : XX : XX : XX : XX : XX"      |

## 18.8 Route Commands

| Command:<br>Privilege:<br>Syntax:<br>Explanation:<br>Parameters: | route static add         Admin         route static add network gateway interface         Adds a static route         network       Destination network (nnn.nnn.nnn/prefix)         gateway       Routing gateway         interface       Output interface (lan1~lan2/WAN1~WAN64/WANX pvc1-16/brg_group) |  |
|------------------------------------------------------------------|----------------------------------------------------------------------------------------------------|--|
| Command:<br>Privilege:<br>Syntax:<br>Explanation:<br>Parameters: | route static delete<br>Admin<br>route static delete <b>network</b><br>Deletes a static route<br><b>network</b> Destination network (nnn.nnn.nnn/prefix)                                                                                                    |  |
| Command:<br>Privilege:<br>Syntax:<br>Explanation:<br>Parameters: | route ospf area add<br>Admin<br>route ospf area add area_id<br>Add an OSPF area<br>area_id                                                                                                    |  |
| Command:<br>Privilege:<br>Syntax:<br>Explanation:<br>Parameters: | route ospf area authenticationAdminroute ospf area authentication area_id typeEnable authentication for an OSPF areaarea_id0~4294967295typenull   password  md5                                                                                                    |  |
| Command:<br>Privilege:<br>Syntax:<br>Explanation:<br>Parameters: | route ospf area costAdminroute ospf area cost area_id costAssign a specific cost to the default summary route used.area_id0~4294967295cost0~16777215                                                                                                    |  |
| Command:<br>Privilege:<br>Syntax:<br>Explanation:<br>Parameters: | route ospf area deleteAdminroute ospf area delete area_idDelete an OSPF areaarea_id0~4294967295                                                                                                    |  |
| Command:<br>Privilege:<br>Syntax:<br>Explanation:<br>Parameters: | route ospf area type<br>Admin<br>route ospf area type area_id type<br>Specify an address range for which a single route will be advertised.<br>area_id 0~4294967295<br>type normal   stub   stub-no-summary<br>type normal   stub   stub-no-summary                                                       |  |
| Command:<br>Privilege:<br>Syntax:<br>Explanation:<br>Parameters: | route ospf redistribute         Admin         route ospf redistribute type         Redistribute routing information from a specified place to the OSPF tables         type       kernel   static   connected   rip   default   null                                                                       |  |

| Command:     | route ospf route  | er-id                                       |
|--------------|-------------------|---------------------------------------------|
| Privilege:   | Admin             |                                             |
| Syntax:      | route ospf router | -id <b>id</b>                               |
| Explanation: | Set the OSPF ro   | uter id                                     |
| Parameters:  | id                | IP address that identifies this OSPF router |

### **18.9 Show Commands**

| Command:                                                         | show bridge                                                                                                    |
|------------------------------------------------------------------|----------------------------------------------------------------------------------------------------|
| Privilege:                                                       | Admin                                                                                                    |
| Syntax:                                                          | show bridge                                                                                                    |
| Explanation:                                                     | Shows bridge configuration                                                                                                    |
| Parameters:                                                      | none                                                                                                    |
| Command:                                                         | show bridge brg_name config                                                                                                    |
| Privilege:                                                       | Admin                                                                                                    |
| Syntax:                                                          | show bridge brg_name config                                                                                                    |
| Explanation:                                                     | Shows bridge group configuration                                                                                                    |
| Parameters:                                                      | none                                                                                                    |
| Command:                                                         | show bridge brg_name spantree                                                                                                    |
| Privilege:                                                       | Admin                                                                                                    |
| Syntax:                                                          | show bridge brg_name spantree                                                                                                    |
| Explanation:                                                     | Shows RSTP status of brg_name                                                                                                    |
| Parameters:                                                      | none                                                                                                    |
| Command:                                                         | show bridge brg_name vlan port                                                                                                    |
| Privilege:                                                       | Admin                                                                                                    |
| Syntax:                                                          | show bridge brg_name vlan port                                                                                                    |
| Explanation:                                                     | Shows each port's VLAN information                                                                                                    |
| Parameters:                                                      | none                                                                                                    |
| Command:                                                         | show bridge brg_name vlan state                                                                                                    |
| Privilege:                                                       | Admin                                                                                                    |
| Syntax:                                                          | show bridge brg_name vlan state                                                                                                    |
| Explanation:                                                     | Shows bridge state                                                                                                    |
| Parameters:                                                      | none                                                                                                    |
| Command:                                                         | show bridge brg_name vlan table                                                                                                    |
| Privilege:                                                       | Admin                                                                                                    |
| Syntax:                                                          | show bridge brg_name vlan table                                                                                                    |
| Explanation:                                                     | Shows VLAN table                                                                                                    |
| Parameters:                                                      | none                                                                                                    |
| Command:<br>Privilege:<br>Syntax:<br>Explanation:<br>Parameters: | show dhcp relay config<br>Admin<br>show dhcp relay config<br>shows dhcp relay configuration including the interface/bridge mgmt on which the<br>user WANts to run the DHCP relay and the DHCP server IP address<br>none                                                 |
| Command:<br>Privilege:<br>Syntax:<br>Explanation:<br>Parameters: | show dhcp relay status<br>Admin<br>show dhcp relay status<br>Shows the DHCP relay current status, enabled or disabled. Also it displays a short<br>description of error messages encountered when starting up the DHCP relay if it<br>fails to enable the relay<br>none |

| Command:<br>Privilege:<br>Syntax:<br>Explanation:<br>Parameters: | show dhcp server config all<br>Admin<br>show dhcp server config all<br>Shows all the DHCP server configurations including all subnets and hosts<br>none                                                                                                    |
|------------------------------------------------------------------|----------------------------------------------------------------------------------------------------|
| Command:<br>Privilege:<br>Syntax:<br>Explanation:<br>Parameters: | show dhcp server config hostAdminshow dhcp server config hostShows the DHCP server specific host configuration specified by its namenamehost name in configuration                                                                                                    |
| Command:<br>Privilege:<br>Syntax:<br>Explanation:<br>Parameters: | show dhcp server config subnetAdminshow dhcp server config subnetShows specific subnet configuration specified by its namenamesubnet name in configuration                                                                                                    |
| Command:<br>Privilege:<br>Syntax:<br>Explanation:<br>Parameters: | show dhcp server lease<br>Admin<br>show dhcp server lease<br>Shows the DHCP server lease information given to the clients. This is test file format<br>describing IP address and client h/w address and start of lease time, end of lease<br>time for each client etc.<br>none                 |
| Command:<br>Privilege:<br>Syntax:<br>Explanation:<br>Parameters: | show dhcp server status<br>Admin<br>show dhcp server status<br>Shows the DHCP server current status, enabled or disabled. Also it displays a short<br>description of error messages encountered while starting up the DHCP server if it<br>fails to enable the server<br>none                  |
| Command:<br>Privilege:<br>Syntax:<br>Explanation:<br>Parameters: | show interface ifname config<br>Admin<br>show interface ifname config<br>Shows LAN configuration<br>none                                                                                                    |
| Command:<br>Privilege:<br>Syntax:<br>Explanation:<br>Parameters: | show interface ifname speed<br>Admin<br>show interface ifname speed<br>Shows LAN speed/duplex setting<br>none                                                                                                    |
| Command:<br>Privilege:<br>Syntax:<br>Explanation:<br>Parameters: | <ul> <li>show interface ifname statistics</li> <li>Admin</li> <li>show interface ifname statistics</li> <li>Shows LAN traffic statistics</li> <li>[interval] Timing interval in secs to refresh display (1~60) If the parameter is absent, the command only shows statistics once. </li> </ul> |

| Command:<br>Privilege:<br>Syntax:<br>Explanation:<br>Parameters: | show interface ifname chdlc<br>Admin<br>show interface ifname chdlc<br>Shows Cisco HDIC parameters<br>none                                                   |
|------------------------------------------------------------------|----------------------------------------------------------------------------------------------------|
| Command:<br>Privilege:<br>Syntax:<br>Explanation:<br>Parameters: | show interface ifname frame_relay<br>Admin<br>show interface ifname frame_relay<br>Shows current Frame Relay configuration<br>none                           |
| Command:<br>Privilege:<br>Syntax:<br>Explanation:<br>Parameters: | show interface ifname nat<br>Admin<br>show interface ifname nat<br>Shows NAT/NAPT configuration<br>none                                                      |
| Command:<br>Privilege:<br>Syntax:<br>Explanation:<br>Parameters: | show interface ifname ospf config<br>Admin<br>show interface ifname route ospf config<br>Show the network interface related OSPF configurations              |
| Command:<br>Privilege:<br>Syntax:<br>Explanation:<br>Parameters: | show interface ifname ospf status<br>Admin<br>show interface ifname route ospf status<br>Show the network interface related OSPF status                      |
| Command:<br>Privilege:<br>Syntax:<br>Explanation:<br>Parameters: | <pre>show policy Admin show policy Shows policy configuration [list_name] Show rules in the list_name</pre>                                                  |
| Command:<br>Privilege:<br>Syntax:<br>Explanation:<br>Parameters: | show route entry         Admin         show route entry         Shows routing entries         [all]       Show all routing entries including dynamic entries |
| Command:<br>Privilege:<br>Syntax:<br>Explanation:<br>Parameters: | <b>show route ospf border-routers</b><br>Admin<br>show route ospf border-routers<br>Show the border and boundary router current status                       |
| Command:<br>Privilege:<br>Syntax:<br>Explanation:<br>Parameters: | <pre>show route ospf config<br/>Admin<br/>show route ospf config [area_id] [intf_name]<br/>Show the OSPF configuration</pre>                                 |
| Command:                                                         | show route ospf database                                                                                                    |

| Privilege:<br>Syntax:<br>Explanation:<br>Parameters:             | Admin<br>show route ospf database<br>Show the OSPF database summary                                        |
|------------------------------------------------------------------|----------------------------------------------------------------------------------------------------|
| Command:<br>Privilege:<br>Syntax:<br>Explanation:<br>Parameters: | show route ospf neighbor<br>Admin<br>show route ospf neighbor<br>Show the OSPF neighbor list               |
| Command:<br>Privilege:<br>Syntax:<br>Explanation:<br>Parameters: | show route ospf route<br>Admin<br>show route ospf route<br>Show the OSPF routing entries                   |
| Command:<br>Privilege:<br>Syntax:<br>Explanation:<br>Parameters: | show route ospf router-info<br>Admin<br>show route ospf router-info<br>Show the OSPF router current status |
| Command:                                                         | <b>show system fwinfo</b>                                                                                  |
| Privilege:                                                       | Admin                                                                                                    |
| Syntax:                                                          | show system fwinfo                                                                                         |
| Explanation:                                                     | Shows card firmware information                                                                            |
| Parameters:                                                      | none                                                                                                    |
| Command:                                                         | <b>show system hwinfo</b>                                                                                  |
| Privilege:                                                       | Admin                                                                                                    |
| Syntax:                                                          | show system hwinfo                                                                                         |
| Explanation:                                                     | Shows card hardware information                                                                            |
| Parameters:                                                      | none                                                                                                    |
| Command:                                                         | show system config                                                                                         |
| Privilege:                                                       | Admin                                                                                                    |
| Syntax:                                                          | show system config                                                                                         |
| Explanation:                                                     | Show system configuration                                                                                  |
| Parameters:                                                      | [file] working_cfg / startup (default is working_cfg)                                                      |
| Command:                                                         | show system log                                                                                            |
| Privilege:                                                       | Admin                                                                                                    |
| Syntax:                                                          | show system log                                                                                            |
| Explanation:                                                     | Show startup config error log                                                                              |
| Parameters:                                                      | none                                                                                                    |
| Command:                                                         | <b>show timeslot</b>                                                                                       |
| Privilege:                                                       | Admin                                                                                                    |
| Syntax:                                                          | show timeslot                                                                                              |
| Explanation:                                                     | Shows current timeslot assignment                                                                          |
| Parameters:                                                      | none                                                                                                    |

## 18.10System Command

Command: system active routing

#### Chapter 18 Appendix: Operation Commands

| Privilege:<br>Syntax:<br>Explanation:<br>Parameters:             | Admin<br>system active routing <b>key</b><br>Activates the routing feature. If users already ordered a Route-A interface card with<br>the bridge function only, the users are able to enable the routing function by ordering<br>an activation key from Loop Telecom then entering the key by the command. The<br>newly entered key will enable the routing function after system reboot and hide the<br>command. |
|------------------------------------------------------------------|----------------------------------------------------------------------------------------------------|
| Commond.                                                         | evotem configuration react                                                                                                    |
| Privilege:                                                       | Admin                                                                                                    |
| Syntax:                                                          | system configuration reset<br>Resets configuration to factory default values                                                                                                    |
| Parameters:                                                      | Resets configuration to factory default values                                                                                                    |
| Command:<br>Privilege:<br>Syntax:<br>Explanation:<br>Parameters: | system configuration save<br>Admin<br>system configuration save<br>Saves working configuration as startup configuration. Usually, the Router-A<br>immediately makes configuration changes effective and stores the change in volatile<br>RAM. The command stores the newest working configuration into nonvolatile<br>memory to make them effective after the system reboots.                                     |
| Command:                                                         | system firmware load                                                                                                    |
| Privilege:                                                       | Admin                                                                                                    |
| Syntax:<br>Explanation:                                          | system firmware load <b>url</b><br>Upgrades system firmware from a TFTP server.                                                                                                    |
| Parameters:                                                      | url URL of the firmware image. (tftp://server_ip/file_name)                                                                                                    |
|                                                                  | file_name: file name of the new firmware image                                                                                                    |
| Command:                                                         | system reboot                                                                                                    |
| Privilege:<br>Svntax:                                            | Admin<br>system reboot                                                                                                    |
| Explanation:                                                     | Reboots the system.                                                                                                    |
| Parameters:                                                      | none                                                                                                    |

## **Command List**

#### В

| bridge brg_name add               | 69 |
|-----------------------------------|----|
| bridge brg_name age               | 69 |
| bridge brg name delete            | 69 |
| bridge brg name fcs               | 69 |
| bridge brg name ip                | 69 |
| bridge brg name managemet         |    |
| bridge brg name policy mac        |    |
| bridge brg name spantree age      |    |
| bridge brg name spantree delay    |    |
| bridge brg name spantree hello    | 71 |
| bridge brg name spantree priority | 71 |
| bridge brg name spantree setup    | 71 |
| bridge brg name vlan add          | 71 |
| bridge brg name vlan create       | 71 |
| bridge brg name vlan delete       | 71 |
| bridge brg name vlan destroy      | 72 |
| bridge brg name vlan mgmt.        | 72 |
| bridge brg name vlan regencrc     | 72 |
| bridge brg name vlan setup        | 72 |
| bridge create                     | 69 |
| bridge destroy                    |    |
|                                   |    |
| D                                 |    |

#### D

| dhcp relay interface add                           | 73             |
|----------------------------------------------------|----------------|
| dhcp relay interface delete                        | 73             |
| dhcp relay server                                  | 73             |
| dhcp relay setup                                   | 73             |
| dhcp server host add                               | 73             |
| dhcp server host delete                            | 73             |
| dhcp server host host_name bootfile                | 73             |
| dhcp server host host_name client_id               | 74             |
| dhcp server host host_name fixed_addr              | 74             |
| dhcp server host host_name hardware                | 74             |
| dhcp server host host_name lease                   | 74             |
| dhcp server host host_name next_server             | 74             |
| dhcp server host host_name option                  | 74             |
| dhcp server interface add                          | 75             |
| dhcp server interface delete                       | 75             |
| dhcp server setup                                  | 75             |
| dhcp server subnet add                             | 75             |
| dhcp server subnet delete                          | 75             |
| dhcp server subnet subnet_name bootfile            | 75             |
| dhcp server subnet subnet_name bootp               | 75             |
| dhcp server subnet subnet_name dns_serve           | r              |
| add                                                | 76             |
| dhcp server subnet subnet_name dns_serve<br>delete | <b>r</b><br>76 |
| dhcp server subnet subnet_name                     | -              |
| domain_name                                        | /6<br>76       |
| dhen server subnet subnet_name lp_range            | 10<br>76       |
| dhen server subnet subnet name lease               | /0<br>76       |
| unch server subnet subnet_name upns add.           | /0             |

| dhcp server | subnet subne | t_name nt  | ons delete  |
|-------------|--------------|------------|-------------|
|             |              |            |             |
| dhcp server | subnet subne | t_name ne  | etb_type 77 |
| dhcp server | subnet subne | et_name ne | etwork 77   |
| dhcp server | subnet subne | et_name ne | ext_server  |
|             |              |            | 77          |
| dhcp server | subnet subne | t_name op  | otion77     |
| dhcp server | subnet subne | t_name ro  | uter add77  |
| dhcp server | subnet subne | t_name ro  | uter        |
| delete      |              |            |             |

## Ι

| interface ifname alias add                |        |
|-------------------------------------------|--------|
| interface ifname alias delete             | 78     |
| interface ifname chdlc                    | 78     |
| interface ifname encapsulation            |        |
| interface ifname frame-relay              |        |
| interface ifname ip                       |        |
| interface ifname policy acl               |        |
| interface ifname policy mac               | 79     |
| interface ifname nway auto                | 79     |
| interface ifname nway force               | 79     |
| interface ifname route ospf auth-key mes  | ssage- |
| digest-key                                |        |
| interface ifname route ospf auth-key text | -key   |
|                                           | 79     |
| interface ifname route ospf cost          | 79     |
| interface ifname route ospf dead          | 80     |
| interface ifname route ospf hello         |        |
| interface ifname route ospf prior         | 80     |
| interface ifname route ospf retransmit    |        |
| interface ifname route ospf setup         | 80     |
| interface ifname route ospf transmit      | 80     |
| interface ifname route rip setup          | 80     |
| interface ifname route rip version        | 80     |
| interface ifname spantree cost            | 81     |
| interface ifname spantree edge_port       | 81     |
| interface ifname spantree link_type       | 81     |
| interface ifname spantree priority        | 81     |
| interface ifname vlan frame-type          | 81     |
| interface ifname vlan ingress-filter      | 81     |
| interface ifname vlan pvid                |        |
| interface ifname napt setup               | 83     |
| interface ifname napt static add          | 83     |
| interface ifname napt static delete       | 83     |
| interface ifname nat address add          | 83     |
| interface ifname nat address delete       | 83     |
| interface ifname nat setup                | 83     |
| interface ifname nat static add           | 83     |
| interface ifname nat static delete        | 83     |
| interface ifname pvc1 dlci                | 83     |
| interface ifname queue                    |        |

#### Command List

#### P

| ping                        |    |
|-----------------------------|----|
| policy acl create           | 85 |
| policy acl destroy          | 85 |
| policy acl list1 append     | 85 |
| policy acl list1 delete     | 85 |
| policy mac create           | 85 |
| policy mac destroy          | 85 |
| policy mac mac_list2 append | 85 |
| policy mac mac_list2 delete |    |

### R

| route static add               | 87 |
|--------------------------------|----|
| route static delete            | 87 |
| route ospf area add            | 87 |
| route ospf area authentication | 87 |
| route ospf area cost           | 87 |
| route ospf area delete         | 87 |
| route ospf area type           | 87 |
| route ospf redistribute        | 87 |
| route ospf router-id           |    |

#### S

| show bridge                     | 89 |
|---------------------------------|----|
| show bridge brg_name config     | 89 |
| show bridge brg_name spantree   | 89 |
| show bridge brg_name vlan port  | 89 |
| show bridge brg name vlan state |    |
| show bridge brg name vlan table |    |
| show dhcp relay config          | 89 |
| show dhcp relay status          | 89 |
| show dhcp server config all     |    |
|                                 |    |

| show dhcp server config host             | 90 |
|------------------------------------------|----|
| show dhcp server config subnet           | 90 |
| show dhcp server lease                   | 90 |
| show dhcp server status                  | 90 |
| show interface ifname config             | 90 |
| show interface ifname speed              | 90 |
| show interface ifname statistics         | 90 |
| show interface ifname chdlc              | 91 |
| show interface ifname ifname frame_relay | 91 |
| show interface ifname ifname nat         | 91 |
| show interface ifname ospf config        | 91 |
| show interface ifname ospf status        | 91 |
| show policy                              | 91 |
| show route entry                         | 91 |
| show route ospf border-routers           | 91 |
| show route ospf config                   | 91 |
| show route ospf database                 | 91 |
| show route ospf neighbor                 | 92 |
| show route ospf route                    | 92 |
| show route ospf router-info              | 92 |
| show system fwinfo                       | 92 |
| show system hwinfo                       | 92 |
| show system config                       | 92 |
| show system log                          | 92 |
| show timeslot                            | 92 |
| system active routing                    | 93 |
| system configuration reset               | 93 |
| system configuration save                | 93 |
| system firmware load                     | 93 |
| system reboot                            | 93 |
| T                                        |    |
| 1                                        |    |

## 19 Appendix: Converting a Subnet Mask to Binary Code

IP addresses are sometimes followed by their subnet mask expressed in binary (base two) code. This binary code is called a prefix length. For example, **192.168.1.1 16** is an IP address followed by the prefix length **16**. The prefix length **16** represents the subnet mask 255.255.0.0.

The simplest way to convert a legal subnet mask into a prefix length is to use the scientific calculator located on most PCs. In the sample Windows screen below, click on **Start** and then move the cursor over the **Program** and **Accessories** headings to arrive at the **Calculator** heading. Click on the **Calculator** heading.

| <b>i</b>   | Set Program Access and Defaults |   | 2 .      |                                         |           | 4                                       | <br> |   |
|------------|---------------------------------|---|----------|-----------------------------------------|-----------|-----------------------------------------|------|---|
| ٠          | Windows Update                  |   | Г        |                                         |           |                                         |      | ٦ |
| Ē          | New Office Document             |   |          |                                         |           |                                         |      |   |
| Ĩ          | Open Office Document            |   |          |                                         |           |                                         |      |   |
| Netscape   | Netscape ISP Try It! \$9.95     |   |          |                                         |           |                                         |      |   |
| Â          | Free AOL & Unlimited Internet   |   |          |                                         |           |                                         |      |   |
| ſ          | Show Desktop                    |   |          |                                         |           |                                         |      |   |
| <b>F</b>   | Programs                        | Þ | G        | Accessories                             | (         | System Tools                            |      |   |
| $\bigcirc$ | Documents                       | • | <b>W</b> | Microsoft PowerPoint<br>Microsoft Word  | <u>ov</u> | Calculator<br>Command Prompt            |      |   |
| 5          | Settings                        | • |          | Visio Standard<br>SNMPc Network Manager | *         | Paint<br>Windows Explorer               |      |   |
|            | Search                          | • | _        | ×                                       |           | *                                       |      |   |
| 2          | Help                            |   |          |                                         |           |                                         |      |   |
| 2.         | Run                             |   |          |                                         |           |                                         |      |   |
|            | Shut Down                       |   |          |                                         | - Ext     | E = I I I I I I I I I I I I I I I I I I |      |   |

The calculator will appear. Click on the **Dec** (Decimal) heading. A dot will mark the circle beside the Dec heading as shown below (You can ignore the right hand side headings: Degrees, Radians and Grads.)

| 🔜 Calcu  | lator          |       |       |     |        |        |        |     |        | _ 🗆 × |
|----------|----------------|-------|-------|-----|--------|--------|--------|-----|--------|-------|
| Edit Vie | w <u>H</u> elp |       |       |     |        |        |        |     |        | 0.    |
| C Hex    | ⊙ De           | ю О ( | Dot O | Bin | Degree | es '   | O Radi | ans | O Grad | ls    |
| 🗖 Inv    |                | Нур   |       |     |        | Backsp | ace    | CE  |        | С     |
| Sta      | F-E            | (     | )     | MC  | 7      | 8      | 9      | 1   | Mod    | And   |
| Ave      | dms            | Ехр   | In    | MR  | 4      | 5      | 6      | ×   | Or     | Xor   |
| Sum      | sin            | х^у   | log   | MS  | 1      | 2      | 3      | -   | Lsh    | Not   |
|          |                | 0.0   |       |     |        |        |        |     |        |       |

The sample subnet mask that we will convert from base ten notation to base two notation is 255.255.0.0. Key in the value 255.

| 🕅 Calculator                           |                     | _ 🗆 🗙   |
|----------------------------------------|---------------------|---------|
| <u>E</u> dit <u>V</u> iew <u>H</u> elp |                     |         |
|                                        |                     | 255.    |
| ◯ Hex                                  | • Degrees C Radians | C Grads |
| Inv Hyp                                | Backspace CE        | С       |
| Sta F-E ( ) MC                         | 7 8 9 /             | Mod And |

Click the **Bin** (Binary) heading. The base two equivalent of 255 will appear as 11111111.

| 🔜 Calcula                 | ator         |       |       |       |          |                 | _ 🗆 ×    |
|---------------------------|--------------|-------|-------|-------|----------|-----------------|----------|
| <u>E</u> dit <u>V</u> iew | <u>H</u> elp |       |       |       |          |                 |          |
|                           |              |       |       |       |          |                 | 11111111 |
| O Hex                     | O Dec        | O Oct | 🖲 Bin | Qword | C Dword  | $\bigcirc Word$ | C Byte   |
| 🗖 Inv                     | 🗌 Нур        |       |       | В     | ackspace | CE              | С        |
| 1                         |              | 1     | 1     | 1     | 1        | 1 1             | 1 1      |

Now let's look at our base ten subnet mask, 255.255.0.0. We know that 255 converts to 11111111 in base two. We also know that 0 is 0 regardless of what base it is expressed in.

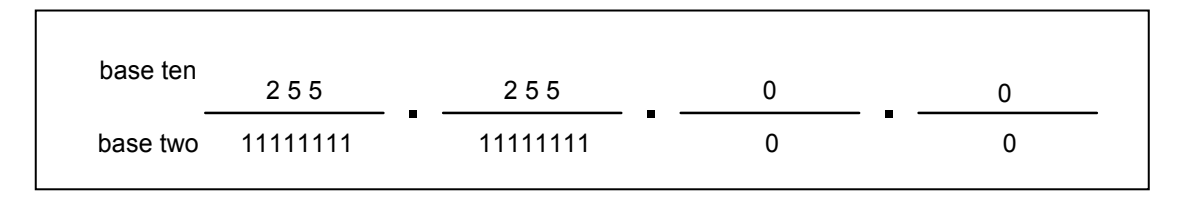

If you look at the base two line in the above drawing you will notice that there are sixteen 1s in it. The prefix length of the subnet mask 255.255.0.0. is thus 16. The table of subnet mask show as below.

|                     | Subnet Mask     | Prefix Length |
|---------------------|-----------------|---------------|
| Class A Network     | 255.0.0.0       | 8             |
| Class B Network     | 255.255.0.0     | 16            |
|                     | 255.255.128.0   | 17            |
|                     | 255.255.192.0   | 18            |
|                     | 255.255.224.0   | 19            |
|                     | 255.255.240.0   | 20            |
|                     | 255.255.248.0   | 21            |
|                     | 255.255.252.0   | 22            |
|                     | 255.255.254.0   | 23            |
| Class C Network     | 255.255.255.0   | 24            |
|                     | 255.255.255.128 | 25            |
|                     | 255.255.255.192 | 26            |
|                     | 255.255.255.224 | 27            |
|                     | 255.255.255.240 | 28            |
|                     | 255.255.255.248 | 29            |
|                     | 255.255.255.252 | 30            |
|                     | 255.255.255.254 | 31            |
| Single Host Address | 255.255.255.255 | 32            |

Table 19-1 Subnet mask and prefix length conversion

# Glossary

| ACL  | Access Control List                     |
|------|-----------------------------------------|
| CIR  | Committed Information Rate              |
| CLI  | Command Line Interface                  |
| DCE  | Data Circuit-terminating Equip-connects |
| DHCP | Dynamic host Configuration Protocol     |
| DLCI | Data Link Connection Identifier         |
| DNS  | Domain name server                      |
| DS1  | Digital Signal, Level One E1 or T1      |
| E1   | European Digital signal, Level One      |
| FR   | Frame Relay                             |
| FTP  | File Transfer Protocol                  |
| HDLC | High Level Data Link Control            |
| HTTP | Hyper Text Transmission Protocol        |
| ICMP | Internet Control Message Protocol       |
| IP   | Internet Protocol                       |
| LAN  | Local Area Network                      |
| LED  | Light Emitting Diode                    |
| MAC  | Media Access Control                    |
| NAT  | Network Address Translation             |
| NAPT | Network Address Port Translation        |
| OSPF | Open Shortest Path First Protocol       |
| PING | Packets Internet Groper                 |
| PVCs | Private Vitual Circuit                  |
| RAM  | Random Access Memory                    |
| RIP  | Router Information Protocol             |
| RSTP | Rapid Spanning Tree Protocol            |
| STP  | Spanning Tree Protocol                  |
| TDM  | Time Division Multiplexing              |
| TFTP | Trivial FTP                             |
| URL  | Universual Record Locater               |
| VID  | VLAN ID                                 |
| VLAN | Virtual LAN                             |
| WAN  | Wide Area Network                       |
| WINS | Windows Internet Naming Service         |